# brother.

# Quick Setup Guide Guide d'installation rapide

# Label Printer QL-710W/720NW

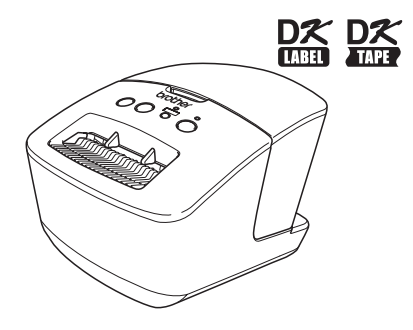

ENGLISH

FRANCAIS

Be sure to read and understand this guide before using the machine. We recommend that you keep this guide nearby for future reference.

Assurez-vous de lire et de comprendre le contenu de ce guide avant d'utiliser l'appareil. Nous vous recommandons de le conserver à portée de main pour pouvoir vous y référer.

www.brother.ca

Thank you for purchasing the Brother QL-710W/720NW. This guide briefly describes the steps to start using the Brother QL-710W/720NW. See the User's Guide for details. The User's Guide can be found in the Manuals folder of the included CD-ROM.

We strongly recommend that you read this guide carefully before using the Brother QL-710W/720NW, and then keep it nearby for future reference.

#### We provide service & support for users who register their products on our website. We recommend that you take this opportunity to register with us by visiting us at:

### Online User Registration www.brother.ca

# Online Support Page http://solutions.brother.com/

**NOTE:** It is also possible to access the above sites from the online user registration window of the included CD-ROM. We look forward to your registration.

#### Industry Canada Compliance Statement (Canada Only)

This device complies with Industry Canada licence-exempt RSS standard(s). Operation is subject to the following two conditions: (1) this device may not cause interference, and (2) this device must accept any interference, including interference that may cause undesired operation of the device.

- No part of this manual may be reproduced in any form, including photocopying or reprinting, without prior consent.
- The rights and copyrights of bundled software (including but not limited to the program, images, clip art, templates and text incorporated into the software) and attached manuals and other documents, and any copies of the software, are owned by Brother Industries, Ltd. and its suppliers.

#### Federal Communications Commission (FCC) Declaration of Conformity (For USA Only)

| Responsible | Party: |
|-------------|--------|
|-------------|--------|

Brother International Corporation 100 Somerset Corporate Boulevard Bridgewater, NJ 08807-0911 USA TEL: (908) 704-1700

declares that the productProduct Name:Label PrinterModel Number:QL-710W/720NW

This device complies with Part 15 of the FCC Rules. Operation is subject to the following two conditions: (1) this device may not cause harmful interference, and (2) this device must accept any interference received, including interference that may cause undesired operation.

This equipment has been tested and found to comply with the limits for a Class B digital device, pursuant to Part 15 of the FCC Rules. These limits are designed to provide reasonable protection against harmful interference in a residential installation. This equipment generates, uses and can radiate radio frequency energy and, if not installed and used in accordance with the instructions, may cause harmful interference to radio communications. However, there is no guarantee that interference will not occur in a particular installation. If this equipment does cause harmful interference to radio or television reception, which can be determined by turning the equipment off and on, the user is encouraged to try to correct the interference by one or more of the following measures:

- Reorient or relocate the receiving antenna.
- Increase the separation between the equipment and receiver.
- Connect the equipment into an outlet on a circuit different from that to which the receiver is connected.
- Consult the dealer or an experienced radio/TV technician for help.
- This transmitter must not be co-located or operated in conjunction with any other antenna or transmitter.

#### Important

The enclosed interface cable should be used in order to ensure compliance with the limits for a Class B digital device.

A shielded interface cable should be used in order to ensure compliance with the limits for a Class B digital device.

Changes or modifications not expressly approved by Brother Industries, Ltd. could void the user's authority to operate the equipment.

CAUTION: To maintain compliance with FCC's RF exposure guidelines, use only the supplied antenna. Unauthorize antenna, modification, or attachments could damage the transmitter and may violate FCC regulations.

#### International ENERGY STAR<sup>®</sup> Compliance Statement

The purpose of the International ENERGY STAR<sup>®</sup> Program is to promote the development and popularization of energyefficient office equipment. As an ENERGY STAR<sup>®</sup> Partner, Brother Industries, Ltd. has

determined that this product meets the ENERGY STAR<sup>®</sup> guidelines for energy efficiency.

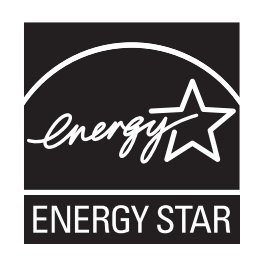

#### ■IMPORTANT NOTE

This product is approved for use in the country of purchase only. Do not use this product outside the country of purchase as it may violate the wireless telecommunication and power regulations of that country.

This product supports Windows<sup>®</sup> XP/Windows Vista<sup>®</sup>/Windows<sup>®</sup> 7/Windows Server<sup>®</sup> 2003/Windows Server<sup>®</sup> 2008/Mac OS X 10.5.8 - 10.7.

Windows<sup>®</sup> XP in this document represents Windows<sup>®</sup> XP Professional and Windows<sup>®</sup> XP Home Edition. In addition, Windows<sup>®</sup> XP in this document does not represent Windows<sup>®</sup> XP x64 Edition. Windows Vista<sup>®</sup> in this document represents all editions of Windows Vista<sup>®</sup>.

Windows<sup>®</sup> 7 in this document represents all editions of Windows<sup>®</sup> 7.

Windows Server<sup>®</sup> 2003 in this document represents Windows Server<sup>®</sup> 2003, Windows Server<sup>®</sup> 2003 R2. In addition, Windows Server<sup>®</sup> 2003 in this document does not represent Windows Server<sup>®</sup> 2003 x64 Edition.

Windows Server  $^{\$}$  2008 in this document represents all editions of Windows Server  $^{\$}$  2008 and Windows Server  $^{\$}$  2008 R2.

# Important Information

Should you have questions, or need information about your Brother Product, we have a variety of support options for you to choose from:

Customer Service 1-877-BROTHER (1-877-276-8437)

FAX: (514) 685-4898

World Wide Web www.brother.ca/

Supplies / Accessories www.brothermall.com or 1-877-BROTHER (1-877-276-8437)

1 rue Hôtel de Ville, Dollard-des-Ormeaux, Québec, H9B 3H6 Canada

\_\_\_\_\_

# Contents

| Contents ••••••                                                          | • 1                                                                                                    |
|--------------------------------------------------------------------------|----------------------------------------------------------------------------------------------------|
| General Information ••••••                                               | •2                                                                                                    |
| To use the machine safely ••••••                                         | • 3                                                                                                    |
| General Precautions                                                      | •• 5                                                                                                    |
| Unpacking the QL-710W/720NW ••••••                                       | •7                                                                                                    |
| Parts Description                                                        | • 8                                                                                                    |
| Main Printing Unit                                                       | •• 8                                                                                                    |
| Connecting the Power Supply                                              | • 8                                                                                                    |
| Setting the DK Roll ••••••                                               | • 9                                                                                                    |
| Installing the Software •••••••                                          | • 10                                                                                                    |
| For USB interface users (Windows®) ••••••                                | •• 11                                                                                                    |
| For USB interface users (Macintosh) •••••••                              | •• 13                                                                                                    |
| For wired network interface users (Windows®) (QL-720NW only)             | •• 15                                                                                                    |
| For wired network interface users (Macintosh) (QL-720NW only) •••••••••  | •• 18                                                                                                    |
| For wireless network interface users ••••••                              | •• 20                                                                                                    |
| For Windows® users.                                                      | • 23                                                                                                    |
| For Macintosn users •••••••                                              | • 29                                                                                                    |
| Installing and using other software •••••••••••••••••••••••••••••••••••• | • 32                                                                                                    |
| BRAdmin Light (Windows®)                                                 | • 32                                                                                                    |
| BRAUMIN LIGHT (Macintosh)                                                | • 3/                                                                                                    |
| Start D touch Editor Help                                                | . 34                                                                                                    |
| For Windows®                                                             | • 35                                                                                                    |
| For Macintosh ••••••                                                     | •• 36                                                                                                    |
|                                                                          | Contents<br>General Information<br>To use the machine safely<br>General Precautions<br>Unpacking the QL-710W/720NW<br>Parts Description<br>Main Printing Unit<br>Connecting the Power Supply<br>Setting the DK Roll<br>Installing the Software<br>For USB interface users (Windows®)<br>For USB interface users (Macintosh)<br>For wired network interface users (Windows®) (QL-720NW only)<br>For wired network interface users (Macintosh) (QL-720NW only)<br>For wired network interface users (Macintosh) (QL-720NW only)<br>For wired network interface users<br>For Windows® users<br>For Macintosh users<br>Installing and using other software<br>BRAdmin Light (Mindows®)<br>BRAdmin Light (Macintosh)<br>P-touch Editor Lite LAN (Windows®)<br>Start P-touch Editor Help<br>For Macintosh |

# **General Information**

# Compilation and Publication Notice

Under the supervision of Brother Industries Ltd., this guide has been compiled and published, covering the latest product's descriptions and specifications.

The contents of this guide and the specifications of this product are subject to change without notice.

Brother reserves the right to make changes without notice in the specifications and materials contained herein and shall not be responsible for any damages (including consequential) caused by reliance on the materials presented, including but not limited to typographical and other errors relating to the publication.

The screen images in this guide can be differed depending on your OS or printer.

© 2013 Brother Industries Ltd. All rights reserved.

# Trademarks

The Brother logo is a registered trademark of Brother Industries, Ltd.

Brother is a registered trademark of Brother Industries, Ltd.

Microsoft, Windows Vista, Windows Server and Windows are either registered

trademarks or trademarks of Microsoft Corp. in the United States and/or other countries.

Apple, Macintosh , Mac OS, iPhone, iPod touch, iPad and Safari are trademarks of Apple Inc., registered in the United States and other countries.

Wi-Fi and Wi-Fi Alliance are registered trademarks of the Wi-Fi Alliance.

Wi-Fi Protected Setup, WPA, and WPA2 are marks of the Wi-Fi Alliance.

Android is a trademark of Google Inc.

The names of other software or products used in this document are trademarks or registered trademarks of the respective companies that developed them.

Each owner whose software title is mentioned in this document has a Software License Agreement specific to its proprietary programs.

Any trade names and product names of companies appearing on Brother products, related documents and any other materials are all trademarks or registered trademarks of those respective companies.

# Symbols Used in this Guide

The symbols used throughout this guide are as follows:

- () This symbol shows information or directions that should be followed. If ignored, the result may be injury, damage, or failed operations.
- This symbol shows information or directions that can help you better understand and use the machine more efficiently.

# ■Open Source Licensing Remarks

This product includes open-source software.

Please see Open Source Licensing Remarks and Copyright information on the supplied CD-ROM.

(For Windows<sup>®</sup>) "X:\License.txt"(where X is your drive letter).

(For Macintosh) Double-click the CD-ROM icon on your desktop. Then double-click the Utilities icon. License.rtf will appear.

# To use the machine safely

Read and understand all of these instructions and save them for later reference. Follow all warnings and instructions marked on the product.

| Indicates a potentially hazardous situation which, if the product is handled without following the warnings and instructions, could result in death or serious injuries.                    |
|----------------------------------------------------------------------------------------------------|
| Indicates a potentially hazardous situation which, if the product is handled without following warnings and instructions, may result in minor or moderate injuries, and/or property damage. |

The symbols used in the manuals for this product are as follows:

| $\bigcirc$ | Action NOT allowed                                              | $\bigotimes$ | DO NOT disassemble the product.               |
|------------|-----------------------------------------------------------------|--------------|-----------------------------------------------|
| 8          | DO NOT splash the product with or immerse the product in water. | 8            | DO NOT touch a specified part of the product. |
| 0          | Mandatory action                                                |              | Unplugging                                    |
| A          | Alerts to the possibility of electrical shock                   |              |                                               |

# ■To use the machine safely

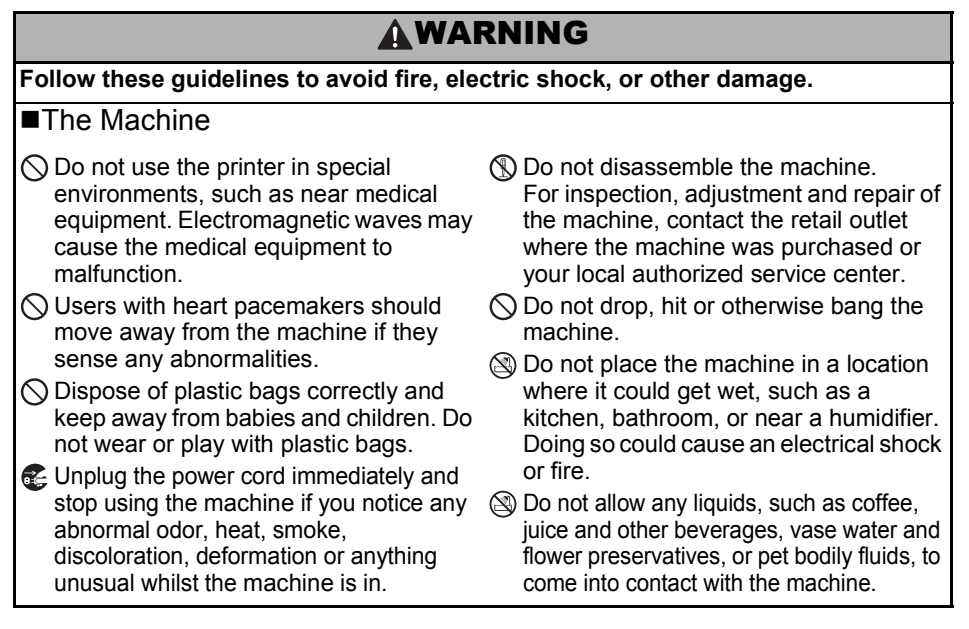

# **WARNING**

- Do not use the machine with foreign objects in it. Do not drop any metal objects such as paper clips and staples into the machine. If water or any foreign objects should enter the machine, unplug the power cord from the electric outlet and remove the foreign object. If necessary, contact the retail outlet where the machine was purchased or your local authorized service center.
- Do not allow organic solvents (benzene, paint thinner, nail polish remover, deodorizer, etc.) to come into contact with the machine and its connecting cables. Doing so may cause the equipment to deform or dissolve, and there may be a risk of electrical shock or fire.
- Do not touch the machine during a severe thunderstorm, as this may result in electrical shock.

- Make sure to turn off the machine and remove the power cord from the electrical outlet when cleaning the machine. Failure to do so could cause an electrical shock or fire.
- To avoid possible fire or electrical shock, never disassemble the machine or allow it to get wet.
- Do not use paint thinner, benzene, alcohol or any other organic solvents to clean the machine. Doing so may cause damage to the surface finish. Use a soft, dry cloth to clean the machine.
- Do not put any heavy objects or objects containing water on top of the machine. If water or any foreign object enters the machine, contact the retail outlet where the machine was purchased or your local authorized service center. If you continue to use the machine with water or a foreign object in the machine, the machine may be damaged or personal injury could result.

### Follow these guidelines to avoid fire, electric shock, or other damage.

### Power Cord

- Solution (See Section 2014) Use only the authorized power source (120V AC) for the machine.
- Use only the power cord included with the machine.
- Do not handle the power cord or plug if your hands are wet.
- Do not overload the electrical outlet with too many appliances or plug the power cord into a damaged electrical outlet.
- O Do not cut, damage, alter or place heavy objects on the power cord.
- Regularly remove the power plug from the electrical outlet, and clean the base of the prongs and between the prongs. If you leave the power plug in the electrical outlet for an extended period of time, dust will accumulate at the base of the power plug prongs. This could cause a short circuit that may result in a fire.
- O Do not use the power cord if it is damaged.
- Ensure the power cord is correctly inserted into the electrical outlet.

- Do not pull the power cord when removing the power plug from the electrical outlet. Doing so could cause an electrical shock or fire.
- O Do not damage the power cord in the following ways as it may result in an electrical shock, fire or machine malfunction.
  - · Modifying the cord
  - Forcibly bending the cord
  - · Placing the cord near a hot object
  - Pulling the cord
  - Twisting the cord
  - Tying the cord
  - Placing a heavy object on the cord
  - Squeezing the cord into a narrow place
  - Hanging the cord on a metal object
  - Folding the cord back and forth
  - Pushing the cord against a wall
- O Do not use an extension cord, as this may result in a fire, electrical shock, or damage to the machine.

| ACAUTION                                                                                                    |
|----------------------------------------------------------------------------------------------------|
| Follow these guidelines to avoid fire, electric shock, or other damage.                                                                                                    |
| ■The Machine                                                                                                    |
| <ul> <li>The machine may malfunction if left near a television, radio, etc. Do not use the machine near any machine that can cause electromagnetic interference.</li> <li>Ensure that small children do not put their fingers in the moving parts or openings of the machine.</li> <li>The electrical outlet should be close to the machine and be easily accessible.</li> </ul>                                                           |
| Do not touch the cutter. Personal injury could result.                                                                                                    |
| When the machine is not being used, store it out of the reach of children. In addition, do not allow children to put machine parts or labels in their mouths. If any object has been swallowed, seek medical attention.                                                                                                    |
| Do not place the machine in areas exposed to direct sunlight, near heaters or other<br>hot appliances, or in any area exposed to extremely high or low temperatures, high<br>humidity or excessive dust. Doing so could cause the machine to malfunction.                                                                                                    |
| O Do not hold or lift the machine by the DK Roll cover. The cover could come off and<br>the machine could fall and become damaged.                                                                                                    |
| <ul> <li>Do not hold the machine with only one hand. The machine may slip out of your hand.</li> <li>Make sure of the correct orientation and procedure when attaching the various cables<br/>and optional products. In addition, use only the specified cables and optional<br/>products. Failure to do so could cause a fire or personal injury. Follow the instructions<br/>in the manual to correctly attach the equipment.</li> </ul> |
| O Do not remove the labels (labels indicating operations, product number, etc.) attached to the machine.                                                                                                    |
| ■Power Cord                                                                                                    |
| If the machine will not be used for an extended period, remove the power cord from<br>the electrical outlet.                                                                                                    |
| ■Cutter                                                                                                    |
| <ul> <li>Do not touch the blade of the cutter.</li> <li>Do not open the top cover when the cutter is operating.</li> </ul>                                                                                                    |
| ■Installation/Storage                                                                                                    |
| Put the machine on a flat, stable surface Such as a desk. O Do not put any heavy objects on top of the machine.                                                                                                    |

# **General Precautions**

# ■The Machine

- The machine is a precision machine. Do not drop, hit or otherwise bang the machine.
- Do not lift the machine by the DK Roll compartment cover. The cover could come off and the machine could fall and become damaged.
- Do not insert any objects into or block the label output slot, USB port, Serial port or LAN port.
- Use only the interface cable (USB cable) included with the machine.
- When not in use for an extended period, remove the DK Roll from the machine.
- Do not attempt to print labels while the DK Roll cover is open.

# ■DK Roll (DK Label and DK Tape)

- Use only genuine Brother accessories and supplies (with 25, 25 marks). Do not use any unauthorized accessories or supplies.
- If the label is attached to a wet, dirty, or oily surface, it may peel off easily. Before applying the label, clean the surface to which the label will be applied.
- DK Rolls use thermal paper or film that can fade in color or peel off surfaces if exposed to ultraviolet light, wind or rain.
- Do not expose the DK Rolls to direct sunlight, high temperatures, high humidity, or dust. Store in a cool, dark place. Use the DK Rolls soon after opening the package.
- Scratching the printed surface of the label with your finger nails or metal objects, or touching the printed surface with hands dampened by water or sweat can cause the color to change or fade.
- Do not apply labels to any persons, animals, or plants. In addition, never apply labels to public or private property without permission.
- As the end of the DK Roll is designed to not adhere to the label spool, the last label may not be cut properly. If this happens, remove the remaining labels, insert a new DK Roll, and reprint the last label.

Note: To account for this, the number of DK Labels included on each DK Roll may be more than indicated on the package.

- When a label is removed after being applied to a surface, a portion of the label may remain.
- Prior to using CD/DVD labels, be sure to follow the instructions in your CD/DVD player's instruction guide regarding applying CD/DVD labels.
- Do not use CD/DVD labels in a slot loading CD/DVD player, for example a CD player in a car where the CD is slid into a slot in the CD player.
- Do not peel off the CD/DVD label once it is applied to the CD/DVD, a thin surface layer may come off, resulting in damage to the disk.
- Do not apply CD/DVD labels to CD/DVD disks designed for use with ink jet printers. Labels peel off these disks easily and using disks with peeled labels can result in loss or damage of data.
- When applying CD/DVD labels, use the applicator included with the CD/DVD label rolls. Failure to do so could cause damage to the CD/DVD player.
- Users shall take full responsibility for applying CD/DVD labels. Brother accepts no responsibility for any loss or damage of data caused by the inappropriate use of CD/DVD labels.
- Be careful not to drop the DK Roll.
- DK Rolls use thermal paper and thermal film. Both the label and print will fade with sunlight and heat. Do not use DK Rolls for outdoor use that requires durability.
- Depending on the area, material, and environmental conditions, the label may unpeel or become irremovable, or the color of the label may change or be transferred to other objects. Before applying the label, check the environmental conditions and the material. Test the label by affixing a small piece of it to an inconspicuous area of the intended surface.

# CD-ROM and Software

- Do not scratch or subject the CD-ROM to high or low temperatures.
- Do not put heavy objects on the CD-ROM or apply force to the CD-ROM.
- The software contained on the CD-ROM is meant for use with this machine only. See the License on the CD-ROM for details. This software may be installed on multiple computers for use in an office, etc.

# 1 Unpacking the QL-710W/720NW

Check that the package contains the following before using the printer. If any item is missing or damaged, contact your Brother dealer.

## QL-710W/720NW

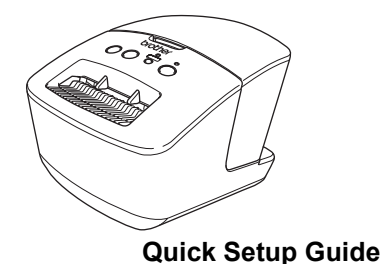

**USB** cable

**CD-ROM** 

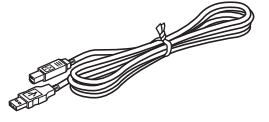

Warranty Card

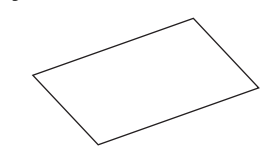

AC Power cord

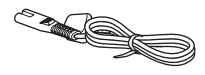

The plug may differ by countries.

**DK Roll (Starter roll)** 

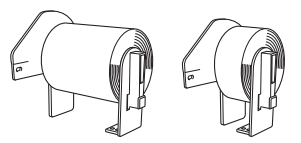

The Brother QL-710W/720NW includes two starter rolls:

- One starter roll of DK Die-cut Standard Address Labels (100 labels)
- One starter roll of DK Continuous Durable Tape (2.4" (62 mm) x 26.2 feet (8 m))

### 7

# 2 Parts Description

# Main Printing Unit

## ■Front

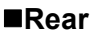

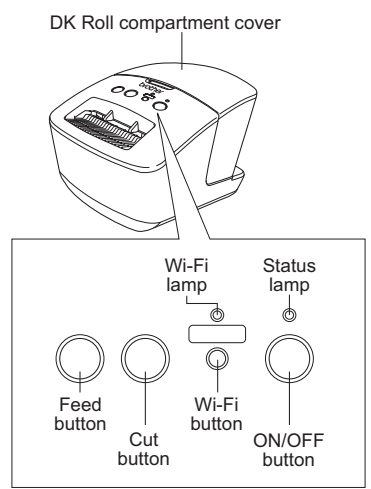

When the Wi-Fi lamp is lit, wired network connections are disabled.

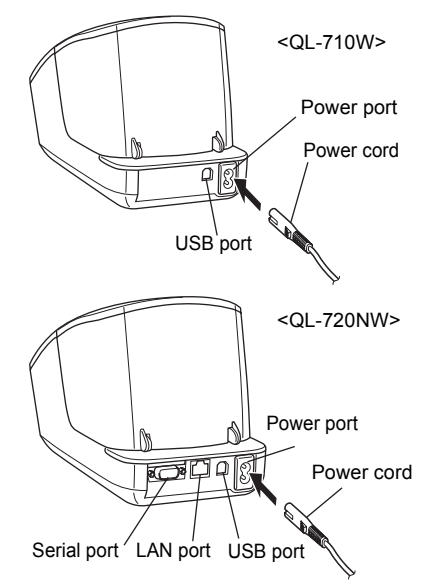

# 3 Connecting the Power Supply

Connect the power cord to the QL-710W/720NW and then plug the power cord into an electrical outlet.

- Check that the electrical outlet is 120V AC before plugging the power cord.
  - Unplug the power cord from the electrical outlet after you have finished using the QL-710W/720NW.
  - Do not pull the power cord when unplugging it from the electrical outlet. The wire in the power cord may become damaged.
  - Do not connect the QL-710W/720NW to the computer until directed to do so when installing the printer driver.

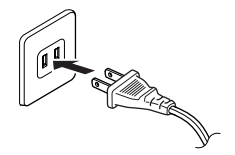

The plug may differ by countries.

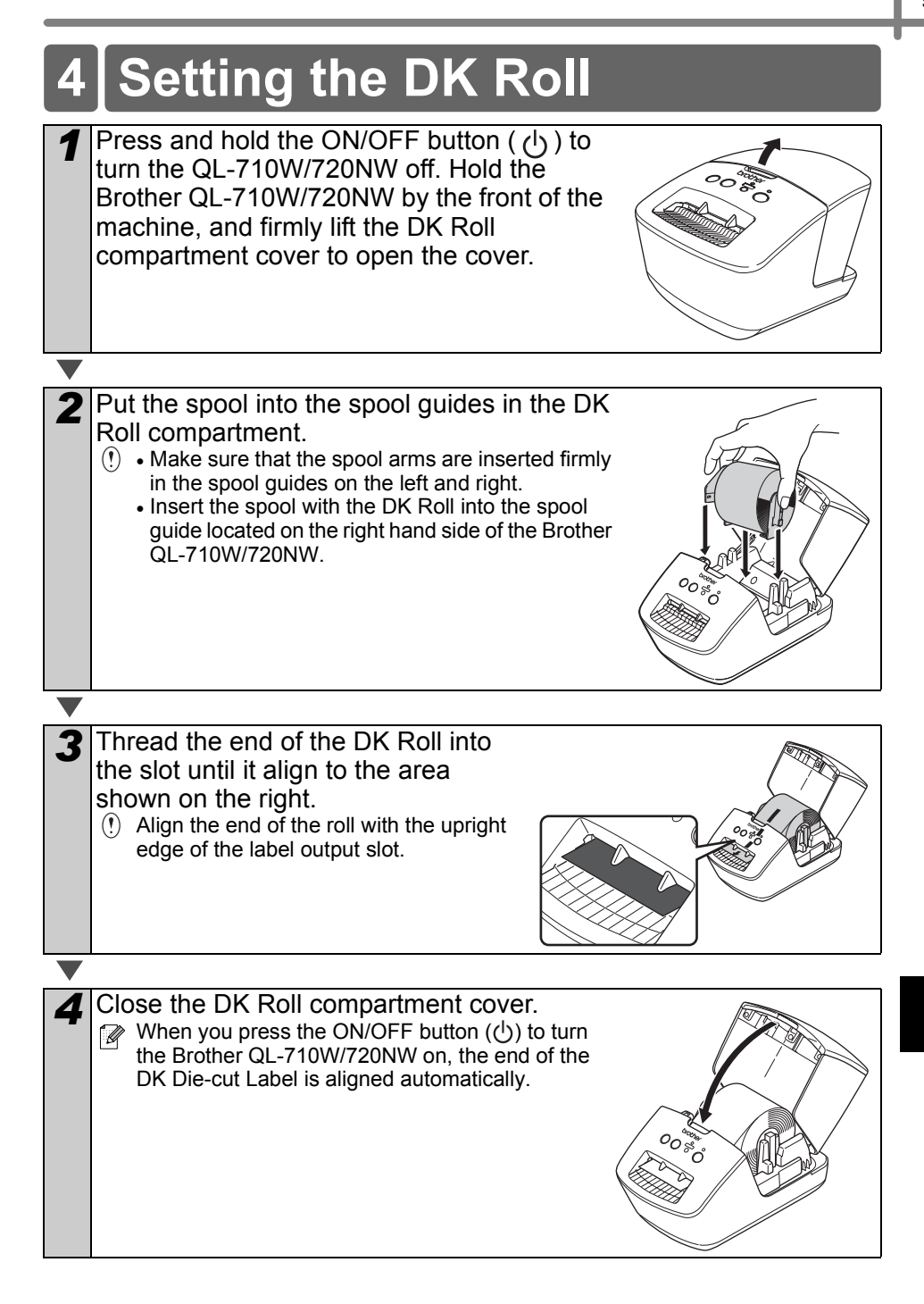

# 5 Installing the Software

This section explains how to install P-touch Editor 5.0, the printer driver, P-touch Update Software and Printer Setting Tool using the Standard Installation option.

The procedure for installing the software varies depending on the OS of the computer. The screens may differ depending on your operating system.

In the following steps, you will see QL-XXX. Read "XXX" as your printer name. The printer names in the following screens may differ from your purchased printer name.

The screens displayed may differ between the QL-710W and QL-720NW. The screens of the QL-720NW are used in the explanations in this manual.

Installation procedure is subject to change without notice.

() If your computer does not have a CD-ROM drive you can download the latest drivers, manuals and utilities for your model from the Brother Solutions Center at http://solutions.brother.com/. Some software applications included on the CD-ROM may not be available as a download.

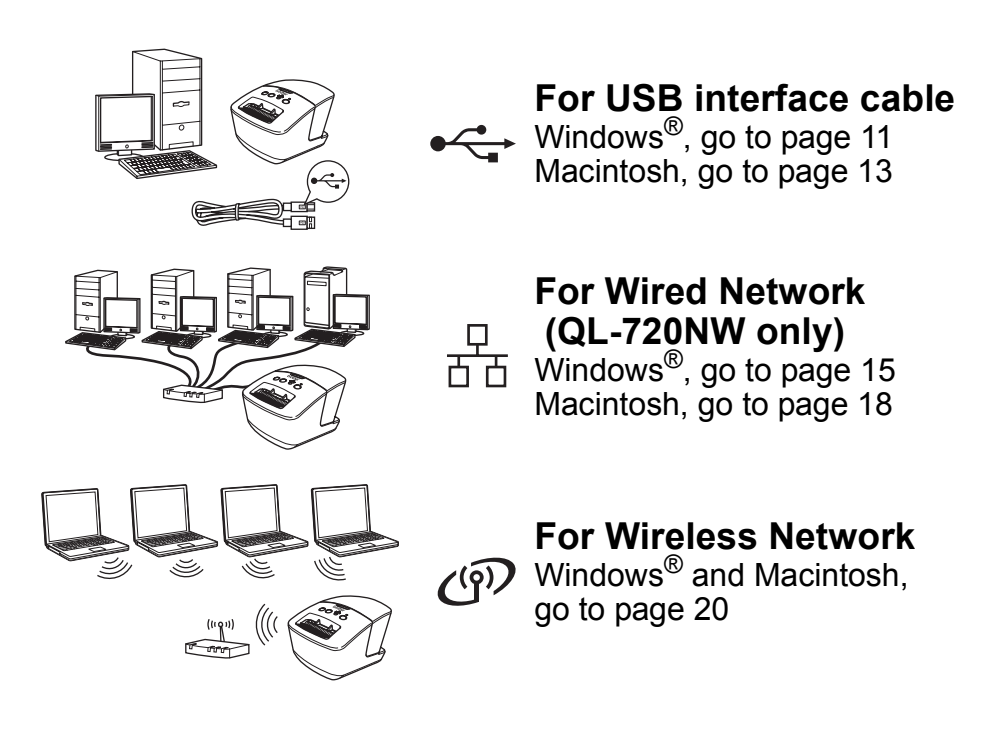

# For USB interface users (Windows<sup>®</sup>)

# ■Before you install

Make sure that your computer is ON and you are logged on with Administrator rights.

- () DO NOT connect the USB cable yet.
  - If there are any programs running, close them.

# ■Installing the software for USB interface cable.

- Insert the installer CD-ROM into your CD-ROM drive. If the model name screen appears, choose your printer. If the language screen appears, choose your language.
  If the CD-ROM menu is not
  - displayed automatically, open the files on the CD-ROM and double click [Start.exe].

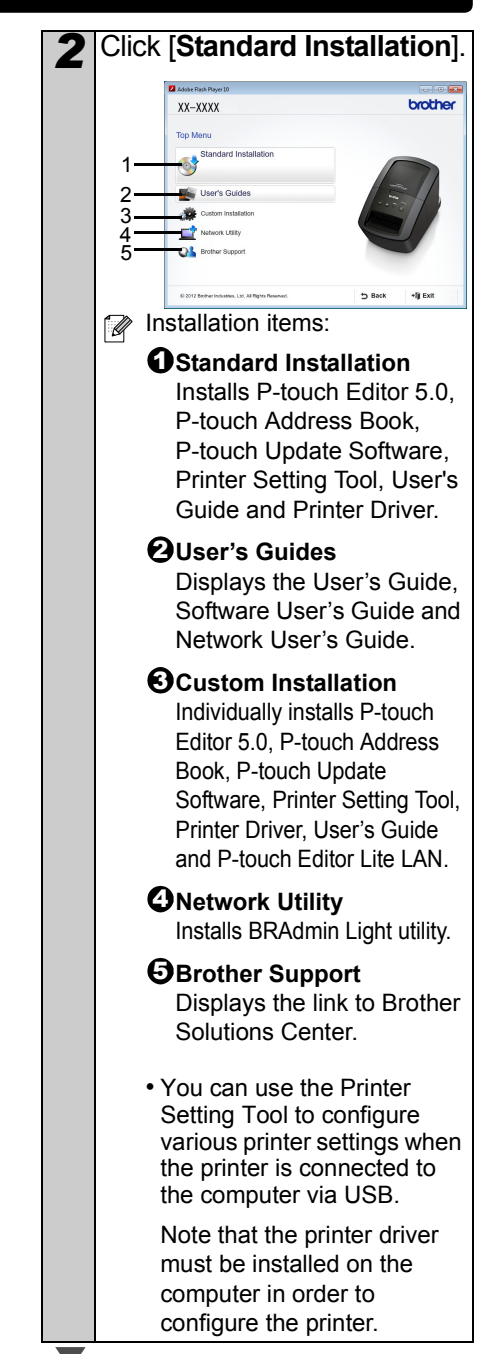

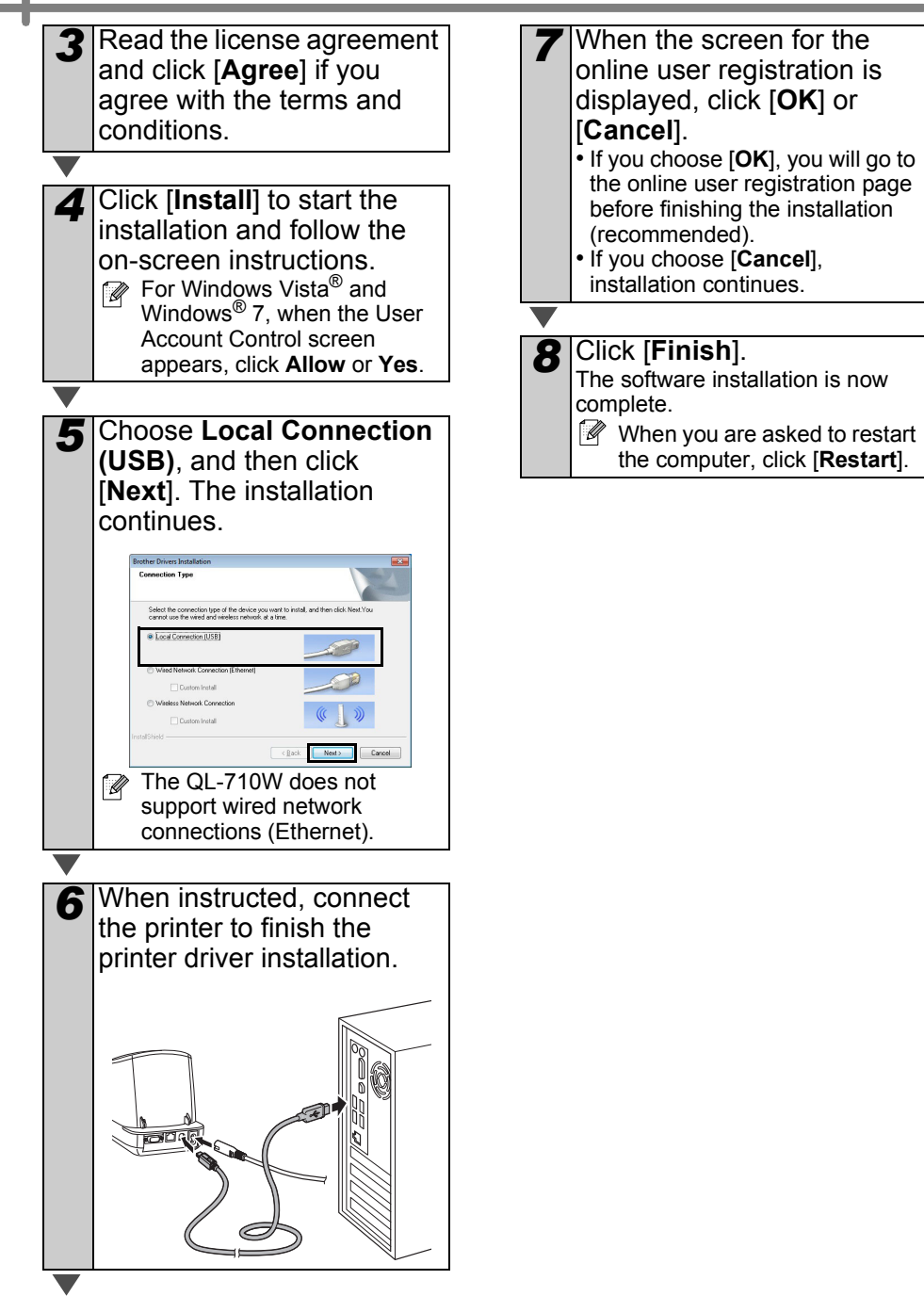

# For USB interface users (Macintosh)

# ■Before you install

Make sure your machine is connected to the power and your Macintosh is ON. You must be logged on with Administrator rights.

# ■Connect the USB cable

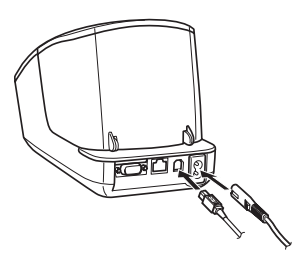

If you are connecting the printer to Macintosh via a USB hub, it may not be detected correctly. If so, connect the printer directly to the USB port on Macintosh.

# ■Installing the software for USB interface cable

Insert the installer CD-ROM into your CD-ROM drive.

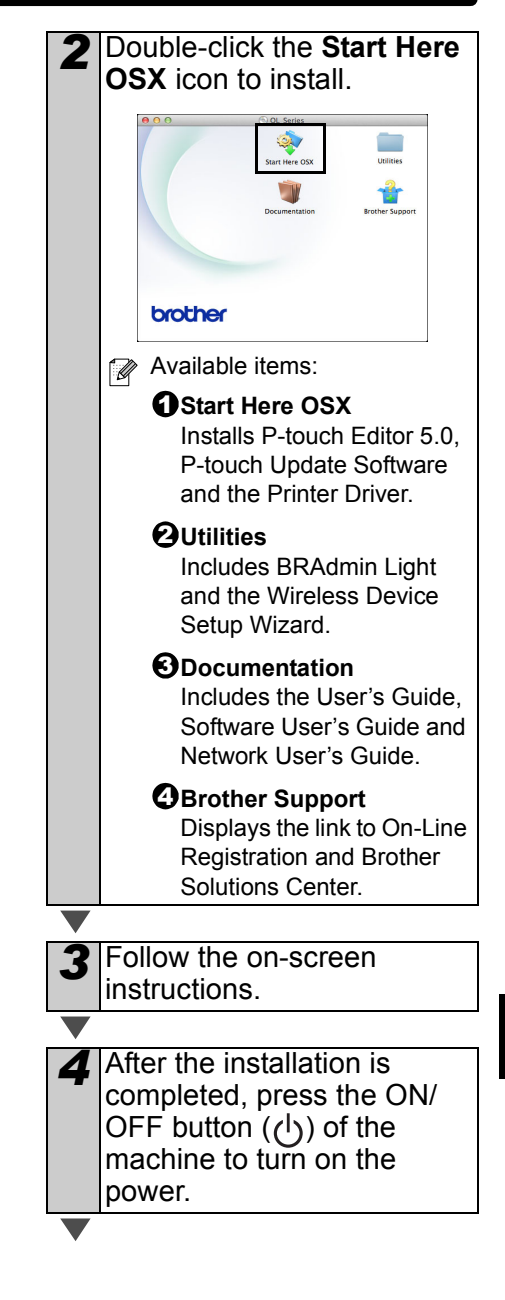

5 Click in order of [Apple menu]-[System Preferences], and click Print & Fax (Mac OS X 10.5.8 - 10.6) / Print & Scan (Mac OS X 10.7). Then click +.
6 Click +. Choose Brother QL-XXX from the list and click [Add] to add the printer to the Print & Fax (Mac OS X 10.5.8 - 10.6) / Print &

Scan (Mac OS X 10.7).

When the screen returns to the Print & Fax / Print & Scan screen, check that Brother QL-XXX is added, and close the Print & Fax / Print & Scan screen. Now you can use the machine.

The installation of software is now complete.

# For wired network interface users (Windows<sup>®</sup>) (QL-720NW only)

2

# ■Before you install

Make sure that your computer is ON and you are logged on with Administrator rights.

 $(!) \quad \mbox{If there are any programs running, close them.}$ 

# ■Connect the network cable and press the ON/OFF button (()) of the machine to turn on the power

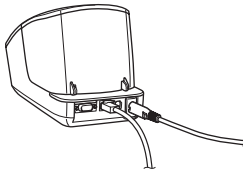

Confirm that the Wi-Fi lamp of the printer is not lit.

# Installing the software for wired network

Insert the installer CD-ROM into your CD-ROM drive. If the model name screen appears, choose your printer. If the language screen appears, choose your language.
If the CD-ROM menu is not displayed automatically, open the files on the CD-ROM and

double click [Start.exe].

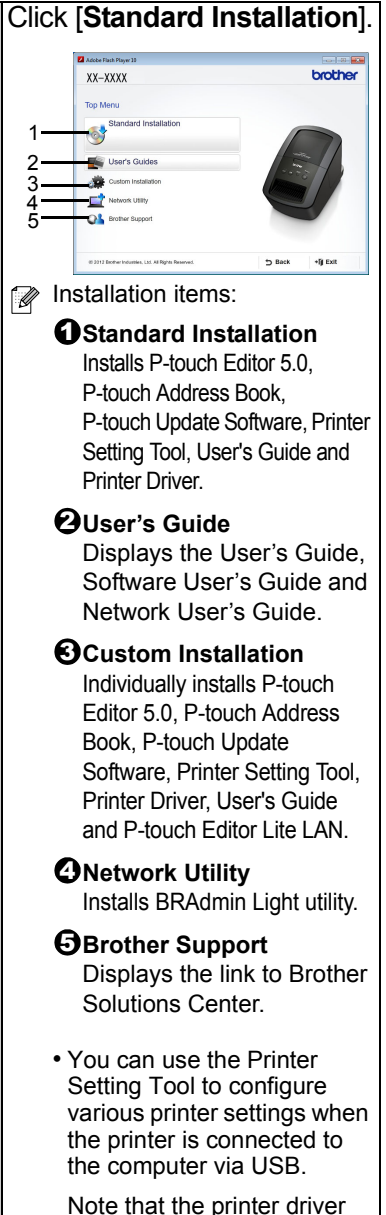

Note that the printer driver must be installed on the computer in order to configure the printer.

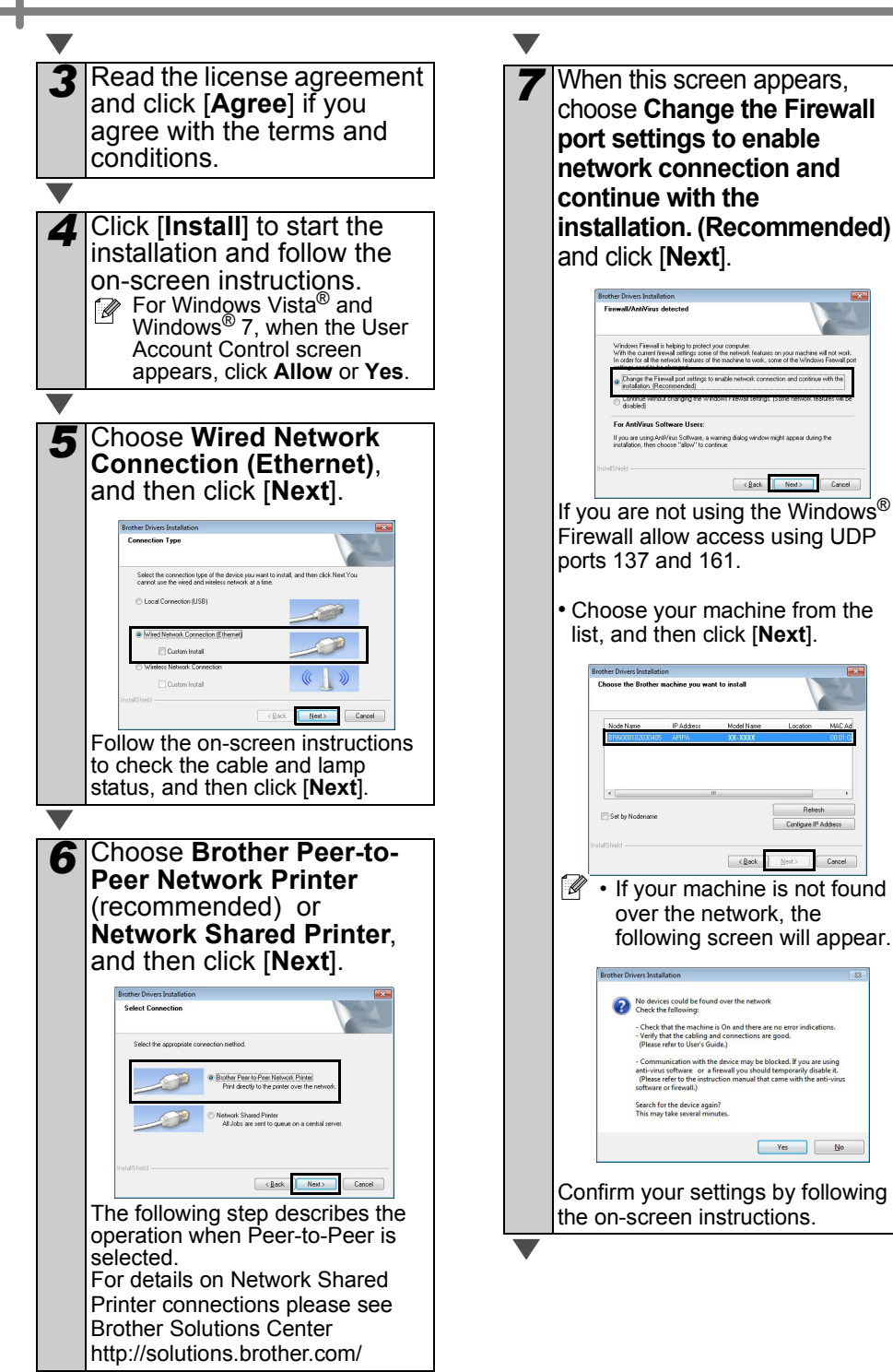

| 8  | <ul> <li>The installation of the<br/>Brother drivers will<br/>automatically start. The<br/>installation screens appear<br/>one after another.</li> <li>① DO NOT cancel any of the<br/>screens during the installation.<br/>It may take a few seconds for<br/>all screens to appear.</li> <li>For Windows<sup>®</sup> 7, when the<br/>Windows<sup>®</sup> 7, when the<br/>Windows<sup>®</sup> Security screen<br/>appears, click the check box<br/>and click [Install] to complete<br/>the installation.</li> </ul> |  |
|----|----------------------------------------------------------------------------------------------------|--|
| 9  | <ul> <li>When the screen for the online user registration is displayed, click [OK] or [Cancel].</li> <li>If you choose [OK], you will go to the online user registration page before finishing the installation (recommended).</li> <li>If you choose [Cancel], installation continues.</li> </ul>                                                                                                    |  |
| 10 | Click [ <b>Finish</b> ].<br>The software installation is now<br>complete.                                                                                                    |  |

When you are asked to restart the computer, click [**Restart**].

# For wired network interface users (Macintosh) (QL-720NW only)

# ■Before you install

Make sure that your computer is ON and you are logged on with Administrator rights.

# ■Connect the network cable and press the ON/OFF button (()) of the machine to turn on the power

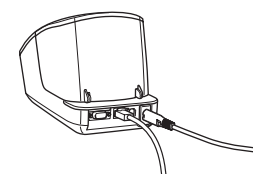

Confirm that the Wi-Fi lamp of the printer is not lit.

# Installing the software for wired network

| 1 | Insert the installer CD-ROM |
|---|-----------------------------|
| - | into your CD-ROM drive.     |

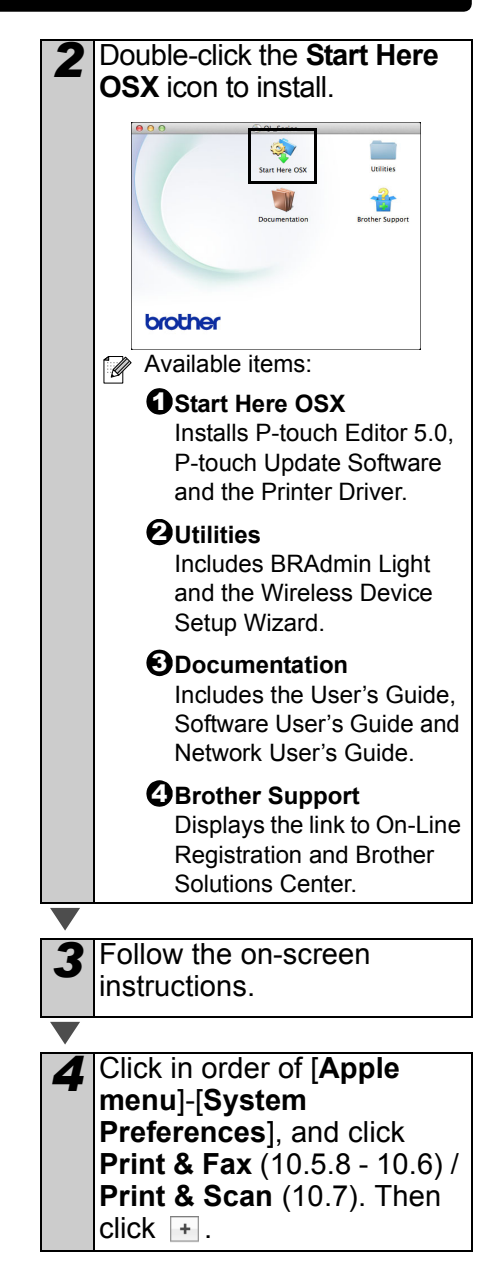

# ■For Simple Network Configuration

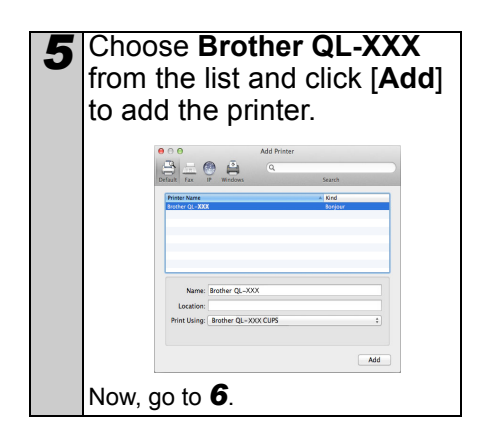

# ■For Manual Network Configuration

Choose IP at the top of the 5 screen. Select LPD as the protocol. Enter the IP address of the printer into the Address box. Choose Brother QL-XXX from the list and click [Add] to add the printer. 🕘 🚔 🔍 When specifying the Queue 1 Name, use the value BRNxxxxxxxx at wherexxxxxxxxx is the Ethernet address.

- 6 When the screen returns to the Print & Fax / Print & Scan screen, check that Brother QL-XXX is added, and close the Print & Fax / Print & Scan screen. Now you can use the machine.
- Use BRAdmin Light to change the IP address. See page 32.

# For wireless network interface users

# ■Before You Begin

First you must configure the wireless network settings of your printer to communicate with your network access point/router. After the printer is configured to communicate with your access point/router, computers on your network will have access to the printer. To use the printer from these computers, you will need to install the drivers and software. The following steps will guide you through the configuration and installation process.

- If you are going to connect the printer to your network, we recommend that you contact your system administrator prior to installation. You must know your wireless network settings before you proceed with this installation.
  - If you have previously configured the printer's wireless settings, you must reset the network settings before you can configure the wireless settings again.
    - 1 Turn the power OFF.
    - 2 Press and hold the Cut button while holding down the ON/OFF button. The Wi-Fi lamp starts flashing green and the Status lamp lights orange.
    - 3 Press the Cut button twice while holding down the ON/OFF button. The Wi-Fi lamp lights green and the Status lamp lights orange.
- To achieve optimum results with normal everyday document printing, use the printer as close to the network access point/router as possible with minimal obstructions. Large objects and walls between the two devices as well as interference from other electronic devices can affect the data transfer speed of your documents.

Due to these factors, wireless may not be the best method of

connection for all types of documents and applications. The maximum processing speed is possible when using USB.

### Infrastructure Mode

The following instructions are for infrastructure mode (connected to a computer through an access point/ router).

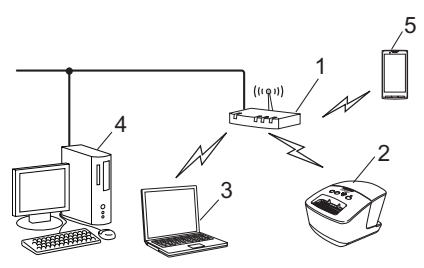

- 1 Access point/router
- 2 Your printer
- 3 Wireless capable computer connected to the access point/router
- 4 Wired computer connected to the access point/ router
- 5 Smartphone

# ■Choosing Your Wireless Install Method

The following instructions will offer two methods for installing your printer in a wireless network environment. Choose the method you prefer for your environment.

To set up your printer in any other wireless environment, refer to the Network User's Guide.

### Method1

Configuration using the Installer CD-ROM and temporarily using a USB cable

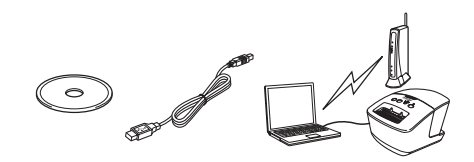

It is recommended that you use a computer wirelessly connected to your network for this method.

- () You need to temporarily use a USB cable during configuration.
  - If you are using Windows<sup>®</sup> XP or using a network cable to connect your computer with your wireless access point/router, you need to know the SSID and Network Key of your WLAN access point/router before you proceed. Please write down your wireless network settings in the area below.
  - Please do not contact Brother Customer Service for assistance without the wireless security information. We cannot assist you in locating your network security settings.

#### MEMO

| Item                                             | Setting |
|--------------------------------------------------|---------|
| SSID<br>(Network Name)                           |         |
| Network Key<br>(Security Key/<br>Encryption Key) |         |

\* The Network Key may also be described as the Password, Security Key or Encryption Key.

- If you do not know this information (SSID and Network Key), you cannot continue the wireless setup.
  - How can I find this information (SSID and Network Key)?
    - 1 Refer to the documentation provided with your WLAN access point/router.
    - 2 The initial network name could be the manufacturer's name or the model name.
    - 3 If you do not know the security information, please consult the router manufacturer, your system administrator, or internet provider.

### Method2

#### One push configuration using WPS and configuration using the Installer CD-ROM

If your WLAN access point/router supports automatic wireless (one-push) setup (WPS), you can also choose this method.

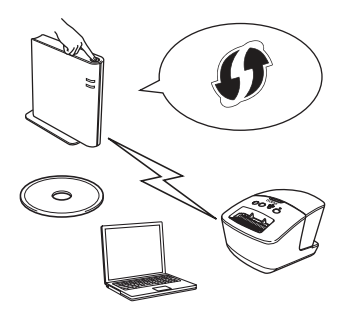

### ■Now, go on to the installation procedure.

This section explains the procedures for installation using the applicable method. The installation procedures are as follows:

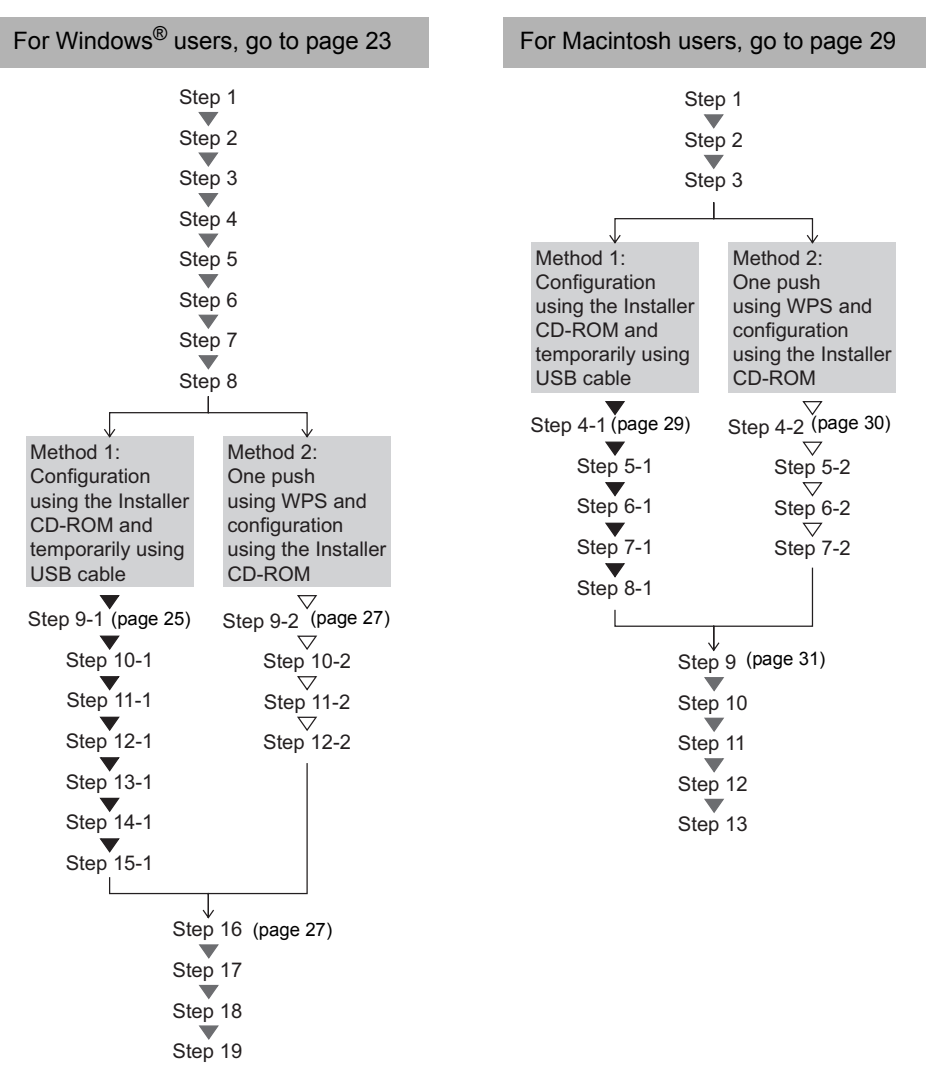

() • Make sure that you are logged on with Administrator rights.

 When the printer is on an Enterprise Wireless Network, connect the printer via USB and configure its wireless settings. You can also use the Network Setting Tool to configure these settings once you have installed the printer driver.
 For information about the Network Setting Tool, see Network Setting Tool in the Network User's Guide.

# For Windows<sup>®</sup> users

Insert the installer CD-ROM into your CD-ROM drive. If the model name screen appears, choose your printer. If the language screen appears, choose your language.
If the CD-ROM menu is not displayed automatically, open the files on the CD-ROM and

double click [Start.exe].

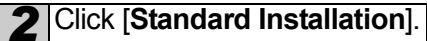

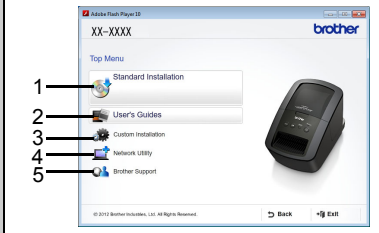

Installation items:

#### **O**Standard Installation Installs P-touch Editor 5.0.

P-touch Address Book, P-touch Update Software, Printer Setting Tool, User's Guide and Printer Driver.

### **O**User's Guide

Displays the User's Guide, Software User's Guide and Network User's Guide.

### Ocustom Installation

Individually installs P-touch Editor 5.0, P-touch Address Book, P-touch Update Software, Printer Setting Tool, Printer Driver, User's Guide and P-touch Editor Lite LAN.

### **O**Network Utility

Installs BRAdmin Light utility.

### GBrother Support

Displays the link to Brother Solutions Center.

• You can use the Printer Setting Tool to configure various printer settings when the printer is connected to the computer via USB.

Note that the printer driver must be installed on the computer in order to configure the printer.

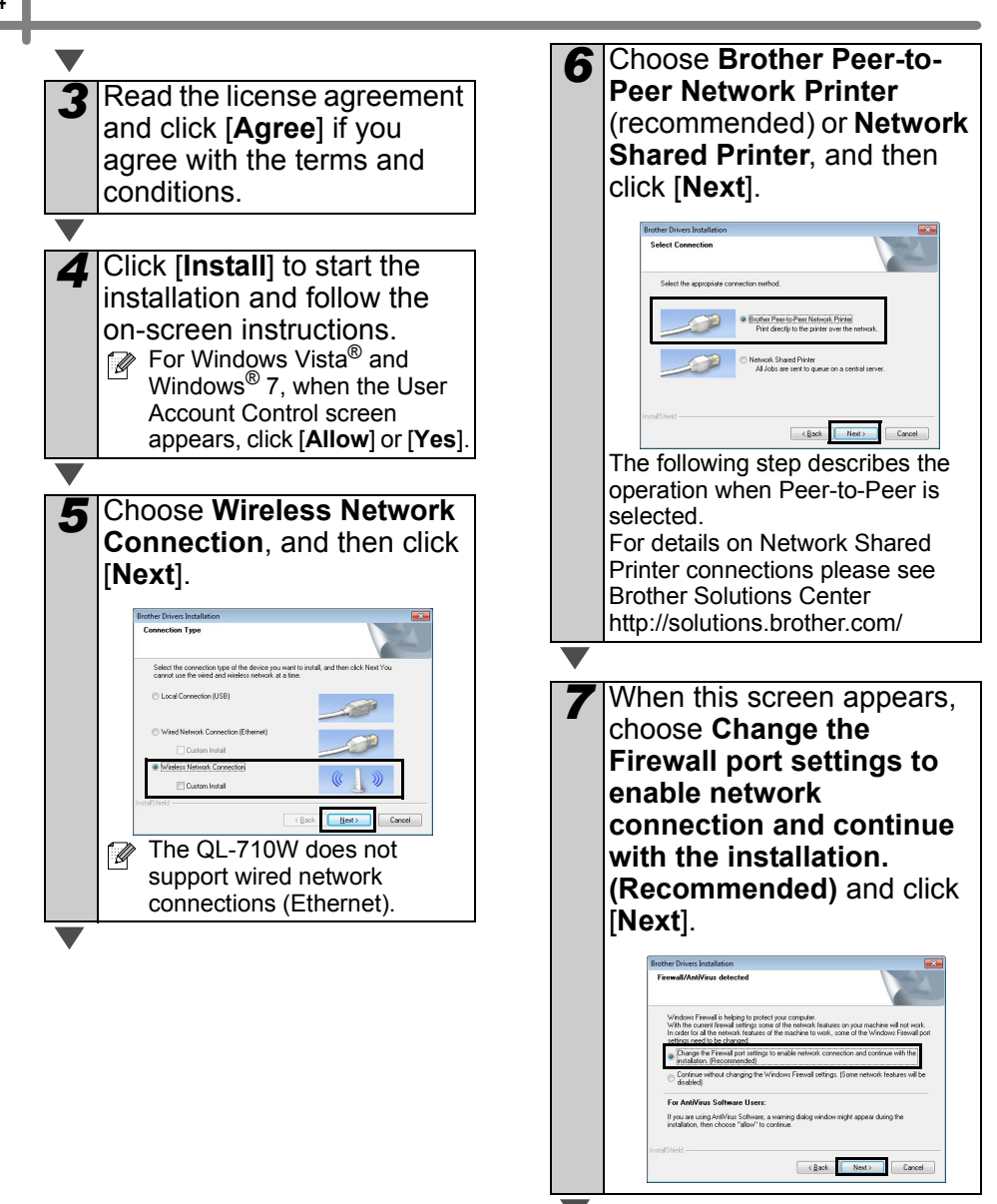

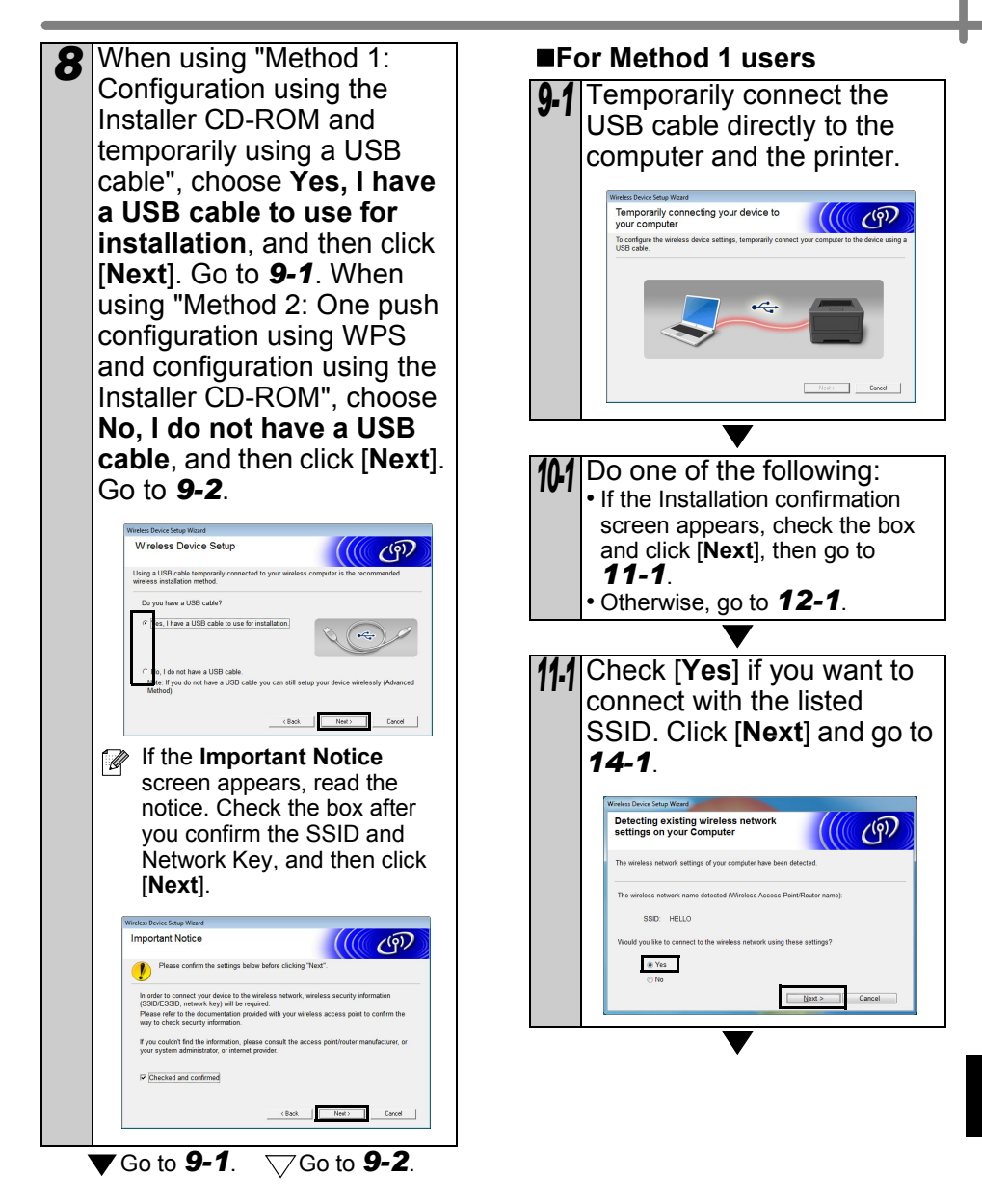

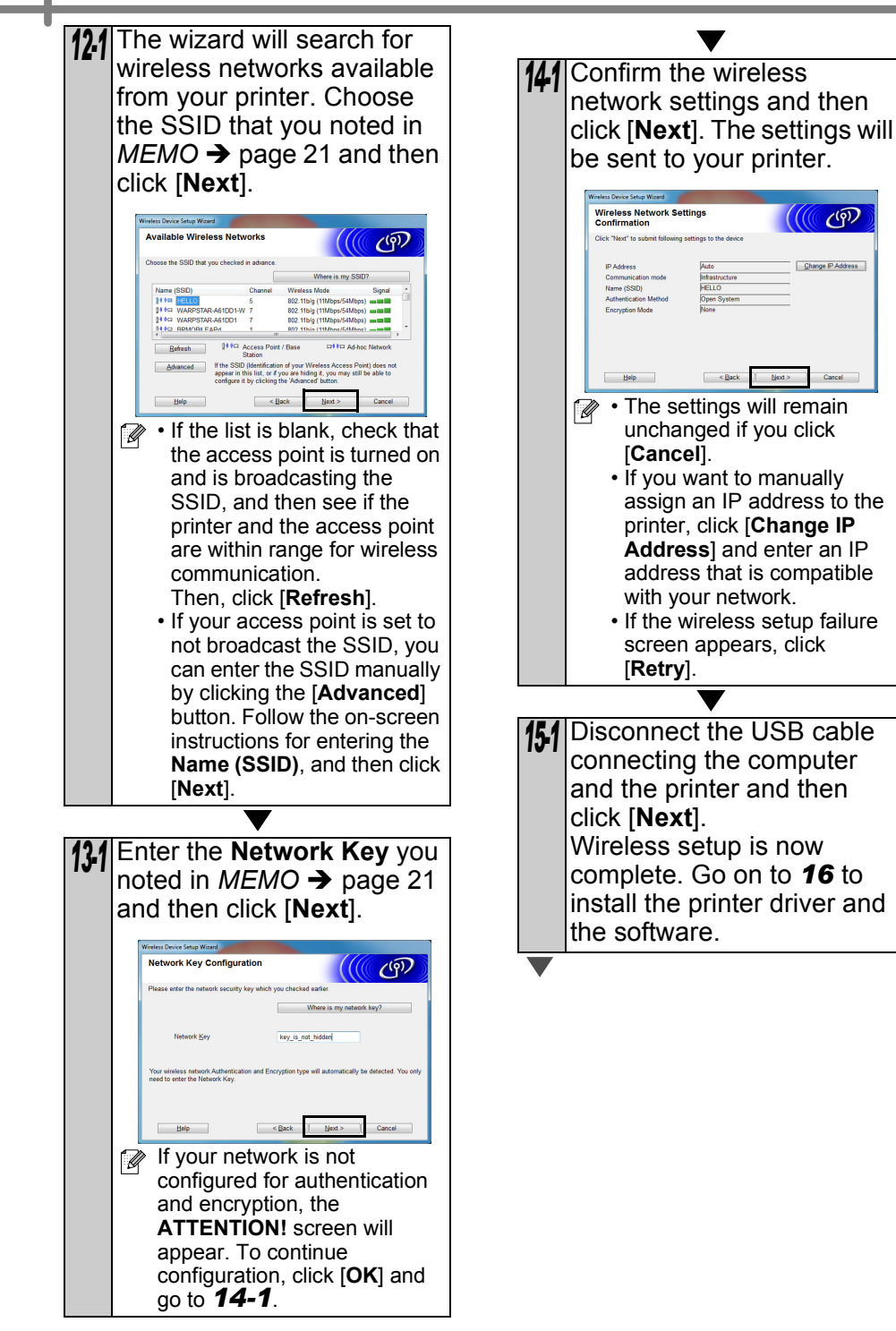

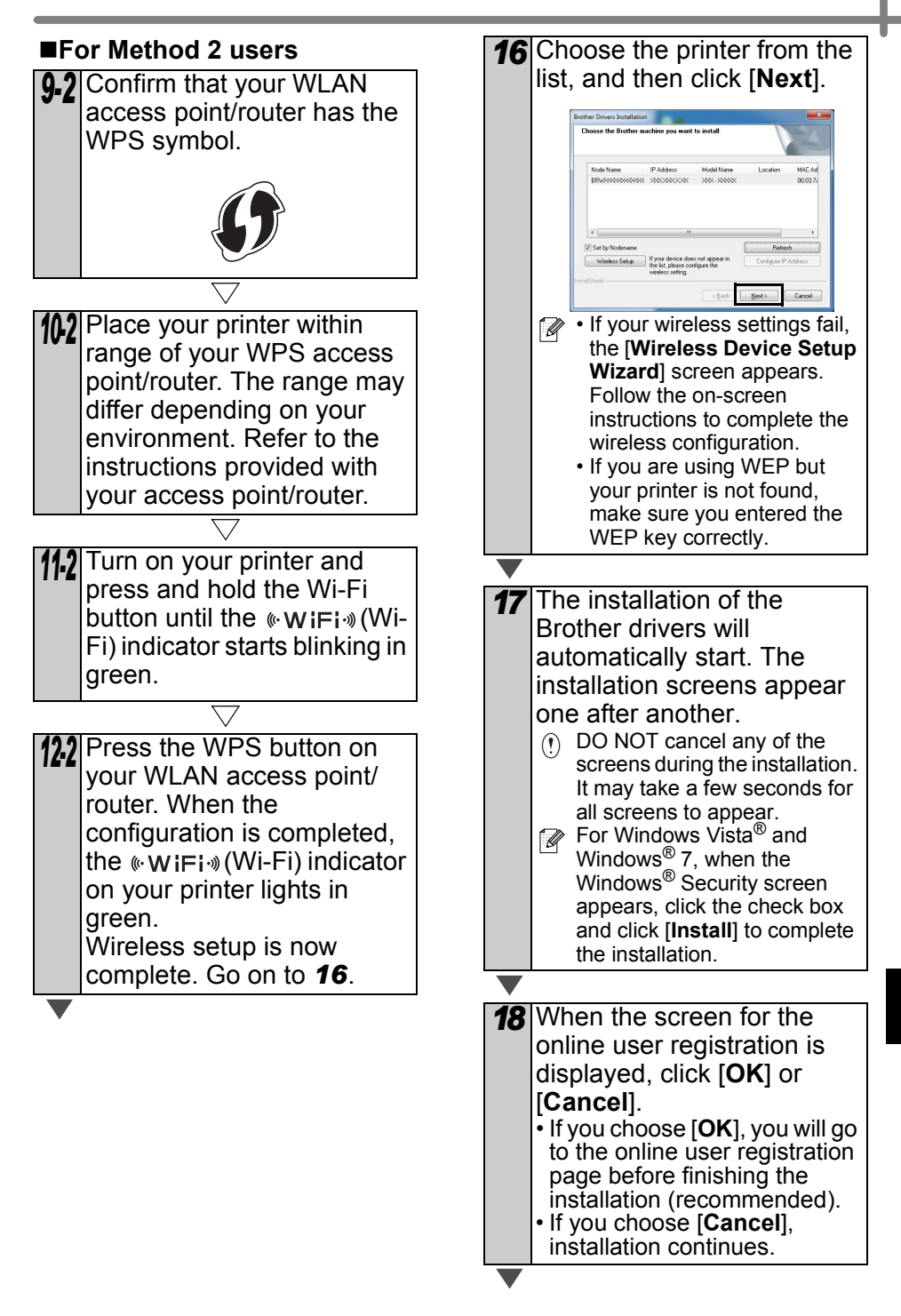

| 19 | Click [Finish].                                   |
|----|---------------------------------------------------|
| -  | The software installation is now                  |
|    | complete.                                         |
|    | <ul> <li>Turn the power of the printer</li> </ul> |
|    | OFF, and then ON again.                           |
|    | When you are asked to                             |
|    | restart the computer, click                       |
|    | [Restart].                                        |

Depending on your security settings, a Windows<sup>®</sup> Security or antivirus software window may appear when using the printer or its software. Please allow or permit the installer to continue.

# For Macintosh users

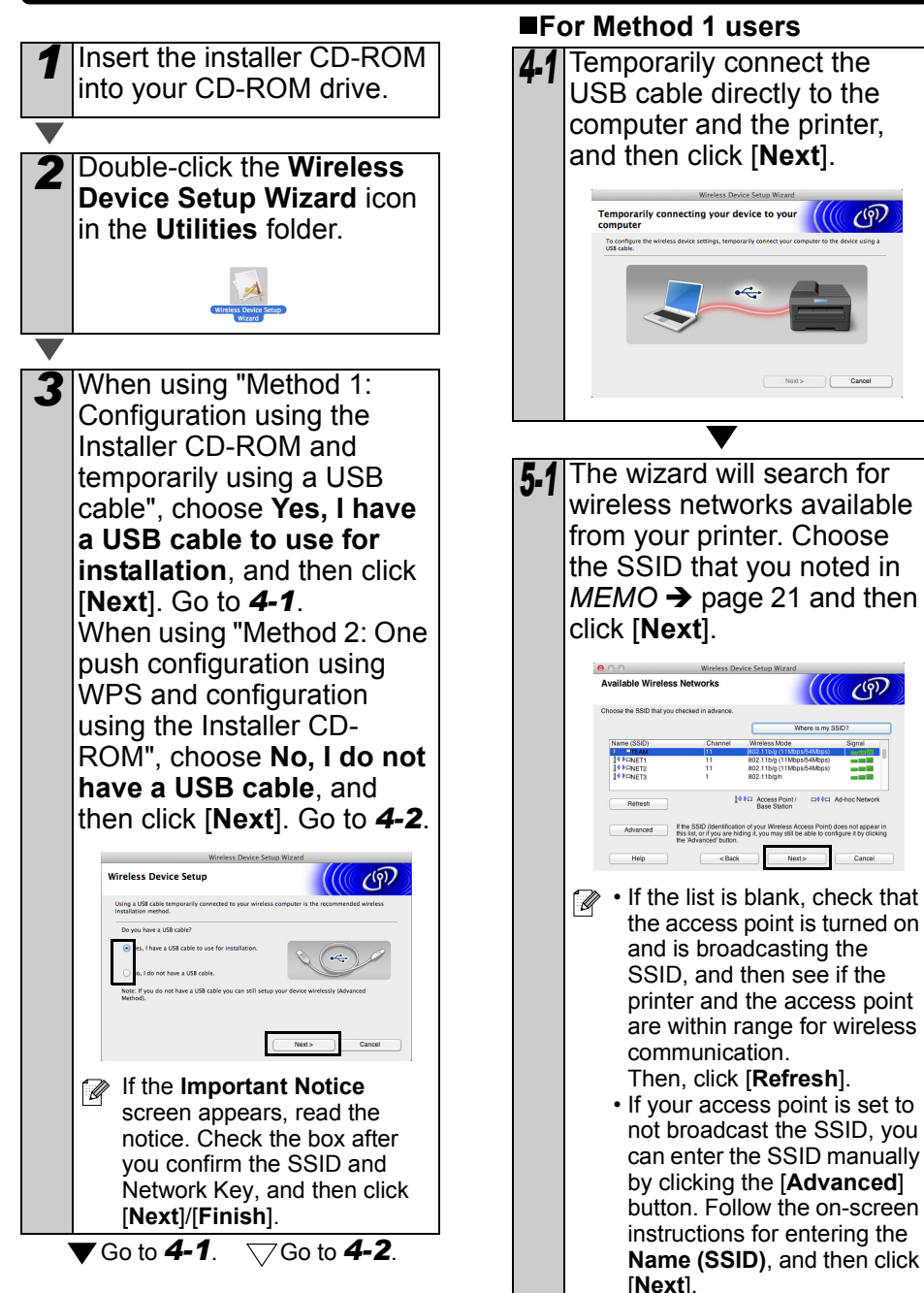

((9))

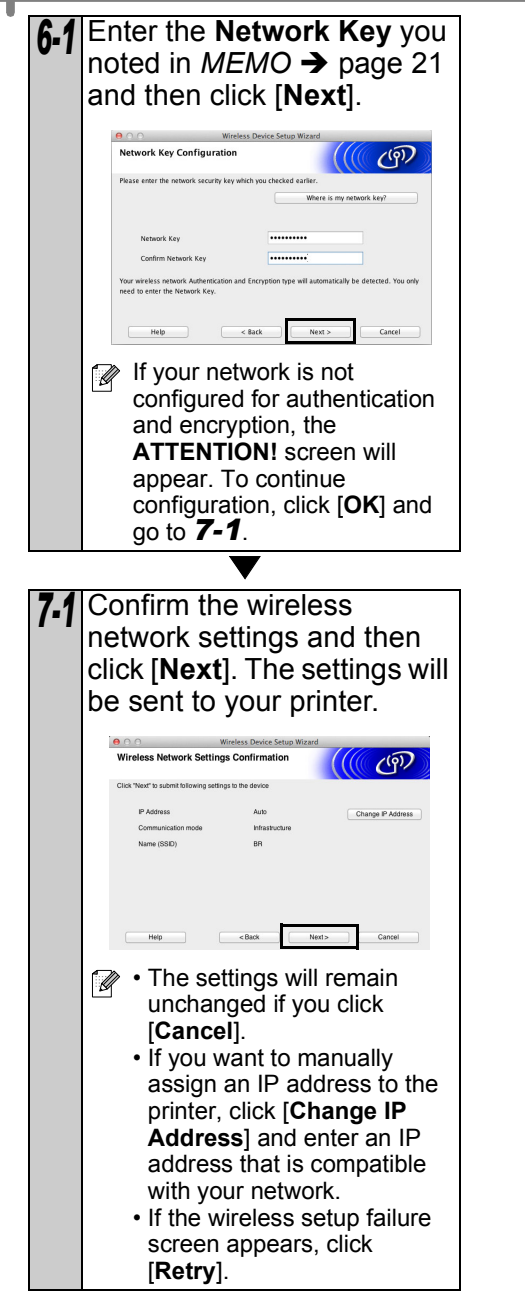

8-1 Disconnect the USB cable connecting the computer and the printer and then click [Finish]. Wireless setup is now complete. Go on to 9 to install the printer driver and the software. ■For Method 2 users 4.2 Confirm that your WLAN access point/router has the WPS symbol. 5.2 Place your printer within range of your WPS access point/router. The range may differ depending on your environment. Refer to the instructions provided with your access point/router. 6-2 Turn on your printer and press and hold the Wi-Fi button until the «WIFI» (Wi-Fi) indicator starts blinking in green.
| 7.2 Press the WPS button on<br>your WLAN access point/<br>router. When the<br>configuration is completed,<br>the (≪ WIFI->>>>>>>>>>>>>>>>>>>>>>>>>>>>>>>>>>>                                                                            | <ul> <li>Click [Apple menu]-</li> <li>[System Preferences], and click Print &amp; Fax (10.5.8 - 10.6) / Print &amp; Scan (10.7). Then click +.</li> <li>For Simple Network</li> </ul>                                                                                                    |
|----------------------------------------------------------------------------------------------------|----------------------------------------------------------------------------------------------------|
| complete. Go on to <b>9</b> to<br>install the printer driver and<br>the software.                                                                                                    | 12 Choose Brother QL-XXX<br>from the list and click [Add]<br>to add the printer.                                                                                                    |
| 9 Double-click the Start Here<br>OSX icon to install.                                                                                                    | ■For Manual Network<br>Configuration                                                                                                    |
| <ul> <li>► Available items:</li> <li>► Start Here OSX</li> <li>■ Installs P-touch Editor 5.0, P-touch Update Software and the Printer Driver.</li> <li>● Utilities</li> <li>■ Includes BRAdmin Light and the Wireless Device</li> </ul> | <ul> <li>Choose IP at the top of the screen. Select LPD as the protocol. Enter the IP address of the printer into the Address box. Choose Brother QL-XXX from the list and click [Add] to add the printer.</li> <li>When specifying the Queue Name, use the value BRNxxxxxxxx (where xxxxxxxxx (where xxxxxxxxx is the Ethernet address).</li> </ul> |
| Setup Wizard.<br><b>ODocumentation</b><br>Includes the User's Guide,<br>Software User's Guide and<br>Network User's Guide.                                                                                                    | <b>13</b> When the screen returns to the <b>Print &amp; Fax / Print &amp; Scan</b> screen, check that <b>Brother QL-XXX</b> is added, and close the <b>Print &amp; Fax /</b>                                                                                                    |
| Brother Support     Displays the link to On-Line     Registration and Brother     Solutions Center.                                                                                                    | Print & Scan screen.         Now you can use the machine.         ①       Turn the power of the printer OFF, and then ON again.                                                                                                    |
| <b>10</b> Follow the on-screen instructions.                                                                                                    |                                                                                                    |

# 6 Installing and using other software

This section explains how to install BRAdmin Light and P-touch Editor Lite LAN.

# BRAdmin Light (Windows<sup>®</sup>)

# Installing the BRAdmin Light configuration utility

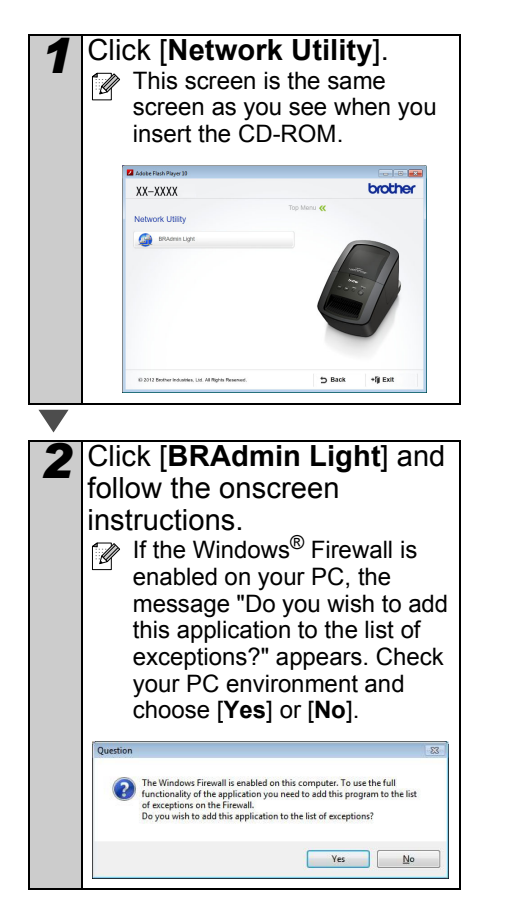

### Setting your IP address, Subnet Mask and Gateway using BRAdmin Light

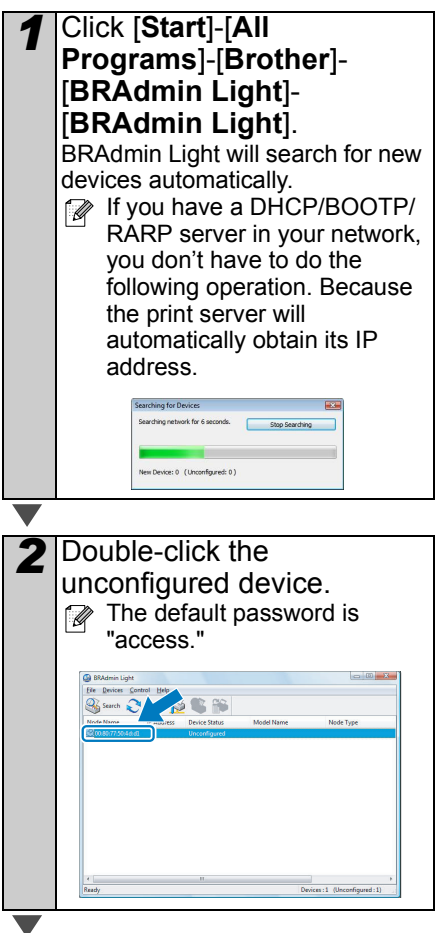

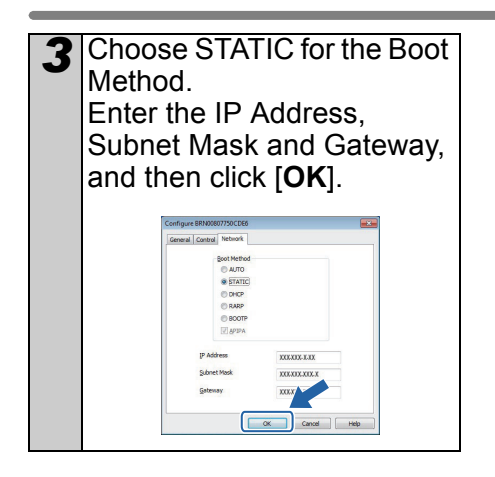

# The address information will be saved to the printer.

If you require more advanced printer management, use the latest Brother BRAdmin Professional utility version that is available as a download from http://solutions.brother.com.

# BRAdmin Light (Macintosh)

# Starting the BRAdmin Light configuration utility

BRAdmin Light is not installed. Since the software is in the Utilities folder of the CD, run it directly from the CD or run it after manually copying it to a location of your choice.

### Setting your IP Address, Subnet Mask and Gateway using BRAdmin Light

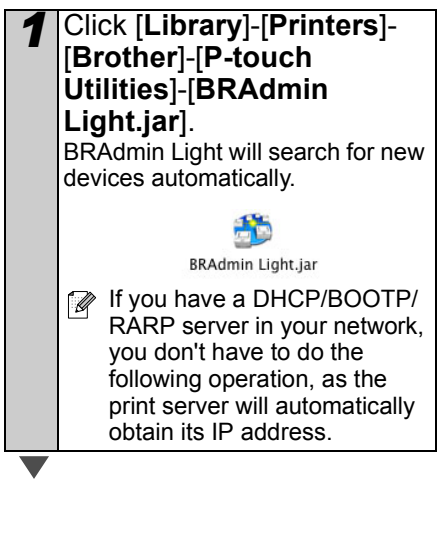

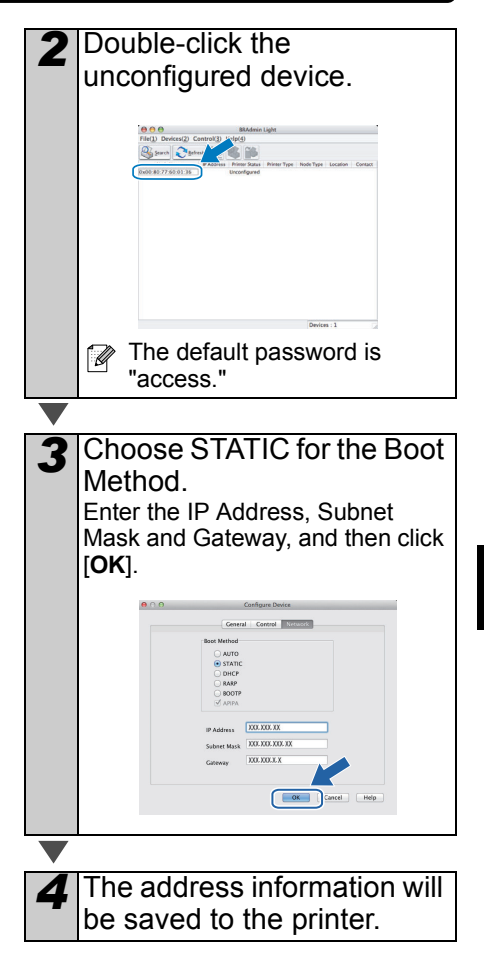

# P-touch Editor Lite LAN (Windows<sup>®</sup>)

# ■Installing P-touch Editor Lite LAN

P-touch Editor Lite LAN is a basic version of a label-editing tool.

- In order for P-touch Editor Lite LAN to be used, the IP address of this printer must be correctly specified. The IP address can be specified with a utility such as BRAdmin Light, which can be installed from [Network Utility] on the CD-ROM. For details on using this utility, refer to "Setting the IP address and subnet mask" in the "Network User's Guide" (PDF).
  - On a network where the IP address is automatically assigned, (for example with DHCP) the IP address is automatically assigned when the printer is connected to the network, therefore the printer can be used immediately. However, since the IP address may change dynamically, we recommend specifying a static IP address when P-touch Editor Lite LAN is being used. For details, contact your network administrator.
  - Specify the settings after consulting with your network administrator.
  - Start the computer and put the CD-ROM into the CD-ROM drive.
    - If it does not start up automatically, open the files on the CD-ROM and double click on "Start.exe".

Click [Custom Installation].

Click [P-touch Editor Lite LAN].

#### Follow the on-screen instructions. The PteLiteLAN folder is created. This completes the installation. See the Software User's Guide (PDF) for information on using P-touch Editor Lite LAN.

# 7 Start P-touch Editor Help

This section explains how to start P-touch Editor Help for Windows<sup>®</sup> and Macintosh.

# For Windows®

The following is the example for Windows Vista<sup>®</sup>. The printer names in the following screens may differ from your printer name.

■Start from Start (
 ) button

To start P-touch Editor Help, click the Start (()) button on the task bar, point to [All Programs]. Click [Brother P-touch] and [P-touch Editor 5.0 Help].

■Start from New/Open dialog

When you start the P-touch Editor 5.0 and the New/Open dialog box appears, click <u>Help-How To</u>.

If you click "Check for update" in red square shown right, you can check if the latest P-touch Editor is available or not on the web site.

# Start from P-touch Editor

.

Click Help menu and choose P-touch Editor Help.

BIUA

H H H

Express Mode

■Start from Snap mode

Professional Mode

Right click the mouse and choose P-touch Editor Help.

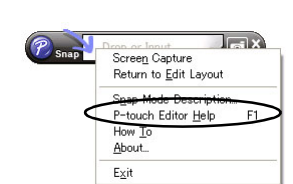

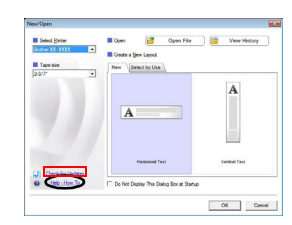

| Start Search                        |                    |  |
|-------------------------------------|--------------------|--|
| 1 Back                              | Help and Support   |  |
| 📕 Startup                           | * Default Programs |  |
| Maintenance<br>Microsoft Office     | Control Panel      |  |
| Extras and Upgrades Games           | Connect To         |  |
| P-touch Editor 5.0<br>P-touch Tools | Network            |  |
| P-touch Editor 5.0 Help             | Computer           |  |
| Accessories                         | Recent Items •     |  |

# For Macintosh

The following is the example for Mac OS X 10.7. The printer names in the following screens may differ from your printer name.

### Start from New/Open dialog

When you start the P-touch Editor 5.0 and the New/Open dialog box appears, click Help-How To.

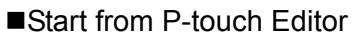

Click Help menu and choose P-touch Editor Help.

■Start from Snap mode

Click the mouse with the control key held and select P-touch Editor Help.

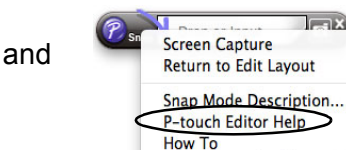

| jan s    | e a M              |
|----------|--------------------|
| light of | er Size            |
| Direct   |                    |
| E Direct |                    |
|          | an.                |
| A.       | 00 Horisontal Text |
|          |                    |
|          |                    |
|          |                    |
|          |                    |
|          |                    |
|          |                    |
|          |                    |
|          |                    |
|          |                    |
|          |                    |
|          |                    |
|          |                    |
|          |                    |
|          |                    |
|          |                    |
|          |                    |
|          |                    |
|          |                    |
|          |                    |

About P-touch Editor 5.0 Quit P-touch Editor

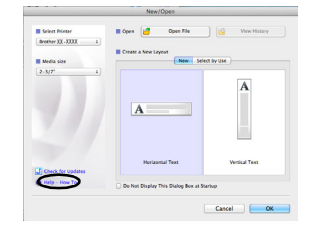

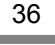

# P-touch Editor for Mac

# brother.

# Guide d'installation rapide

# Imprimante d'étiquettes QL-710W/720NW

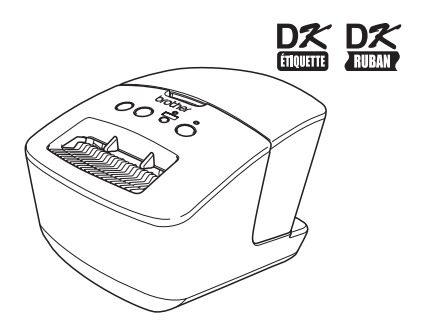

ENGLISH

FRANÇAIS

Assurez-vous de lire et de comprendre le contenu de ce guide avant d'utiliser l'appareil. Nous vous recommandons de le conserver à portée de main pour pouvoir vous y référer.

www.brother.ca

Merci d'avoir choisi l'imprimante Brother QL-710W/720NW. Ce guide décrit brièvement les étapes nécessaires pour commencer à utiliser l'imprimante Brother QL-710W/720NW.

Consultez le Guide de l'utilisateur pour obtenir des compléments d'information. Le Guide de l'utilisateur se trouve dans le dossier Manuels du CD-ROM fourni avec l'appareil.

Il est vivement recommandé de lire attentivement ce guide avant d'utiliser le QL-710W/720NW et de le conserver à portée de main pour pouvoir vous y référer.

#### Nous offrons un service de soutien et d'assistance pour les utilisateurs qui enregistrent leur produit sur notre site Web. Nous vous recommandons de profiter de cette occasion pour vous enregistrer en nous rendant visite sur :

#### Enregistrement des utilisateurs en ligne www.brother.ca

# Page de soutien en ligne http://solutions.brother.com/

**REMARQUE :** Il est également possible d'accéder aux sites ci-dessus à partir de la fenêtre d'enregistrement en ligne du CD-ROM fourni avec l'appareil. Nous espérons que vous vous enregistrerez.

#### Déclaration de conformité aux spécifications d'Industrie Canada (Canada uniquement)

Le présent appareil est conforme aux CNR d'Industrie Canada applicables aux appareils radio exempts de licence. L'exploitation est autorisée aux deux conditions suivantes : (1) l'appareil ne doit pas produire de brouillage, et (2) l'utilisateur de l'appareil doit accepter tout brouillage radioélectrique subi, même si le brouillage est susceptible d'en compromettre le fonctionnement.

Commission fédérale des communications (FCC) Déclaration de conformité (États-Unis uniquement)

| Partie responsable :   | Brother International Corporation |
|------------------------|-----------------------------------|
|                        | Drideowster, NL 00007 0011 LCA    |
|                        | Bridgewater, NJ 08807-0911 USA    |
|                        | IEL : (908) 704-1700              |
| déclare que le produit |                                   |
| Nom du produit :       | imprimante d'étiquettes           |
| Numéro de modèle :     | QL-710W/720NW                     |

Cet appareil est conforme à la section 15 des règlements de la FCC. Son fonctionnement est soumis aux deux conditions suivantes : (1) cet appareil ne doit pas causer d'interférences nuisibles, et (2) il doit accepter toute interférence reçue, y compris les interférences risquant d'engendrer un fonctionnement indésirable.

Cet équipement a été testé et déclaré conforme aux limitations relatives aux appareils numériques de classe B définis dans la section 15 des règlements de la FCC. Ces limitations visent à garantir une protection raisonnable contre les interférences nuisibles dans une installation résidentielle. Cet équipement génère, utilise et peut diffuser des ondes radio et, s'il n'est pas installé et utilisé en conformité avec les instructions dont il fait l'objet, peut causer des interférences nuisibles aux communications radio. Cependant, il n'y a aucune garantie qu'une interférence ne se produira pas dans une installation particulière. Si cet équipement produit des interférences nuisibles lors de réceptions radio ou télévisées qui peuvent être détectées en allumant et en éteignant l'équipement, nous invitons l'utilisateur à essayer de les éliminer de plusieurs manières :

- Réorienter ou déplacer l'antenne de réception
- Augmenter la distance séparant l'équipement et le récepteur
- · Connecter l'équipement à un circuit différent de celui auquel le récepteur est connecté
- Communiquer avec le revendeur ou un technicien radio/TV qualifié pour obtenir de l'aide
- Cet émetteur ne doit pas être utilisé à proximité ou avec une autre antenne ou un autre émetteur.

#### Important

Le câble d'interface fourni doit être utilisé pour assurer la conformité aux limitations stipulées pour un appareil numérique de classe B.

Un câble d'interface blindé doit être utilisé pour assurer la conformité aux limitations stipulées pour un appareil numérique de classe B.

Toute modification effectuée sans l'approbation expresse de Brother Industries, Ltd pourrait contraindre l'utilisateur à ne plus utiliser l'équipement.

ATTENTION : Pour garantir la conformité aux directives de la FCC en matière d'exposition aux radiofréquences, utilisez exclusivement l'antenne fournie. L'emploi d'une antenne non autorisée, modifiée ou comportant des ajouts risque d'endommager l'émetteur et d'être en infraction avec les réglementations de la FCC.

# Déclaration de conformité au programme international ENERGY STAR<sup>®</sup>

L'objectif du programme international ENERGY STAR<sup>®</sup> est de promouvoir le développement et l'utilisation de matériel de bureau écoénergétique.

En tant que partenaire ENERGY STAR<sup>®</sup>, Brother Industries, Ltd. a déterminé que ce produit répond aux directives ENERGY STAR<sup>®</sup> en termes d'efficacité énergétique.

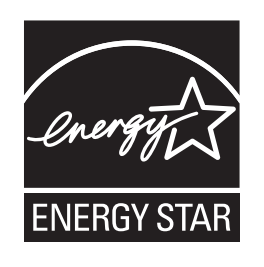

#### ■REMARQUE IMPORTANTE

Ce produit est approuvé pour utilisation uniquement dans le pays d'achat. N'utilisez pas ce produit à l'extérieur du pays d'achat car il pourrait enfreindre les réglementations de télécommunications sans fil et d'alimentation locales.

Ce produit prend en charge Windows<sup>®</sup> XP/Windows Vista<sup>®</sup>/Windows<sup>®</sup> 7/Windows Server<sup>®</sup> 2003/Windows Server<sup>®</sup> 2008/Mac OS X 10.5.8 - 10.7.

Windows<sup>®</sup> XP dans ce document représente Windows<sup>®</sup> XP Professionnel et Windows<sup>®</sup> XP Édition Familiale. Par ailleurs, Windows<sup>®</sup> XP dans ce document ne représente pas Windows<sup>®</sup> XP x64 Edition.

Windows Vista<sup>®</sup> dans ce document représente toutes les éditions de Windows Vista<sup>®</sup>.

Windows<sup>®</sup> 7 dans ce document représente toutes les éditions de Windows<sup>®</sup> 7.

Windows Server<sup>®</sup> 2003 dans ce document représente Windows Server<sup>®</sup> 2003, Windows Server<sup>®</sup> 2003 R2. Par ailleurs, Windows Server<sup>®</sup> 2003 dans ce document ne représente pas Windows Server<sup>®</sup> 2003 x64 Edition.

Windows Server<sup>®</sup> 2008 dans ce document représente toutes les éditions de Windows Server<sup>®</sup> 2008 et de Windows Server<sup>®</sup> 2008 R2.

# Information importante

Si vous avez des questions ou besoin d'informations sur votre produit Brother, vous pouvez nous contacter de plusieurs manières, notamment :

Service à la clientèle 1-877-BROTHER (1-877-276-8437)

Téléc. : (514) 685-4898

Site Internet www.brother.ca/

Fournitures / Accessoires www.brother.ca/ ou 1-877-BROTHER (1-877-276-8437)

1 rue Hôtel de Ville, Dollard-des-Ormeaux, Québec, H9B 3H6 Canada

\_\_\_\_\_

# Table des matières

|   | Table des matières ••••••                                                               | 1        |
|---|-----------------------------------------------------------------------------------------|----------|
|   | Informations générales ••••••                                                           | 2        |
|   | Pour utiliser l'appareil en toute sécurité ••••••                                       | 4        |
|   | Précautions générales •••••                                                             | 8        |
| 1 | Déballage du QL-710W/720NW ·····                                                        | 10       |
| 2 | Description des pièces : ••••••                                                         | 11       |
|   | Unité d'impression principale ······                                                    | 11       |
| 3 | Connexion de l'alimentation électrique ·····                                            | 11       |
| 4 | Installation du rouleau DK ······                                                       | 12       |
| 5 | Installation du logiciel ••••••                                                         | 13       |
|   | Pour les utilisateurs de l'interface USB (Windows®) ••••••                              | 14       |
|   | Pour les utilisateurs de l'interface USB (Macintosh)                                    | 16       |
|   | Pour les utilisateurs de l'interface réseau câblée (Windows®) (QL-720NW                 | 10       |
|   | uniquement)<br>Pour les utilisateurs de l'interface réseau câblée (Macintosh) (OL-720NW | 10       |
|   | uniquement) •••••••                                                                     | 21       |
|   | Pour les utilisateurs de l'interface réseau sans fil ••••••                             | 23       |
|   | Pour les utilisateurs de Windows <sup>®</sup> ••••••                                    | 26       |
| _ | Pour les utilisateurs Macintosh ••••••                                                  | 32       |
| 6 | Installation et utilisation d'un autre logiciel ••••••                                  | 37       |
|   | BRAdmin Light (Windows®)••••••                                                          | 37       |
|   | BRAdmin Light (Macintosh)<br>P-touch Editor Lite LAN (Windows®)                         | 30<br>30 |
| 7 | Lancement de l'aide de P-touch Editor                                                   | 40       |
| ' | Pour Windows®•••••••                                                                    | 40       |
|   | Pour Macintosh ••••••                                                                   | 41       |
|   |                                                                                         |          |

# Informations générales

### Avis de rédaction et de publication

Ce guide a été préparé et publié sous la supervision de Brother Industries Ltd. et contient les descriptions et les spécifications les plus récentes du produit.

Le contenu de ce guide et les spécifications de ce produit sont sujets à modification sans préavis.

Brother se réserve le droit d'apporter des modifications sans préavis aux spécifications et renseignements contenus dans la présente et ne sera en aucun cas responsable de quelque dommage que ce soit (y compris les dommages indirects) causé par la confiance portée aux renseignements présentés, y compris mais sans s'y limiter, suite aux erreurs typographiques et autres liées à la publication.

Les illustrations d'écran contenues dans ce guide peuvent varier selon votre système d'exploitation ou votre imprimante.

© 2013 Brother Industries Ltd. Tous droits réservés.

### ■Marques de commerce

Le logo Brother est une marque déposée de Brother Industries, Ltd.

Brother est une marque déposée de Brother Industries, Ltd.

Microsoft, Windows Vista, Windows Server et Windows sont des marques de commerce ou des marques déposées de Microsoft Corp. aux États-Unis et/ou dans d'autres pays. Apple, Macintosh, Mac OS, iPhone, iPod touch, iPad et Safari sont des marques de commerce d'Apple Inc., déposées aux États-Unis et dans d'autres pays.

Wi-Fi et Wi-Fi Alliance sont des marques déposées de Wi-Fi Alliance.

Wi-Fi Protected Setup, WPA et WPA2 sont des marques de Wi-Fi Alliance.

Android est une marque de commerce de Google Inc.

Les noms des autres produits logiciels listés dans ce document sont des marques de commerce ou des marques déposées des sociétés respectives qui les ont développés. Tout propriétaire dont un nom de logiciel est mentionné dans ce document possède un contrat de licence de logiciel spécifique à ses propres programmes.

Toutes les marques de commerce et tous les noms de produits d'entreprise apparaissant sur les produits, documents associés et tout autre support Brother sont tous des marques de commerce ou des marques déposées de leurs entreprises respectives.

# ■Conventions typographiques

Ce guide utilise les symboles suivants :

- () Ce symbole indique des informations ou des conseils à respecter. En les ignorant, vous courrez des risques de blessure, d'endommagement ou d'erreur de fonctionnement.
- Ce symbole signale des informations ou des instructions qui peuvent vous aider à mieux comprendre l'appareil et à l'utiliser de manière plus efficace.

### Remarques concernant les licences en code source libre

Ce produit inclut du logiciel en code source libre.

Veuillez consulter les remarques sur les licences en code source libre et les informations relatives aux droits d'auteur sur le CD-ROM fourni.

(Pour Windows<sup>®</sup>) « X:\License.txt » (où X est la lettre de lecteur). (Pour Macintosh) double-cliquez sur l'icône du CD-ROM sur le bureau. Double-cliquez ensuite sur l'icône Utilitaires. License.rtf apparaît.

# Pour utiliser l'appareil en toute sécurité

Lisez attentivement toutes ces instructions afin de bien les comprendre. Veuillez les conserver pour consultation ultérieure.

| Avertissement   | Indique une situation potentiellement dangereuse qui, si vous utilisez<br>le produit sans vous conformer aux instructions et avertissements,<br>pourrait entraîner des blessures graves, voire la mort.                                |
|-----------------|----------------------------------------------------------------------------------------------------|
| A Mise en garde | Indique une situation potentiellement dangereuse qui, si vous utilisez<br>le produit sans vous conformer aux instructions et avertissements,<br>pourrait entraîner des blessures mineures ou modérées et/ou des<br>dommages matériels. |

Les guides sur ce produit utilisent les symboles suivants :

| $\bigcirc$         | Action NON autorisée                                             | $\otimes$ | NE démontez PAS le produit.                    |
|--------------------|------------------------------------------------------------------|-----------|------------------------------------------------|
| $( \mathfrak{B} )$ | N'éclaboussez PAS le produit et ne<br>l'immergez pas dans l'eau. | 8         | Ne touchez PAS à une partie donnée du produit. |
| 0                  | Action obligatoire                                               |           | Débranchez                                     |
| A                  | Possibilité de choc électrique                                   |           |                                                |

### Pour utiliser l'appareil en toute sécurité

# Avertissement

Suivez ces directives pour éviter les incendies, chocs électriques ou autres dommages.

#### ■L'appareil

- N'utilisez pas l'imprimante dans des environnements spéciaux, notamment à proximité d'un équipement médical. Les ondes électromagnétiques pourraient provoquer un dysfonctionnement de l'équipement médical.
- Les utilisateurs portant des stimulateurs cardiaques doivent éviter de s'approcher de l'appareil s'ils détectent des anomalies.
- Jetez convenablement les sacs en plastique et conservez-les hors de portée des bébés et des enfants. Ne portez pas et ne jouez pas avec les sacs en plastique.
- Débranchez le cordon d'alimentation et arrêtez immédiatement d'utiliser l'appareil si vous remarquez une odeur, une émission de chaleur, une décoloration ou déformation inhabituelle ou quelque chose d'anormal pendant l'utilisation ou l'entreposage de l'appareil.
- Ne démontez pas l'appareil. Pour les inspections, réglages et réparations de l'appareil, contactez le magasin où vous l'avez acheté ou votre centre de services local autorisé.
- Ne laissez pas tomber, ne heurtez pas et ne frappez pas l'appareil.

### **Avertissement**

- 🖄 Ne placez pas l'appareil dans un endroit 🛛 \land Ne touchez pas à l'appareil pendant un où il pourrait être mouillé, comme la cuisine ou la salle de bain ou près d'un humidificateur. Un choc électrique ou un 🔒 Veillez à éteindre l'appareil et à incendie pourrait se produire.
- Ne laissez pas de liquides tels que café, jus et autres boissons, eau ou préservatifs pour fleurs ou fluides corporels d'animaux domestiques entrer en contact avec l'appareil.
- N'utilisez pas l'appareil avec un corps étranger à l'intérieur. Ne laissez pas tomber d'objets métalliques tels que trombones et agrafes dans l'appareil. Si de l'eau ou des corps étrangers venaient à pénétrer l'appareil, débranchez le cordon d'alimentation de la prise et enlevez les corps étrangers. Au besoin. contactez le magasin où vous avez acheté l'appareil ou votre centre de services local autorisé.
- $\bigcirc$  Ne laissez pas de solvants organiques (benzène, diluant de peinture, dissolvant de vernis à ongles. désodorisant, etc.) entrer en contact avec l'appareil et ses câbles de connexion. Cela pourrait causer une déformation ou une dissolution de l'appareil, et engendrer des risques de choc électrique ou d'incendie.

- violent orage, vous pourriez être électrocuté
- débrancher le cordon d'alimentation de la prise de courant pour nettoyer l'appareil. Sinon, un choc électrique ou un incendie pourrait se produire.
- Pour éviter tout risque d'incendie ou de choc électrique, ne démontez jamais l'appareil et ne l'exposez pas aux liquides.
- N'utilisez pas de diluant, benzène, alcool ou tout autre solvant organique pour nettover l'appareil, car cela pourrait endommager le fini de la surface. Utilisez un chiffon doux sec pour nettover l'appareil.
- Ne déposez pas d'objets lourds ou contenant de l'eau sur l'appareil. Si de l'eau ou des corps étrangers pénètrent l'appareil, contactez le magasin où vous l'avez acheté ou votre centre de services local autorisé. Si vous continuez à utiliser l'appareil contenant de l'eau ou un corps étranger, cela pourrait l'endommager ou causer des blessures.

### Avertissement

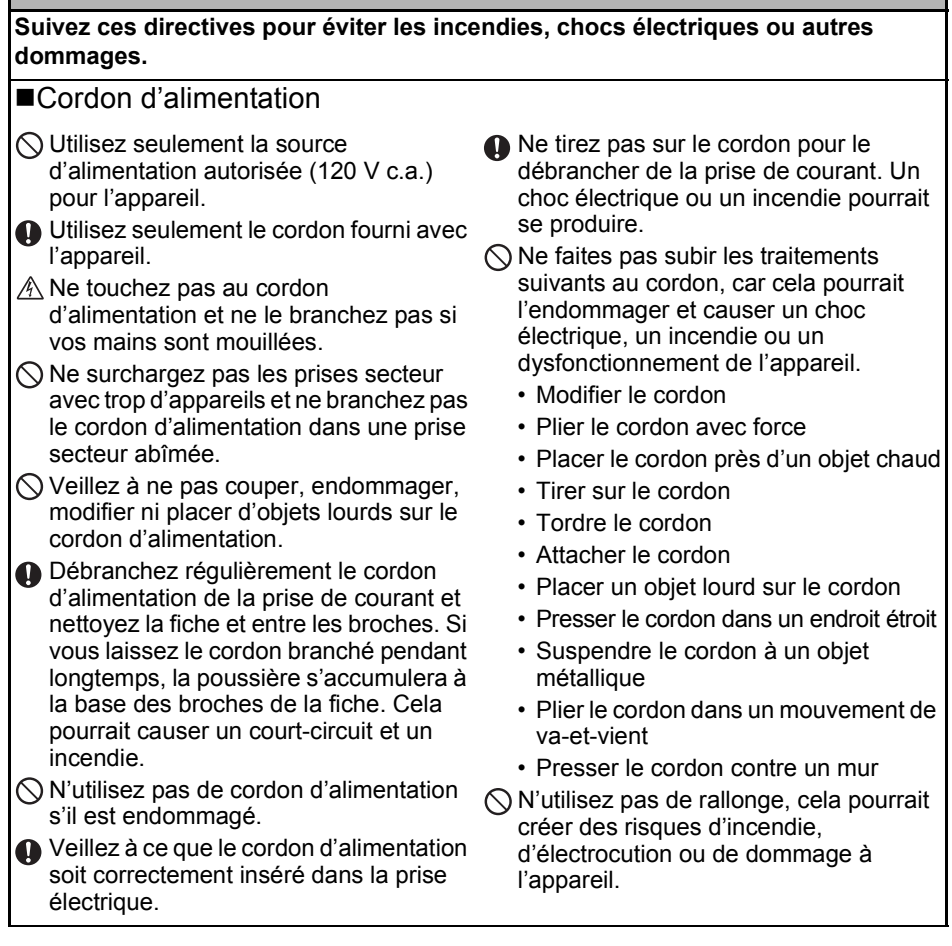

# ▲ Mise en garde

| <ul> <li>Suivez ces directives pour éviter les incendies, chocs électriques ou autres dommages.</li> <li>L'appareil</li> <li>Il est possible que l'appareil ne fonctionne pas correctement s'il se trouve près d'un téléviseur, d'une radio, etc. N'utilisez pas l'appareil à proximité d'un appareil susceptible d'entraîner des interférences électromagnétiques.</li> <li>Veillez à ce que les jeunes enfants ne mettent pas les doigts dans les pièces amovibles ou les ouvertures de l'appareil.</li> <li>La prise de courant doit se trouver à proximité de l'appareil et doit être facilement accessible.</li> <li>Ne touchez pas au coupe-ruban. Vous pourriez vous blesser.</li> <li>Lorsque l'appareil n'est pas utilisé, rangez-le hors d'atteinte des enfants. En outre, veillez à ce que les enfants ne mettent pas dans leur bouche des pièces de l'appareil ou des étiquettes. Si un objet a été avalé, consultez un médecin.</li> <li>Ne placez pas l'appareil à un endroit très poussiéreux ou exposé à des températures très élevées ou très basses ou à une forte humidité. Cela pourrait entraîner un dysfonctionnement de l'appareil par le couvercle du compartiment à rouleau DK. Le couvercle pourrait se détacher de l'appareil qui pourrait tomber et s'abîmer.</li> <li>Ne tenez pas l'appareil d'une seule main. Vous pourriez l'échapper.</li> <li>Veillez à suivre la procédure d'installation et à bien orienter les câbles et les produits en option. En outre, utilisez seulement les câbles et produits en option spécifiés. Sinon, cela pourrait provoquer un incendie ou des blessures. Suivez les instructions du guide pour installer correctement l'équipement.</li> <li>Ne retirez pas les étiquettes (indiquant les opérations, le numéro du produit, etc.) apposées sur l'appareil.</li> <li>Cordon d'alimentation</li> <li>Si vous ne prévoyez pas utiliser l'appareil pendant une période prolongée, débranchez le cordon de la prise électrique.</li> <li>Coupe-ruban</li> <li>Ne touchez pas à la lame du coupe-ruban.</li> <li>Ne ouchez pas à la lame du coupe-ruban.</li> <th></th></ul> |                                                                                                    |  |  |
|----------------------------------------------------------------------------------------------------|----------------------------------------------------------------------------------------------------|--|--|
| <ul> <li>dommages.</li> <li>L'appareil</li> <li>Il est possible que l'appareil ne fonctionne pas correctement s'il se trouve près d'un téléviseur, d'une radio, etc. N'utilisez pas l'appareil à proximité d'un appareil susceptible d'entraîner des interférences électromagnétiques.</li> <li>Veillez à ce que les jeunes enfants ne mettent pas les doigts dans les pièces amovibles ou les ouvertures de l'appareil.</li> <li>La prise de courant doit se trouver à proximité de l'appareil et doit être facilement accessible.</li> <li>Ne touchez pas au coupe-ruban. Vous pourriez vous blesser.</li> <li>Lorsque l'appareil n'est pas utilisé, rangez-le hors d'atteinte des enfants. En outre, veillez à ce que les enfants ne mettent pas dans leur bouche des pièces de l'appareil ou des étiquettes. Si un objet a été avalé, consultez un médecin.</li> <li>Ne placez pas l'appareil à un endroit exposé à un ensoleillement direct, près d'émetteurs de chaleur ou à tout endroit très poussiéreux ou exposé à des températures très élevées ou très basses ou à une forte humidité. Cela pourrait entraîner un dysfonctionnement de l'appareil par le couvercle du compartiment à rouleau DK. Le couvercle pourrait se détacher de l'appareil qui pourrait tomber et s'abîmer.</li> <li>Ne tenez pas l'appareil d'une seule main. Vous pourriez l'échapper.</li> <li>Veillez à suivre la procédure d'installation et à bien orienter les câbles et les produits en option. En outre, utilisez seulement les câbles et produits en option spécifiés. Sinon, cela pourrait provoquer un incendie ou des blessures. Suivez les instructions du guide pour installer correctement l'équipement.</li> <li>Ne retirez pas les étiquettes (indiquant les opérations, le numéro du produit, etc.) apposées sur l'appareil.</li> <li>Cordon d'alimentation</li> <li>Si vous ne prévoyez pas utiliser l'appareil pendant une période prolongée, débranchez le cordon de la prise électrique.</li> <li>Coupe-ruban</li> <li>Ne touchez pas à la lame du coupe-ruban.</li> <li>N'ouvrez pas le couvercle supérieur pendant</li></ul>   | Suivez ces directives pour éviter les incendies, chocs électriques ou autres                                                                                                    |  |  |
| <ul> <li>L'appareil</li> <li>Il est possible que l'appareil ne fonctionne pas correctement s'il se trouve près d'un téléviseur, d'une radio, etc. N'utilisez pas l'appareil à proximité d'un appareil susceptible d'entraîner des interférences électromagnétiques.</li> <li>Veillez à ce que les jeunes enfants ne mettent pas les doigts dans les pièces amovibles ou les ouvertures de l'appareil.</li> <li>La prise de courant doit se trouver à proximité de l'appareil et doit être facilement accessible.</li> <li>Ne touchez pas au coupe-ruban. Vous pourriez vous blesser.</li> <li>Lorsque l'appareil n'est pas utilisé, rangez-le hors d'atteinte des enfants. En outre, veillez à ce que les enfants ne mettent pas dans leur bouche des pièces de l'appareil ou des étiquettes. Si un objet a été avalé, consultez un médecin.</li> <li>Ne placez pas l'appareil à un endroit ersposé à un ensoleillement direct, près d'émetteurs de chaleur ou à tout endroit très poussiéreux ou exposé à des températures très élevées ou très basses ou à une forte humidité. Cela pourrait entraîner un dysfonctionnement de l'appareil par le couvercle du compartiment à rouleau DK. Le couvercle pourrait se détacher de l'appareil qui pourrait tomber et s'abîmer.</li> <li>Ne tenez pas l'appareil d'une seule main. Vous pourriez l'échapper.</li> <li>Veillez à suivre la procédure d'installation et à bien orienter les câbles et les produits en option. En outre, utilisez seulement les câbles et produits en option spécifiés. Sinon, cela pourrait provoquer un incendie ou des blessures. Suivez les instructions du guide pour installer correctement l'équipement.</li> <li>Ne retirez pas les étiquettes (indiquant les opérations, le numéro du produit, etc.) apposées sur l'appareil.</li> <li>Cordon d'alimentation</li> <li>Si vous ne prévoyez pas utiliser l'appareil pendant une période prolongée, débranchez le cordon de la prise électrique.</li> <li>Coupe-ruban</li> <li>Ne touchez pas à la lame du coupe-ruban.</li> <li>N'ouvrez pas le couvercle supérieur pendant le fonctionnement</li></ul>   | dommages.                                                                                                    |  |  |
| <ul> <li>Il est possible que l'appareil ne fonctionne pas correctement s'il se trouve près d'un téléviseur, d'une radio, etc. N'utilisez pas l'appareil à proximité d'un appareil susceptible d'entraîner des interférences électromagnétiques.</li> <li>Veillez à ce que les jeunes enfants ne mettent pas les doigts dans les pièces amovibles ou les ouvertures de l'appareil.</li> <li>La prise de courant doit se trouver à proximité de l'appareil et doit être facilement accessible.</li> <li>Ne touchez pas au coupe-ruban. Vous pourriez vous blesser.</li> <li>Lorsque l'appareil n'est pas utilisé, rangez-le hors d'atteinte des enfants. En outre, veillez à ce que les enfants ne mettent pas dans leur bouche des pièces de l'appareil ou des étiquettes. Si un objet a été avalé, consultez un médecin.</li> <li>Ne placez pas l'appareil à un endroit exposé à un ensoleillement direct, près d'émetteurs de chaleur ou à tout endroit très poussiéreux ou exposé à des températures très élevées ou très basses ou à une forte humidité. Cela pourrait entraîner un dysfonctionnement de l'appareil.</li> <li>Ne tenez pas ou ne soulevez pas l'appareil par le couvercle du compartiment à rouleau DK. Le couvercle pourrait se détacher de l'appareil qui pourrait tomber et s'abîmer.</li> <li>Ne tenez pas l'appareil d'une seule main. Vous pourriez l'échapper.</li> <li>Vieillez à suivre la procédure d'installation et à bien orienter les câbles et les produits en option. En outre, utilisez seulement les câbles terpoduits, etc.) apposées sur l'appareil.</li> <li>Ne retirez pas les étiquettes (indiquant les opérations, le numéro du produit, etc.) apposées sur l'appareil.</li> <li>Cordon d'alimentation</li> <li>Si vous ne prévoyez pas utiliser l'appareil pendant une période prolongée, débranchez le cordon de la prise électrique.</li> <li>Coupe-ruban</li> <li>Ne touchez pas à la lame du coupe-ruban.</li> <li>N'ouvrez pas le couvercle supérieur pendant le fonctionnement du coupe-ruban.</li> </ul>                                                                               | ■L'appareil                                                                                                    |  |  |
| <ul> <li>Veillez à ce que les jeunes enfants ne mettent pas les doigts dans les pièces amovibles ou les ouvertures de l'appareil.</li> <li>La prise de courant doit se trouver à proximité de l'appareil et doit être facilement accessible.</li> <li>Ne touchez pas au coupe-ruban. Vous pourriez vous blesser.</li> <li>Lorsque l'appareil n'est pas utilisé, rangez-le hors d'atteinte des enfants. En outre, veillez à ce que les enfants ne mettent pas dans leur bouche des pièces de l'appareil ou des étiquettes. Si un objet a été avalé, consultez un médecin.</li> <li>Ne placez pas l'appareil à un endroit exposé à un ensoleillement direct, près d'émetteurs de chaleur ou à tout endroit très poussiéreux ou exposé à des températures très élevées ou très basses ou à une forte humidité. Cela pourrait entraîner un dysfonctionnement de l'appareil.</li> <li>Ne tenez pas ou ne soulevez pas l'appareil par le couvercle du compartiment à rouleau DK. Le couvercle pourrait se détacher de l'appareil qui pourrait tomber et s'abimer.</li> <li>Ne tenez pas l'appareil d'une seule main. Vous pourriez l'échapper.</li> <li>Veillez à suivre la procédure d'installation et à bien orienter les câbles et les produits en option. En outre, utilisez seulement les câbles et produits en option spécifiés. Sinon, cela pourrait provoquer un incendie ou des blessures. Suivez les instructions du guide pour installer correctement l'équipement.</li> <li>Ne retirez pas les étiquettes (indiquant les opérations, le numéro du produit, etc.) apposées sur l'appareil.</li> <li>Cordon d'alimentation</li> <li>Si vous ne prévoyez pas utiliser l'appareil pendant une période prolongée, débranchez le cordon de la prise électrique.</li> <li>Coupe-ruban</li> <li>Ne touchez pas à la lame du coupe-ruban.</li> <li>N'ouvrez pas le couvercle supérieur pendant le fonctionnement du coupe-ruban.</li> </ul>                                                                                                    | Il est possible que l'appareil ne fonctionne pas correctement s'il se trouve près d'un<br>téléviseur, d'une radio, etc. N'utilisez pas l'appareil à proximité d'un appareil<br>susceptible d'entraîner des interférences électromagnétiques.                                                                                    |  |  |
| <ul> <li>La prise de courant doit se trouver à proximité de l'appareil et doit être facilement accessible.</li> <li>Ne touchez pas au coupe-ruban. Vous pourriez vous blesser.</li> <li>Lorsque l'appareil n'est pas utilisé, rangez-le hors d'atteinte des enfants. En outre, veillez à ce que les enfants ne mettent pas dans leur bouche des pièces de l'appareil ou des étiquettes. Si un objet a été avalé, consultez un médecin.</li> <li>Ne placez pas l'appareil à un endroit exposé à un ensoleillement direct, près d'émetteurs de chaleur ou à tout endroit très poussiéreux ou exposé à des températures très élevées ou très basses ou à une forte humidité. Cela pourrait entraîner un dysfonctionnement de l'appareil par le couvercle du compartiment à rouleau DK. Le couvercle pourrait se détacher de l'appareil qui pourrait tomber et s'abîmer.</li> <li>Ne tenez pas l'appareil d'une seule main. Vous pourriez l'échapper.</li> <li>Veillez à suivre la procédure d'installation et à bien orienter les câbles et les produits en option. En outre, utilisez seulement les câbles et produits en option spécifiés. Sinon, cela pourrait provoquer un incendie ou des blessures. Suivez les instructions du guide pour installer correctement l'équipement.</li> <li>Ne retirez pas les étiquettes (indiquant les opérations, le numéro du produit, etc.) apposées sur l'appareil.</li> <li>Cordon d'alimentation</li> <li>Si vous ne prévoyez pas utiliser l'appareil pendant une période prolongée, débranchez le cordon de la prise électrique.</li> <li>Coupe-ruban</li> <li>Ne touchez pas à la lame du coupe-ruban.</li> <li>N'ouvrez pas le couvercle supérieur pendant le fonctionnement du coupe-ruban.</li> </ul>                                                                                                    | Veillez à ce que les jeunes enfants ne mettent pas les doigts dans les pièces<br>amovibles ou les ouvertures de l'appareil.                                                                                                    |  |  |
| <ul> <li>Ne touchez pas au coupe-ruban. Vous pourriez vous blesser.</li> <li>Lorsque l'appareil n'est pas utilisé, rangez-le hors d'atteinte des enfants. En outre, veillez à ce que les enfants ne mettent pas dans leur bouche des pièces de l'appareil ou des étiquettes. Si un objet a été avalé, consultez un médecin.</li> <li>Ne placez pas l'appareil à un endroit exposé à un ensoleillement direct, près d'émetteurs de chaleur ou à tout endroit très poussiéreux ou exposé à des températures très élevées ou très basses ou à une forte humidité. Cela pourrait entraîner un dysfonctionnement de l'appareil.</li> <li>Ne tenez pas ou ne soulevez pas l'appareil par le couvercle du compartiment à rouleau DK. Le couvercle pourrait se détacher de l'appareil qui pourrait tomber et s'abîmer.</li> <li>Ne tenez pas l'appareil d'une seule main. Vous pourriez l'échapper.</li> <li>Veillez à suivre la procédure d'installation et à bien orienter les câbles et les produits en option. En outre, utilisez seulement les câbles et produits en option spécifiés. Sinon, cela pourrait provoquer un incendie ou des blessures. Suivez les instructions du guide pour installer correctement l'équipement.</li> <li>Ne retirez pas les étiquettes (indiquant les opérations, le numéro du produit, etc.) apposées sur l'appareil.</li> <li>Cordon d'alimentation</li> <li>Si vous ne prévoyez pas utiliser l'appareil pendant une période prolongée, débranchez le cordon de la prise électrique.</li> <li>Coupe-ruban</li> <li>Ne touchez pas à la lame du coupe-ruban.</li> <li>N'ouvrez pas le couvercle supérieur pendant le fonctionnement du coupe-ruban.</li> </ul>                                                                                                    | La prise de courant doit se trouver à proximité de l'appareil et doit être facilement<br>accessible.                                                                                                    |  |  |
| <ul> <li>Lorsque l'appareil n'est pas utilisé, rangez-le hors d'atteinte des enfants. En outre, veillez à ce que les enfants ne mettent pas dans leur bouche des pièces de l'appareil ou des étiquettes. Si un objet a été avalé, consultez un médecin.</li> <li>Ne placez pas l'appareil à un endroit exposé à un ensoleillement direct, près d'émetteurs de chaleur ou à tout endroit très poussiéreux ou exposé à des températures très élevées ou très basses ou à une forte humidité. Cela pourrait entraîner un dysfonctionnement de l'appareil par le couvercle du compartiment à rouleau DK. Le couvercle pourrait se détacher de l'appareil qui pourrait tomber et s'abîmer.</li> <li>Ne tenez pas l'appareil d'une seule main. Vous pourriez l'échapper.</li> <li>Veillez à suivre la procédure d'installation et à bien orienter les câbles et les produits en option. En outre, utilisez seulement les câbles et produits en option spécifiés. Sinon, cela pourrait provoquer un incendie ou des blessures. Suivez les instructions du guide pour installer correctement l'équipement.</li> <li>Ne retirez pas les étiquettes (indiquant les opérations, le numéro du produit, etc.) apposées sur l'appareil.</li> <li>Cordon d'alimentation</li> <li>Si vous ne prévoyez pas utiliser l'appareil pendant une période prolongée, débranchez le cordon de la prise électrique.</li> <li>Coupe-ruban</li> <li>Ne touchez pas à la lame du coupe-ruban.</li> <li>N'ouvrez pas le couvercle supérieur pendant le fonctionnement du coupe-ruban.</li> </ul>                                                                                                    | Ne touchez pas au coupe-ruban. Vous pourriez vous blesser.                                                                                                    |  |  |
| <ul> <li>Ne placez pas l'appareil à un endroit exposé à un ensoleillement direct, près d'émetteurs de chaleur ou à tout endroit très poussiéreux ou exposé à des températures très élevées ou très basses ou à une forte humidité. Cela pourrait entraîner un dysfonctionnement de l'appareil.</li> <li>Ne tenez pas ou ne soulevez pas l'appareil par le couvercle du compartiment à rouleau DK. Le couvercle pourrait se détacher de l'appareil qui pourrait tomber et s'abîmer.</li> <li>Ne tenez pas l'appareil d'une seule main. Vous pourriez l'échapper.</li> <li>Veillez à suivre la procédure d'installation et à bien orienter les câbles et les produits en option. En outre, utilisez seulement les câbles et produits en option spécifiés. Sinon, cela pourrait provoquer un incendie ou des blessures. Suivez les instructions du guide pour installer correctement l'équipement.</li> <li>Ne retirez pas les étiquettes (indiquant les opérations, le numéro du produit, etc.) apposées sur l'appareil.</li> <li>Cordon d'alimentation</li> <li>Si vous ne prévoyez pas utiliser l'appareil pendant une période prolongée, débranchez le cordon de la prise électrique.</li> <li>Coupe-ruban</li> <li>Ne touchez pas à la lame du coupe-ruban.</li> <li>N'ouvrez pas le couvercle supérieur pendant le fonctionnement du coupe-ruban.</li> </ul>                                                                                                    | Lorsque l'appareil n'est pas utilisé, rangez-le hors d'atteinte des enfants. En outre, veillez à ce que les enfants ne mettent pas dans leur bouche des pièces de l'appareil ou des étiquettes. Si un objet a été avalé, consultez un médecin.                                                                                  |  |  |
| <ul> <li>Ne tenez pas ou ne soulevez pas l'appareil par le couvercle du compartiment à rouleau DK. Le couvercle pourrait se détacher de l'appareil qui pourrait tomber et s'abîmer.</li> <li>Ne tenez pas l'appareil d'une seule main. Vous pourriez l'échapper.</li> <li>Veillez à suivre la procédure d'installation et à bien orienter les câbles et les produits en option. En outre, utilisez seulement les câbles et produits en option spécifiés. Sinon, cela pourrait provoquer un incendie ou des blessures. Suivez les instructions du guide pour installer correctement l'équipement.</li> <li>Ne retirez pas les étiquettes (indiquant les opérations, le numéro du produit, etc.) apposées sur l'appareil.</li> <li>Cordon d'alimentation</li> <li>Si vous ne prévoyez pas utiliser l'appareil pendant une période prolongée, débranchez le cordon de la prise électrique.</li> <li>Coupe-ruban</li> <li>Ne touchez pas à la lame du coupe-ruban.</li> <li>N'ouvrez pas le couvercle supérieur pendant le fonctionnement du coupe-ruban.</li> </ul>                                                                                                    | Ne placez pas l'appareil à un endroit exposé à un ensoleillement direct, près<br>d'émetteurs de chaleur ou à tout endroit très poussiéreux ou exposé à des<br>températures très élevées ou très basses ou à une forte humidité. Cela pourrait<br>entraîner un dysfonctionnement de l'appareil.                                  |  |  |
| <ul> <li>Ne tenez pas l'appareil d'une seule main. Vous pourriez l'échapper.</li> <li>Veillez à suivre la procédure d'installation et à bien orienter les câbles et les produits<br/>en option. En outre, utilisez seulement les câbles et produits en option spécifiés.<br/>Sinon, cela pourrait provoquer un incendie ou des blessures. Suivez les instructions<br/>du guide pour installer correctement l'équipement.</li> <li>Ne retirez pas les étiquettes (indiquant les opérations, le numéro du produit, etc.)<br/>apposées sur l'appareil.</li> <li>Cordon d'alimentation</li> <li>Si vous ne prévoyez pas utiliser l'appareil pendant une période prolongée,<br/>débranchez le cordon de la prise électrique.</li> <li>Coupe-ruban</li> <li>Ne touchez pas à la lame du coupe-ruban.</li> <li>N'ouvrez pas le couvercle supérieur pendant le fonctionnement du coupe-ruban.</li> </ul>                                                                                                    | Ne tenez pas ou ne soulevez pas l'appareil par le couvercle du compartiment à<br>rouleau DK. Le couvercle pourrait se détacher de l'appareil qui pourrait tomber et<br>s'abîmer.                                                                                                    |  |  |
| <ul> <li>Veillez à suivre la procédure d'installation et à bien orienter les câbles et les produits en option. En outre, utilisez seulement les câbles et produits en option spécifiés. Sinon, cela pourrait provoquer un incendie ou des blessures. Suivez les instructions du guide pour installer correctement l'équipement.</li> <li>Ne retirez pas les étiquettes (indiquant les opérations, le numéro du produit, etc.) apposées sur l'appareil.</li> <li>Cordon d'alimentation</li> <li>Si vous ne prévoyez pas utiliser l'appareil pendant une période prolongée, débranchez le cordon de la prise électrique.</li> <li>Coupe-ruban</li> <li>Ne touchez pas à la lame du coupe-ruban.</li> <li>N'ouvrez pas le couvercle supérieur pendant le fonctionnement du coupe-ruban.</li> </ul>                                                                                                    | ○ Ne tenez pas l'appareil d'une seule main. Vous pourriez l'échapper.                                                                                                    |  |  |
| <ul> <li>Ne retirez pas les étiquettes (indiquant les opérations, le numéro du produit, etc.) apposées sur l'appareil.</li> <li>Cordon d'alimentation</li> <li>Si vous ne prévoyez pas utiliser l'appareil pendant une période prolongée, débranchez le cordon de la prise électrique.</li> <li>Coupe-ruban</li> <li>Ne touchez pas à la lame du coupe-ruban.</li> <li>N'ouvrez pas le couvercle supérieur pendant le fonctionnement du coupe-ruban.</li> <li>Installation/rangement</li> </ul>                                                                                                    | Veillez à suivre la procédure d'installation et à bien orienter les câbles et les produits<br>en option. En outre, utilisez seulement les câbles et produits en option spécifiés.<br>Sinon, cela pourrait provoquer un incendie ou des blessures. Suivez les instructions<br>du guide pour installer correctement l'éguipement. |  |  |
| <ul> <li>Cordon d'alimentation</li> <li>Si vous ne prévoyez pas utiliser l'appareil pendant une période prolongée,<br/>débranchez le cordon de la prise électrique.</li> <li>Coupe-ruban</li> <li>Ne touchez pas à la lame du coupe-ruban.</li> <li>N'ouvrez pas le couvercle supérieur pendant le fonctionnement du coupe-ruban.</li> <li>Installation/rangement</li> </ul>                                                                                                    | Ne retirez pas les étiquettes (indiquant les opérations, le numéro du produit, etc.)<br>apposées sur l'appareil.                                                                                                    |  |  |
| <ul> <li>Si vous ne prévoyez pas utiliser l'appareil pendant une période prolongée, débranchez le cordon de la prise électrique.</li> <li>Coupe-ruban</li> <li>Ne touchez pas à la lame du coupe-ruban.</li> <li>N'ouvrez pas le couvercle supérieur pendant le fonctionnement du coupe-ruban.</li> <li>Installation/rangement</li> </ul>                                                                                                    | ■Cordon d'alimentation                                                                                                    |  |  |
| <ul> <li>Coupe-ruban</li> <li>Ne touchez pas à la lame du coupe-ruban.</li> <li>N'ouvrez pas le couvercle supérieur pendant le fonctionnement du coupe-ruban.</li> <li>Installation/rangement</li> </ul>                                                                                                    | Si vous ne prévoyez pas utiliser l'appareil pendant une période prolongée,<br>débranchez le cordon de la prise électrique.                                                                                                    |  |  |
| <ul> <li>Ne touchez pas à la lame du coupe-ruban.</li> <li>N'ouvrez pas le couvercle supérieur pendant le fonctionnement du coupe-ruban.</li> <li>Installation/rangement</li> </ul>                                                                                                    | ■Coupe-ruban                                                                                                    |  |  |
| ■Installation/rangement                                                                                                    | S Ne touchez pas à la lame du coupe-ruban. N'ouvrez pas le couvercle supérieur pendant le fonctionnement du coupe-ruban.                                                                                                    |  |  |
| -                                                                                                    | ■Installation/rangement                                                                                                    |  |  |
| Placez l'appareil sur une surface plane et stable comme un bureau. Ne mettez pas d'objets lourds sur l'appareil.                                                                                                    | Placez l'appareil sur une surface plane<br>et stable comme un bureau. Ne mettez pas d'objets lourds sur<br>l'appareil.                                                                                                    |  |  |

# Précautions générales

#### L'appareil

- Cet appareil est un appareil de précision. Ne laissez pas tomber ni ne heurtez l'appareil.
- Ne soulevez pas l'appareil pas le couvercle du rouleau DK. Le couvercle pourrait se détacher de l'appareil qui pourrait tomber et s'abîmer.
- N'insérez pas d'objet dans la fente de sortie des étiquettes, le port USB, le port série ou le port de réseau local, et évitez de les obstruer.
- Utilisez seulement le câble d'interface (câble USB) fourni avec l'appareil.
- Si l'appareil n'est pas utilisé pour une longue période de temps, retirez le rouleau DK de l'appareil.
- N'essayez pas d'imprimer des étiquettes quand le couvercle du rouleau DK est ouvert.

### ■Rouleau DK (étiquette DK et bande DK)

- Si l'étiquette est apposée sur une surface humide, sale ou grasse, elle risque de se décoller facilement. Avant d'apposer l'étiquette, nettoyez la surface sur laquelle elle sera apposée.
- Les rouleaux DK utilisent un papier ou un film thermique qui risque de pâlir ou de se décoller des surfaces s'il est exposé à la lumière ultraviolette, au vent ou à la pluie.
- N'exposez pas les rouleaux DK à un ensoleillement direct, des températures élevées, une forte humidité ou de la poussière. Conservez-les dans un endroit frais et sombre. Utilisez les rouleaux DK dès leur déballage.
- Rayer la surface imprimée de l'étiquette avec vos ongles ou des objets métalliques ou toucher la surface imprimée avec des mains mouillées avec de l'eau ou de la sueur peut entraîner une modification ou une dégradation des couleurs.
- N'apposez pas les étiquettes sur des personnes, animaux ou plantes. En outre, n'apposez jamais d'étiquettes sur un bien public ou privé sans autorisation.
- Comme la fin du rouleau DK est conçu pour ne pas adhérer à la bobine d'étiquettes, la dernière étiquette risque de ne pas se couper correctement. Dans ce cas, enlevez toutes les étiquettes restantes, insérez un nouveau rouleau DK et réimprimez la dernière étiquette.

Remarque : pour tenir compte de ce problème, le nombre d'étiquettes DK comprises dans chaque rouleau peut être supérieur au nombre indiqué sur l'emballage.

- Lorsque vous décollez une étiquette qui a été apposée sur une surface, une partie de l'étiquette risque de rester collée.
- Avant d'utiliser des étiquettes de CD/DVD, veillez à bien suivre les instructions du manuel de votre lecteur sur l'application d'étiquettes sur les CD/DVD.
- N'utilisez pas d'étiquettes de CD/DVD dans un lecteur doté d'un chargeur à fente, comme le lecteur de CD d'une voiture où le CD coulisse dans le lecteur par une fente.
- Une fois appliquée, ne décollez pas l'étiquette de CD/DVD. Une mince couche de surface pourrait partir, ce qui endommagerait le disque.
- N'appliquez pas d'étiquettes de CD/DVD à des disques CD/DVD conçus pour être utilisés avec des imprimantes à jet d'encre. Les étiquettes de ces disques se décollent facilement et l'utilisation de disques avec des étiquettes décollées peut entraîner la perte ou la détérioration de données.
- Lorsque vous apposez des étiquettes de CD/DVD, utilisez l'applicateur fourni avec les rouleaux d'étiquettes pour CD/DVD. Sinon, vous risquez d'endommager le lecteur de CD/DVD.
- Les utilisateurs sont entièrement responsables de l'application d'étiquettes sur des CD/ DVD. Brother décline toute responsabilité en cas de perte ou de détérioration des données causée par l'utilisation inappropriée des étiquettes de CD/DVD.

- Veillez à ne pas faire tomber le rouleau DK.
- Certains rouleaux DK utilisent un papier thermique et un film thermique. L'étiquette et l'impression se décoloreront si elles sont exposées à la lumière du soleil ou à la chaleur. N'utilisez pas de rouleaux DK pour un usage extérieur nécessitant des étiquettes résistantes.
- En fonction de l'environnement, du matériau et des conditions d'utilisation, l'étiquette peut se décoller ou devenir impossible à décoller, et sa couleur peut changer ou s'altérer sur d'autres objets. Avant d'apposer l'étiquette, vérifiez les conditions environnantes et le matériau. Testez l'étiquette en apposant un petit morceau sur une zone non apparente de la surface prévue.

#### ■CD-ROM et logiciel

- Ne rayez pas et ne placez pas le CD-ROM dans un endroit exposé à des températures élevées ou basses.
- Ne placez pas d'objets lourds sur le CD-ROM et ne lui appliquez aucune force.
- Le logiciel du CD-ROM est uniquement destiné à être utilisé avec cet appareil. Consultez la licence sur le CD-ROM pour plus de détails. Ce logiciel peut être installé sur plusieurs ordinateurs dans un environnement de bureau, etc.

# 1 Déballage du QL-710W/720NW

Vérifiez que la boîte contient les composants suivants avant de commencer à utiliser votre imprimante. S'il manque un composant ou si un composant est endommagé, veuillez contacter votre revendeur Brother.

### QL-710W/720NW

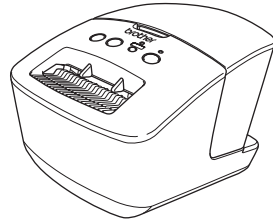

#### Câble USB

**CD-ROM** 

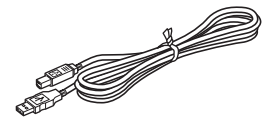

#### Guide d'installation rapide

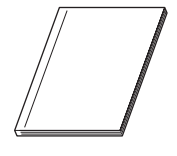

#### Carte de garantie

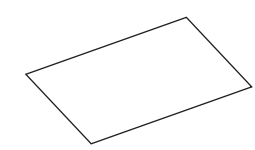

**Cordon secteur** 

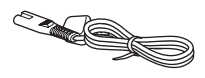

La fiche peut varier selon les pays.

Rouleau DK (rouleau de démarrage)

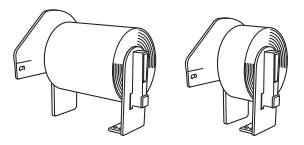

Le Brother QL-710W/720NW est livré avec deux rouleaux de démarrage :

- Un rouleau de démarrage d'étiquettes standard DK prédécoupées (100 étiquettes)
- Un rouleau de démarrage de bandes durables continues DK (62 mm (2,4 po) x 8 m (26.2 pi))

# 2 Description des pièces :

# Unité d'impression principale

### ■Avant

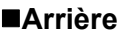

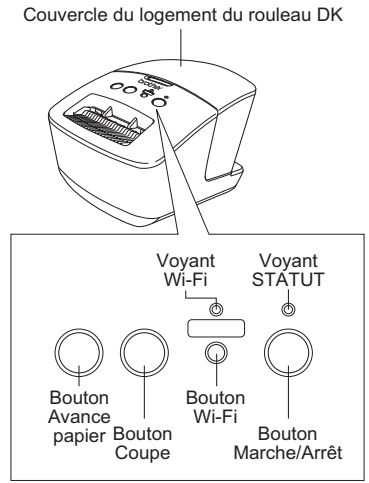

Lorsque le voyant Wi-Fi est allumé, les connexions réseau câblé sont désactivées.

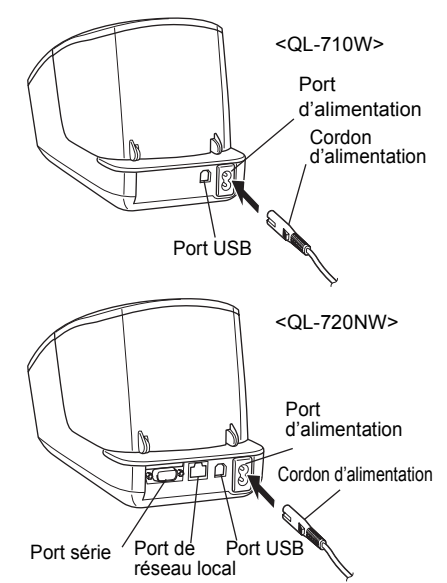

# 3 Connexion de l'alimentation électrique

Connectez le cordon d'alimentation au

# QL-710W/720NW et branchez-le

au secteur.

- () Vérifiez que la prise électrique fournit une tension de 120 V c.a. avant de brancher le cordon d'alimentation.
  - Débranchez le cordon d'alimentation de la prise secteur à la fin de l'utilisation du QL-710W/720NW.
  - Ne tirez par sur le cordon quand vous le débranchez de la prise secteur. Vous risqueriez d'endommager le cordon.

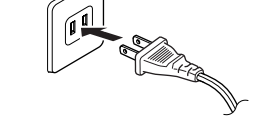

La fiche peut varier selon les pays.

 Ne connectez pas le QL-710W/ 720NW à l'ordinateur avant d'y être invité pendant l'installation du pilote d'imprimante.

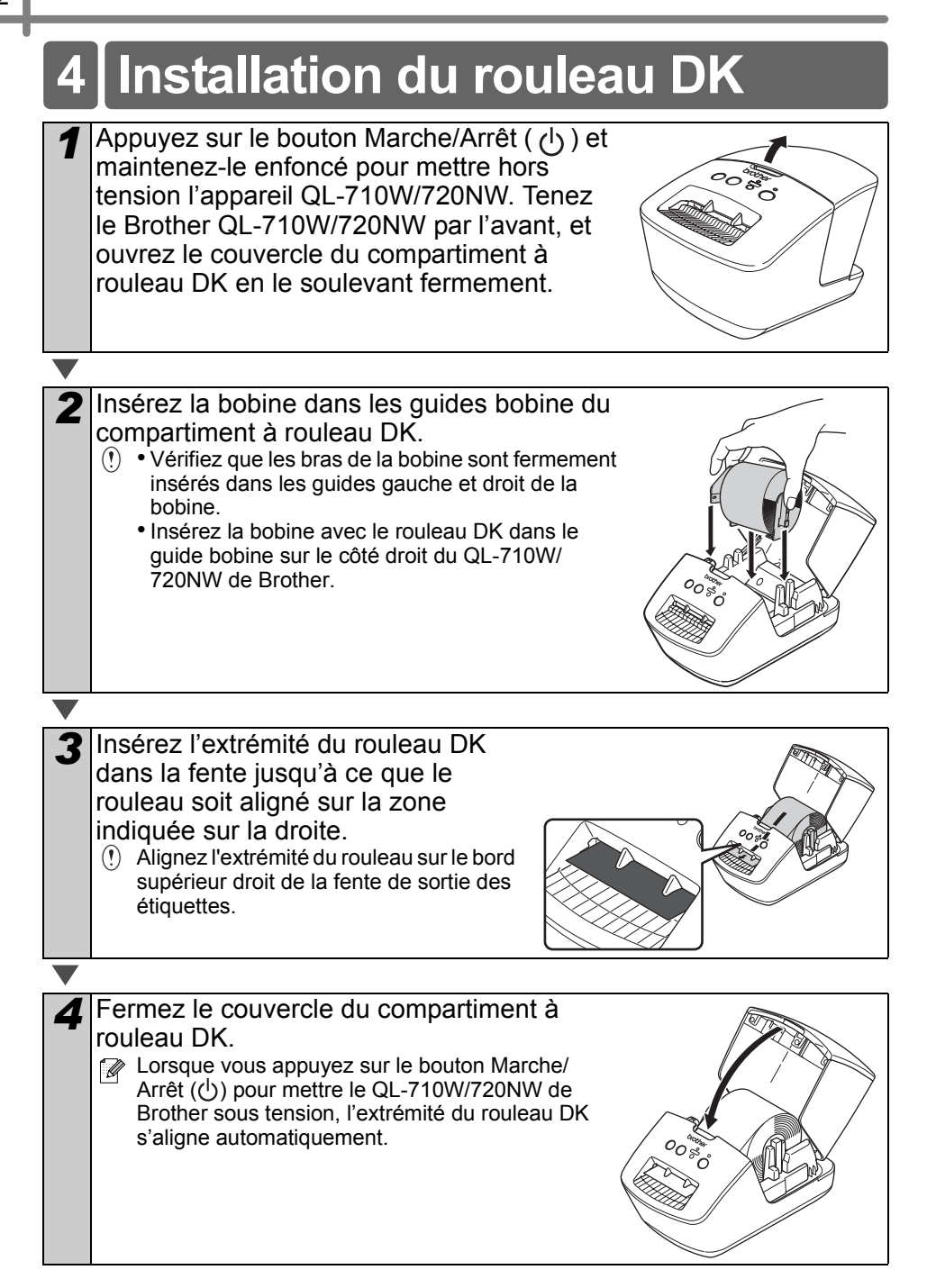

# 5 Installation du logiciel

Cette section explique comment installer P-touch Editor 5.0, le pilote d'imprimante, P-touch Update Software et l'outil de paramétrage d'imprimante à l'aide de l'option d'installation par défaut.

La procédure d'installation du logiciel varie selon le système d'exploitation de l'ordinateur.

Les écrans peuvent varier selon le système d'exploitation que vous utilisez. Dans les étapes suivantes, nous utiliserons QL-XXX. Considérez « XXX » comme le nom de votre imprimante. Les noms d'imprimantes dans les écrans suivants peuvent différer du nom de l'imprimante que vous avez achetée.

Les écrans présentés peuvent différer entre le QL-710W et le QL-720NW. Les écrans du QL-720NW sont utilisés dans les explications du présent manuel.

La procédure d'installation peut être modifiée sans préavis.

() Si votre ordinateur n'est pas équipé d'un lecteur de CD-ROM, vous pouvez télécharger les pilotes, manuels et utilitaires les plus récents pour votre modèle depuis le Brother Solutions Center (Centre de solutions Brother) à l'adresse http://solutions.brother.com/. Certaines applications logicielles incluses sur le CD-ROM peuvent ne pas être disponibles sous forme de téléchargement.

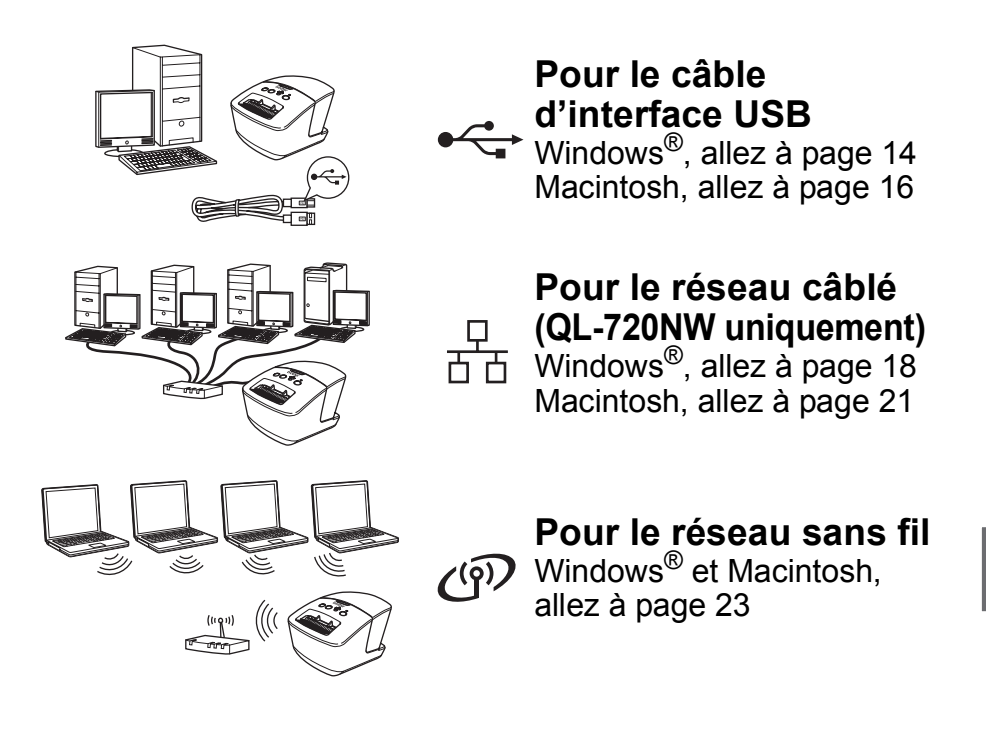

# Pour les utilisateurs de l'interface USB (Windows<sup>®</sup>)

### Avant l'installation

Assurez-vous que l'ordinateur est allumé et que vous êtes connecté avec des droits d'administrateur.

- () NE branchez PAS le câble USB à ce stade.
  - Le cas échéant, fermez les programmes en cours d'exécution.

# Installation du logiciel pour le câble d'interface USB.

Introduisez le CD-ROM d'installation dans le lecteur de CD-ROM. Si l'écran des noms de modèle apparaît, choisissez votre imprimante. Si l'écran de sélection de la langue s'affiche, sélectionnez votre langue.
Si le menu du CD-ROM ne s'affiche pas

automatiquement, ouvrez les fichiers sur le CD-ROM et double-cliquez sur [**Start.exe**].

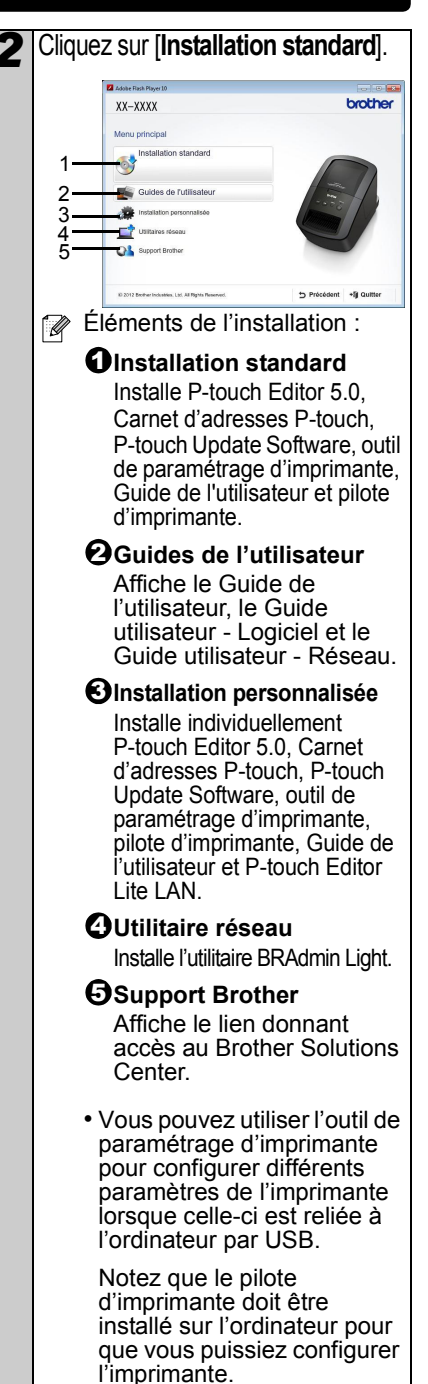

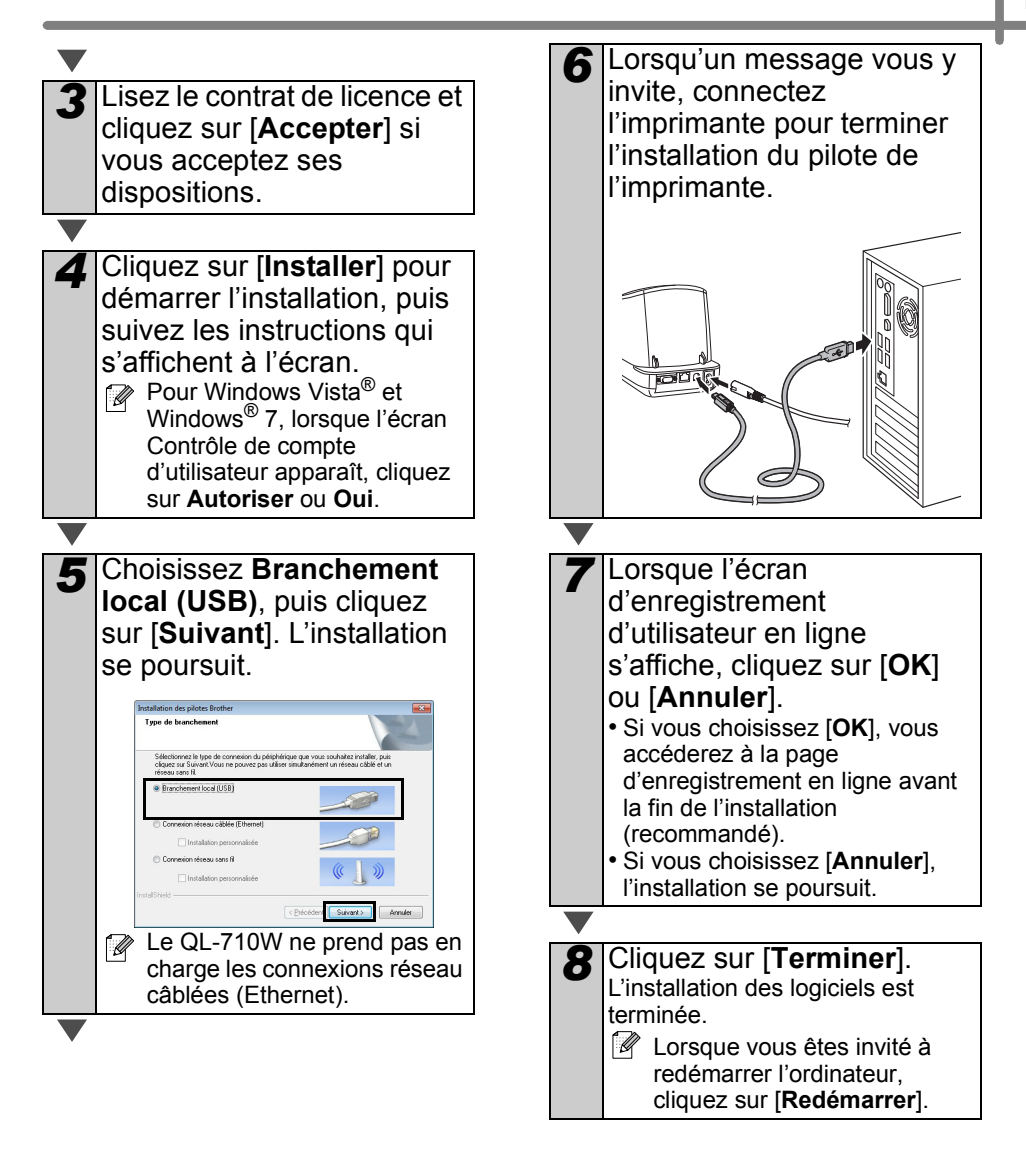

# Pour les utilisateurs de l'interface USB (Macintosh)

### Avant l'installation

Assurez-vous que l'appareil est connectée à une source d'alimentation et que le Macintosh est allumé. Vous devez être connecté avec des droits d'administrateur.

### Branchement du câble USB

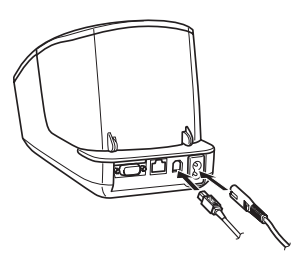

Si vous connectez l'imprimante au Macintosh via un concentrateur USB, il est possible qu'elle ne soit pas correctement détectée. Dans ce cas, connectez directement l'imprimante au port USB du Macintosh.

# Installation du logiciel pour le câble d'interface USB

Introduisez le CD-ROM d'installation dans le lecteur de CD-ROM.

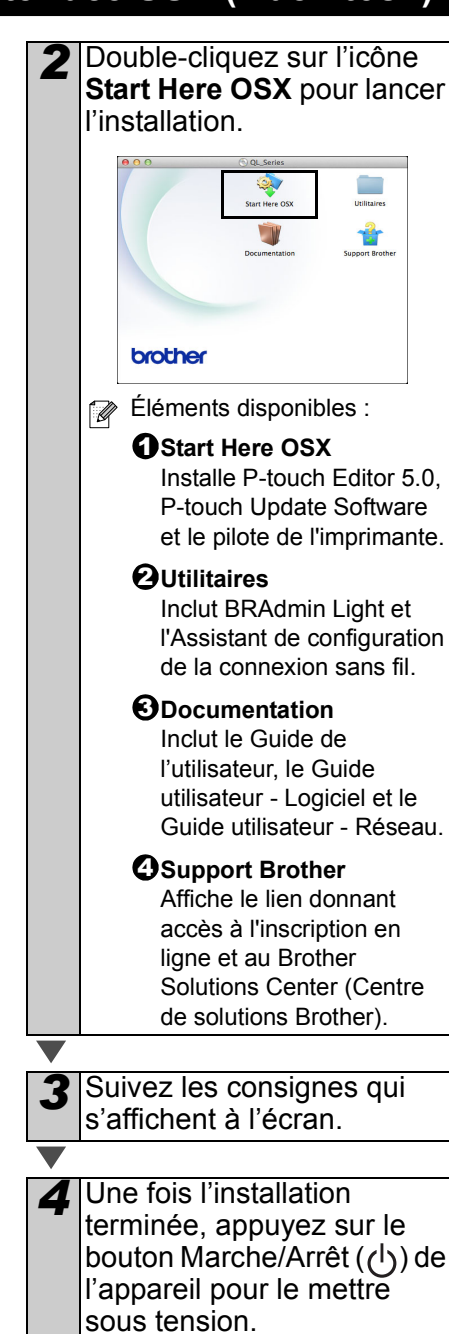

| <b>5</b> Cliquez dans l'ordre sur<br>[Menu Pomme]-<br>[Préférences système],<br>puis cliquez sur<br>Imprimantes et fax (Mac<br>OS X 10.5.8 - 10.6) /                                                                                                    |
|----------------------------------------------------------------------------------------------------|
| (Mac OS X 10.7). Cliquez<br>ensuite sur 🕂.                                                                                                    |
| <ul> <li>Cliquez sur . Choisissez</li> <li>Brother QL-XXX dans la liste et cliquez sur [Ajouter] pour ajouter l'imprimante aux Imprimantes et fax (Mac OS X 10.5.8 - 10.6) / Imprimantes et scanners (Mac OS X 10.7).</li> </ul>                                               |
| <ul> <li>Lors du retour à l'écran<br/>Imprimantes et fax /<br/>Imprimantes et scanners,<br/>vérifiez que Brother QL-<br/>XXX est ajouté, et fermez<br/>l'écran Imprimantes et fax /<br/>Imprimantes et scanners.<br/>Vous pouvez maintenant<br/>utilizer l'appareil</li> </ul> |

L'installation du logiciel est maintenant terminée.

# Pour les utilisateurs de l'interface réseau câblée (Windows<sup>®</sup>) (QL-720NW uniquement)

### Avant l'installation

Assurez-vous que l'ordinateur est allumé et que vous êtes connecté avec des droits d'administrateur.

Le cas échéant, fermez les programmes en cours d'exécution.

■Branchez le câble réseau, appuyez sur le bouton Marche/ Arrêt (()) de l'appareil pour le mettre sous tension.

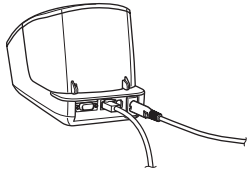

Confirmez que le voyant Wi-Fi de l'imprimante n'est pas allumé.

### Installation du logiciel pour un réseau câblé

Introduisez le CD-ROM d'installation dans le lecteur de CD-ROM. Si l'écran des noms de modèle apparaît, choisissez votre imprimante. Si l'écran de sélection de la langue s'affiche, sélectionnez votre langue.
Si le menu du CD-ROM ne s'affiche pas automatiquement, ouvrez les fichiers sur le CD-ROM et double-cliquez sur [Start.exe].

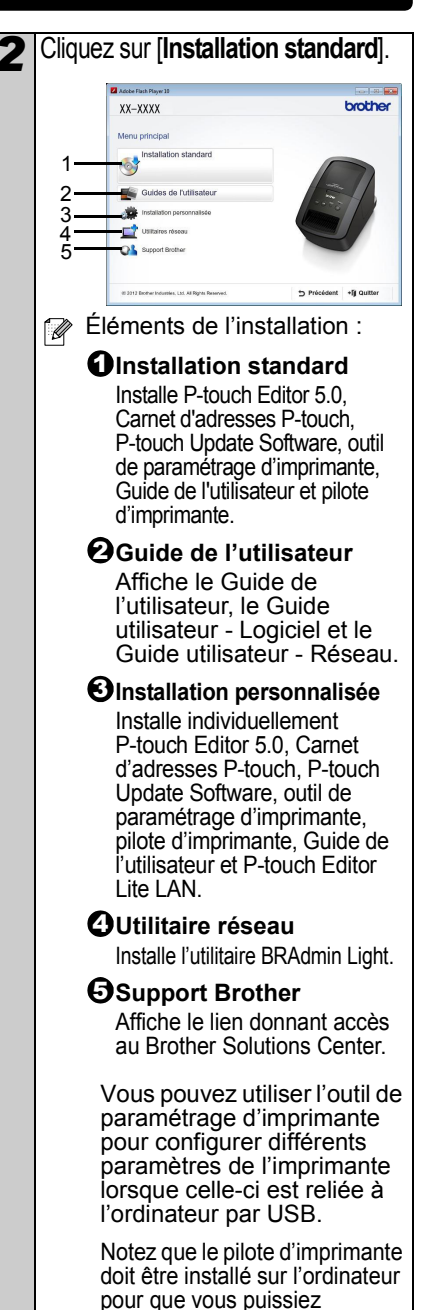

configurer l'imprimante.

18

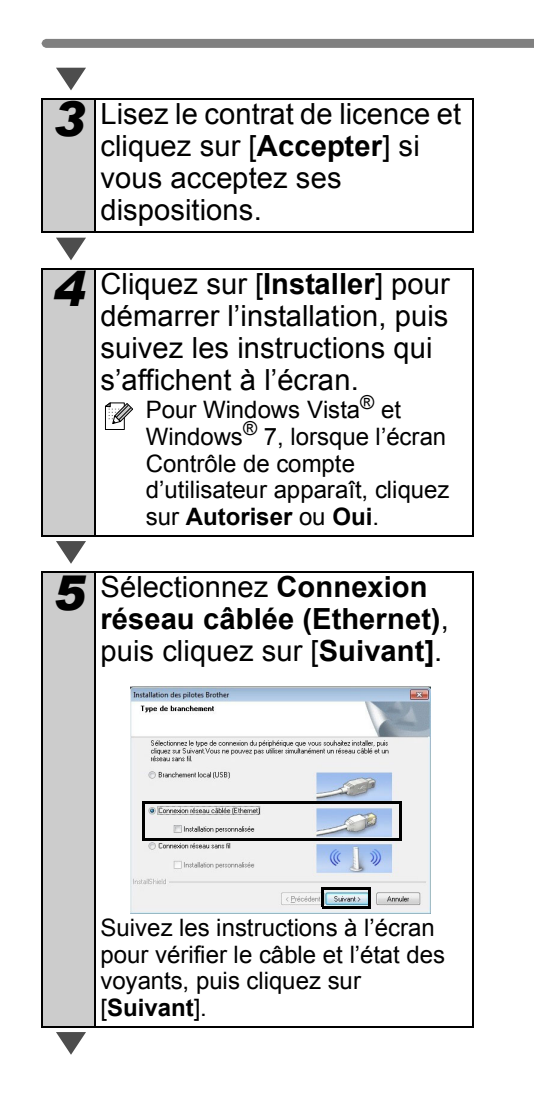

6 Choisissez Imprimante réseau peer-to-peer Brother (recommandé) ou Imprimante partagée en réseau, puis cliquez sur [Suivant].

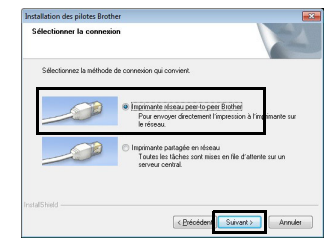

L'étape suivante décrit le fonctionnement lorsque Peer-to-Peer est sélectionné.

Pour plus d'informations sur les connexions Imprimante partagée en réseau, rendez-vous sur le Brother Solutions Center (Centre de solutions Brother) à l'adresse http://solutions.brother.com/.

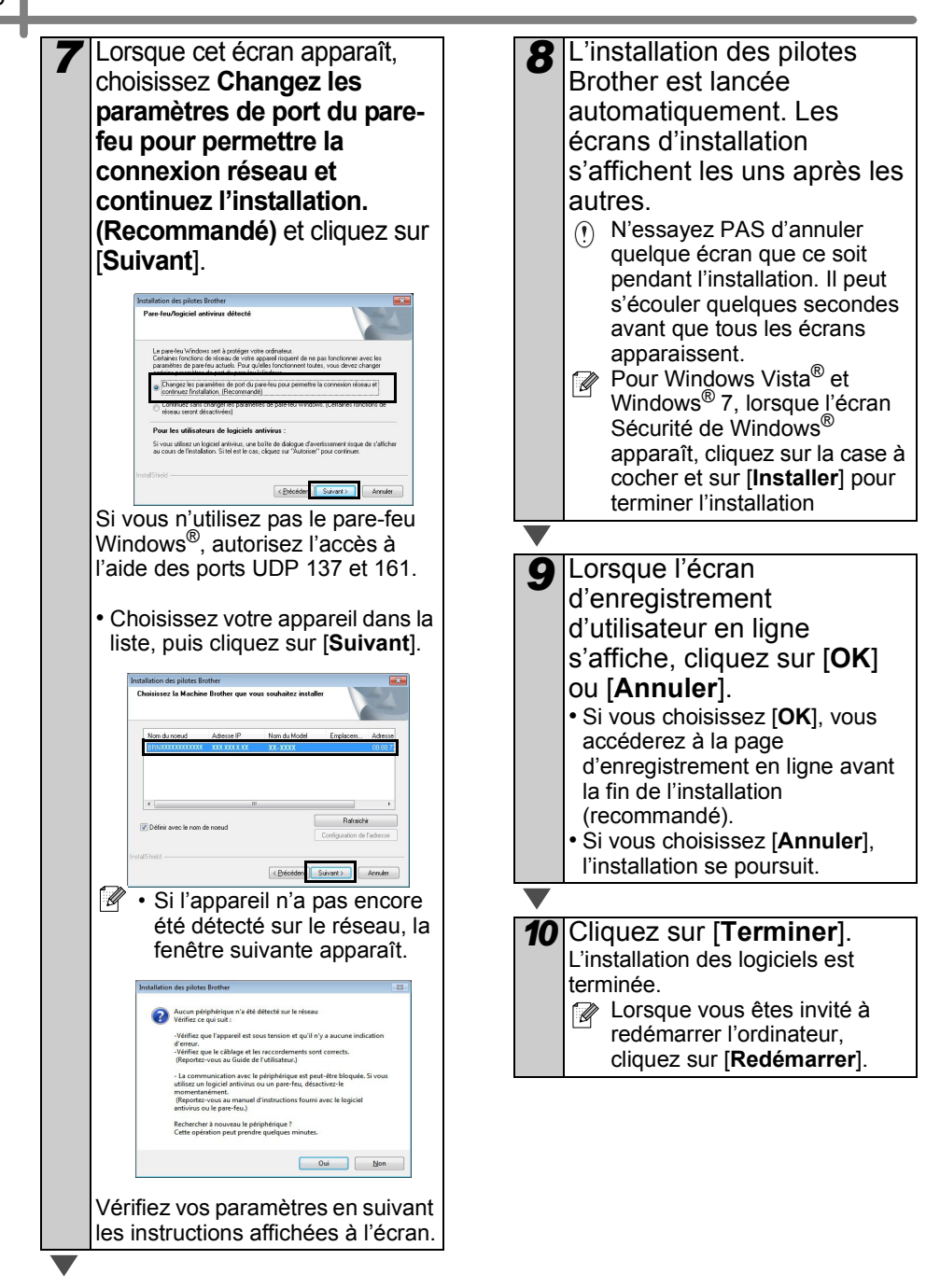

# Pour les utilisateurs de l'interface réseau câblée (Macintosh) (QL-720NW uniquement)

# Avant l'installation

Assurez-vous que l'ordinateur est allumé et que vous êtes connecté avec des droits d'administrateur.

### ■Branchez le câble réseau, appuyez sur le bouton Marche/ Arrêt (()) de l'appareil pour le mettre sous tension.

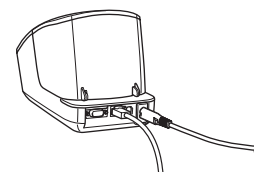

Confirmez que le voyant Wi-Fi de l'imprimante n'est pas allumé.

### Installation du logiciel pour un réseau câblé

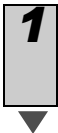

Introduisez le CD-ROM d'installation dans le lecteur de CD-ROM.

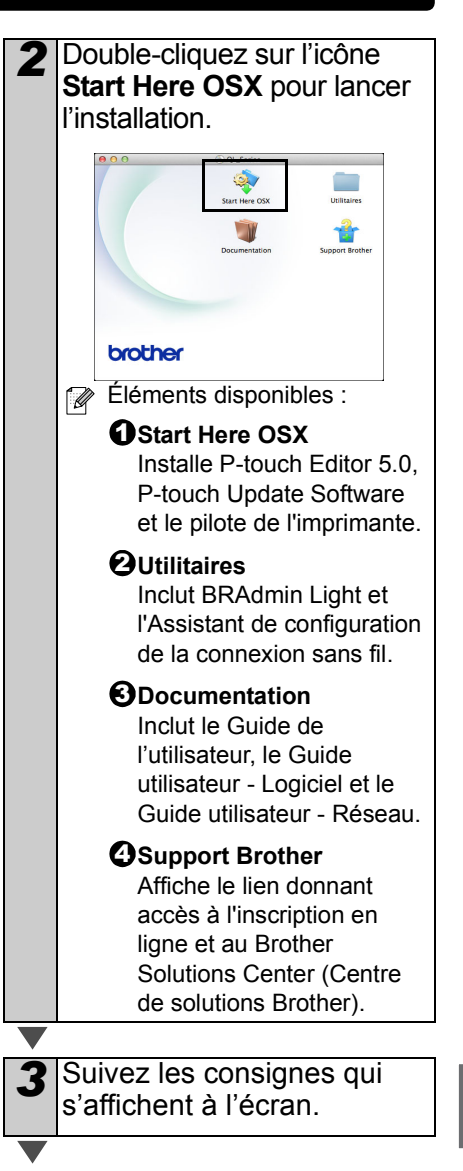

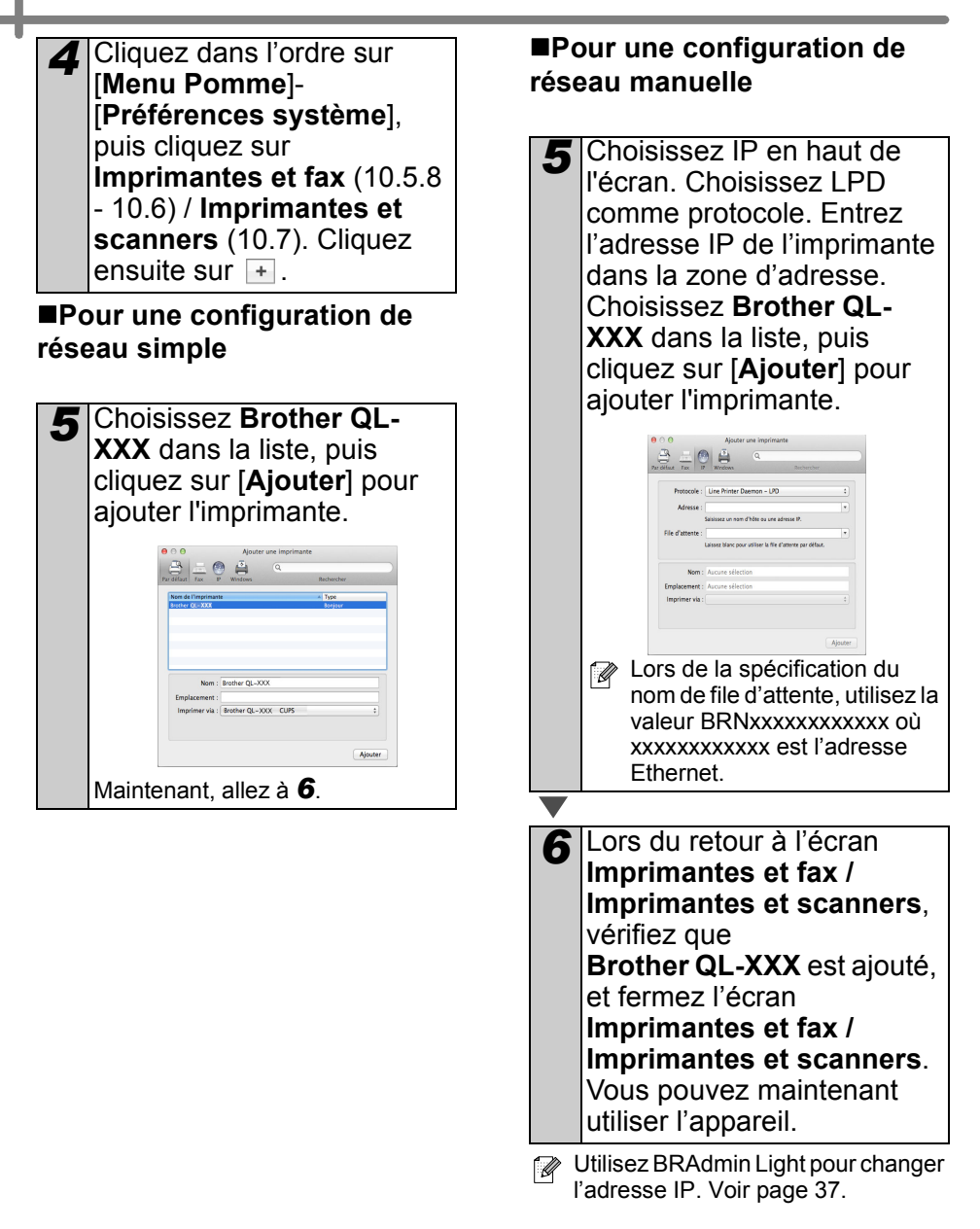

# Pour les utilisateurs de l'interface réseau sans fil

#### Avant de commencer

Il vous faut d'abord configurer les paramètres du réseau sans fil de l'imprimante pour pouvoir communiquer avec le point d'accès ou routeur du réseau. Une fois l'imprimante configurée pour communiquer avec votre point d'accès ou routeur, les ordinateurs du réseau ont accès à l'imprimante. Pour utiliser l'imprimante à partir de ces ordinateurs, vous devez installer les pilotes et les logiciels. Les étapes suivantes vont vous guider pour la configuration et l'installation.

- () Si vous avez l'intention de connecter l'imprimante à votre réseau, nous vous recommandons de contacter votre administrateur système avant l'installation. Avant de commencer l'installation, vous devez connaître les paramètres de votre réseau sans fil.
  - Si vous avez configuré auparavant les paramètres sans fil de l'imprimante, vous devez réinitialiser les paramètres de réseau avant de pouvoir reconfigurer les paramètres sans fil.
    - 1 Mettez l'appareil hors tension.
    - 2 Appuyez sur le bouton Coupe et maintenez-le enfoncé tout en maintenant enfoncé le bouton Marche/Arrêt. Le voyant Wi-Fi commence à clignoter et le voyant Statut s'allume couleur orange.
    - 3 Appuyez deux fois sur le bouton Coupe tout en maintenant enfoncé le bouton Marche/Arrêt. Le voyant Wi-Fi s'allume et le voyant Statut s'allume couleur orange.
- Pour optimiser les résultats d'impression de vos documents, rapprochez votre imprimante le plus possible du point d'accès réseau ou routeur en prenant soin d'éviter toute obstruction. Les

objets volumineux et les murs situés entre les deux périphériques ainsi que les interférences provenant d'autres appareils électroniques peuvent affecter la vitesse de transfert des données de vos documents.

C'est pour cette raison que les connexions sans fil ne sont pas forcément à privilégier pour tous les types de documents et d'applications. La connexion USB offre la vitesse de traitement maximale.

#### Mode infrastructure

Les instructions suivantes concernent le mode infrastructure (connexion à un ordinateur par le biais d'un point d'accès/routeur).

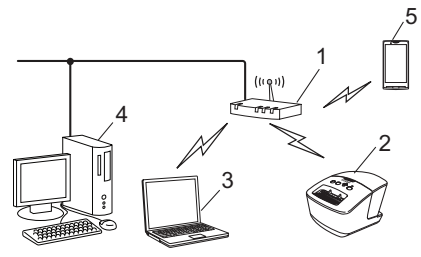

- 1 Points d'accès/routeur
- 2 Votre imprimante
- 3 Ordinateur compatible sans fil connecté au point d'accès/routeur
- 4 Ordinateur câblé connecté au point d'accès/ routeur
- 5 Téléphone intelligent

# Sélection de la méthode d'installation sans fil

Les instructions suivantes offrent deux méthodes d'installation de votre imprimante dans un environnement de réseau sans fil. Choisissez celle qui vous paraît la plus adaptée à votre environnement.

Pour configurer votre imprimante dans tout autre environnement sans fil, reportez-vous au Guide utilisateur - Réseau.

#### Méthode 1 Configuration à l'aide du CD-ROM d'installation et d'un câble USB temporaire

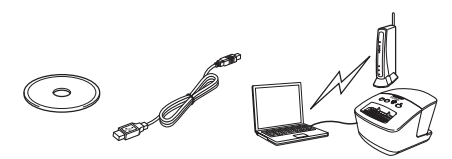

Pour cette méthode, il est recommandé d'utiliser un ordinateur connecté sans fil à votre réseau.

- Vous devez utiliser provisoirement un câble USB pendant la configuration.
  - Si vous utilisez Windows<sup>®</sup> XP ou si vous utilisez un câble réseau pour connecter votre ordinateur au point d'accès/routeur sans fil, vous devez connaître le nom (SSID) et la clé réseau de votre point d'accès/ routeur WLAN avant de commencer. Veuillez noter vos paramètres de réseau sans fil dans la zone ci-dessous.
  - Si vous contactez le Service à la clientèle de Brother pour une demande d'assistance, ayez à portée de main les informations de sécurité du réseau sans fil. Nous ne pouvons pas vous aider à déterminer vos paramètres de sécurité de réseau.

#### MÉMO

| Composant                                             | Paramètre |
|-------------------------------------------------------|-----------|
| SSID<br>(Nom du<br>réseau)                            |           |
| Clé réseau (Clé<br>de sécurité/Clé<br>de chiffrement) |           |

\* Il se peut que la Clé réseau soit désignée comme Mot de passe, Clé de sécurité ou Clé de chiffrement.

- Si vous n'avez pas ces informations (SSID et clé réseau), vous ne pouvez pas continuer la configuration sans fil.
  - Comment trouver ces informations (SSID et Clé réseau)?
    - Reportez-vous à la documentation fournie avec votre point d'accès/routeur WLAN.
    - 2 Il se peut que le nom initial du réseau soit le nom du fabricant ou le nom du modèle.
    - 3 Si vous ne connaissez pas les informations de sécurité, consultez le fabricant du routeur, votre administrateur système ou votre fournisseur Internet.

#### Méthode 2

Configuration par pression sur un bouton à l'aide de WPS et configuration à l'aide du CD-ROM d'installation

Si votre point d'accès/routeur WLAN prend en charge la configuration sans fil automatique « one-push » (WPS), vous pouvez aussi choisir cette méthode.

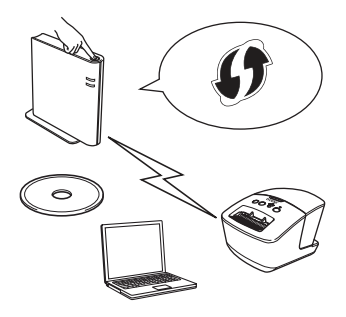
#### Passez à présent à la procédure d'installation

Cette section explique les différentes procédures d'installation selon la méthode applicable. Les procédures d'installation sont les suivantes :

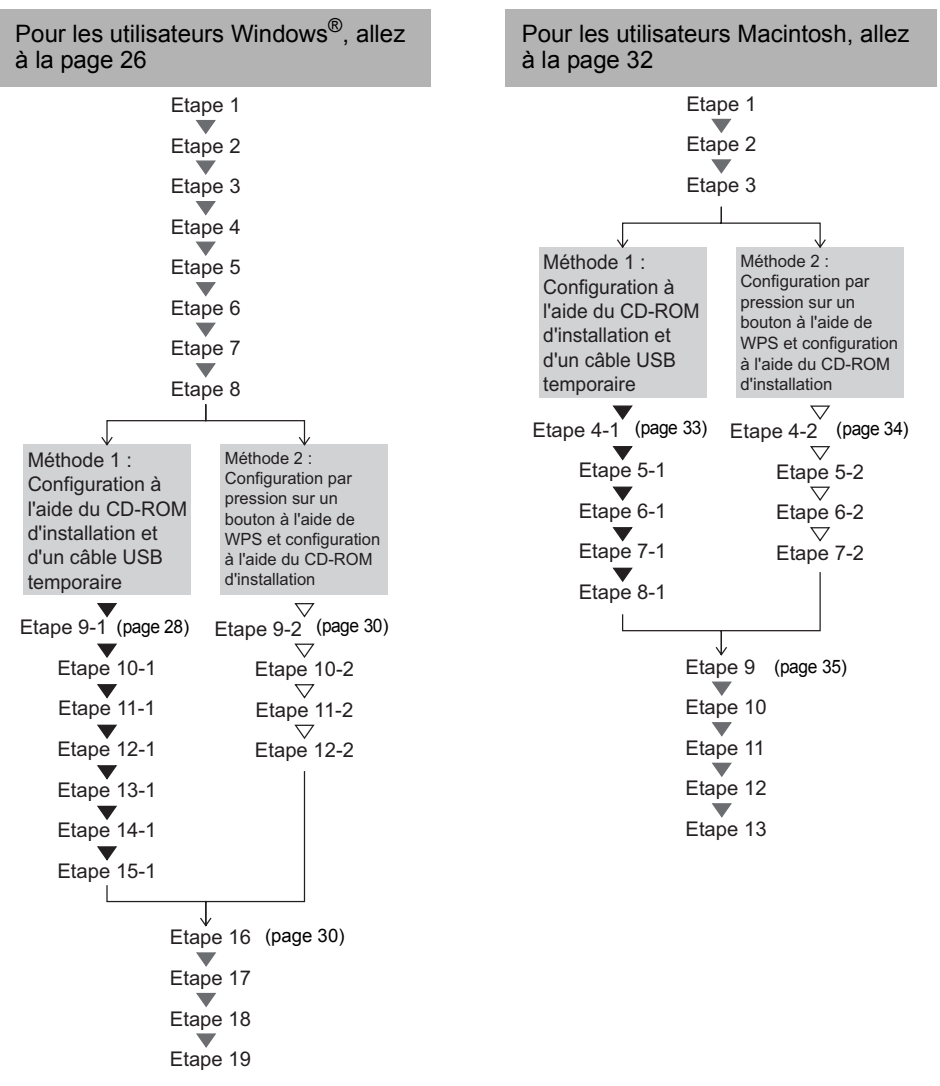

- (!) Vérifiez que vous être connecté avec des droits d'administrateur.
  - Si l'imprimante est reliée à un réseau d'entreprise sans fil, connectez-la par USB et configurez ses paramètres sans fil. Vous pouvez également utiliser l'outil de paramétrage réseau pour configurer ces paramètres une fois que vous avez installé le pilote de l'imprimante. Pour plus d'informations sur l'outil de paramétrage réseau, reportez-vous à Outil de paramétrage réseau dans le Guide utilisateur - Réseau.

# Pour les utilisateurs de Windows®

- Introduisez le CD-ROM d'installation dans le lecteur de CD-ROM. Si l'écran des noms de modèle apparaît, choisissez votre imprimante. Si l'écran de sélection de la langue s'affiche, sélectionnez votre langue.
  Si le menu du CD-ROM ne
  - s'affiche pas automatiquement, ouvrez les fichiers sur le CD-ROM et double-cliquez sur [Start.exe].

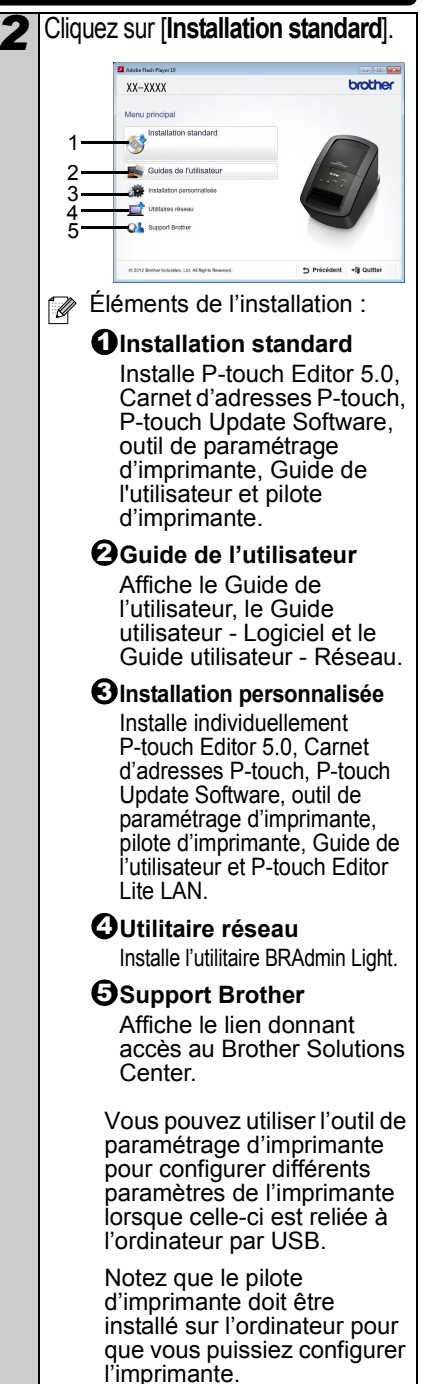

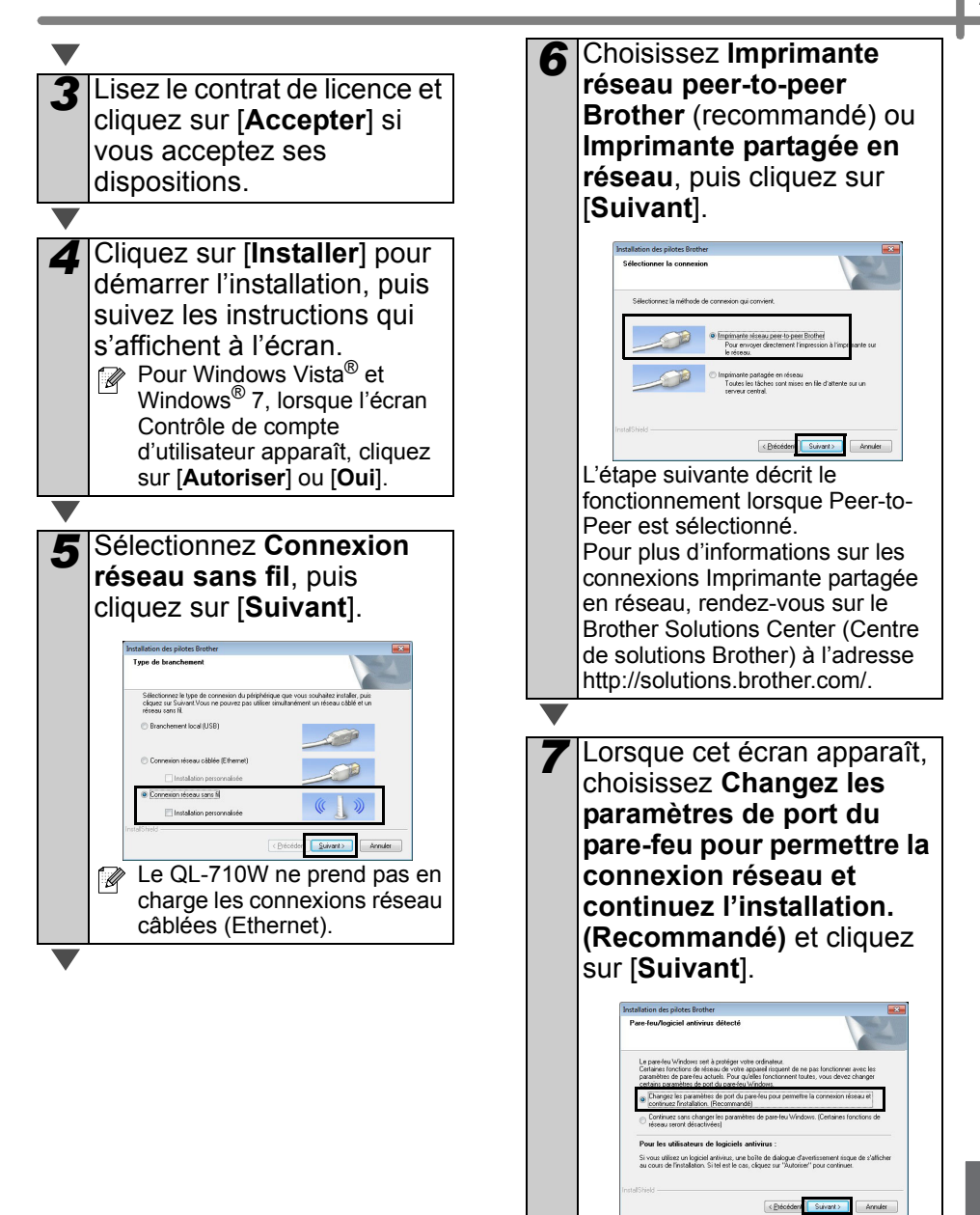

8 Lors de l'utilisation de « Méthode 1 : Configuration à l'aide du CD-ROM d'installation et d'un câble USB temporaire ». choisissez Oui. ie dispose d'un câble USB pour l'installation, puis cliquez sur [Suivant]. Allez à 9-1. Lors de l'utilisation de « Méthode 2 : Configuration par pression sur un bouton à l'aide de WPS et configuration à l'aide du CD-ROM d'installation », choisissez Non, ie ne dispose pas d'un câble USB, puis cliquez sur [Suivant]. Allez à **9-2**.

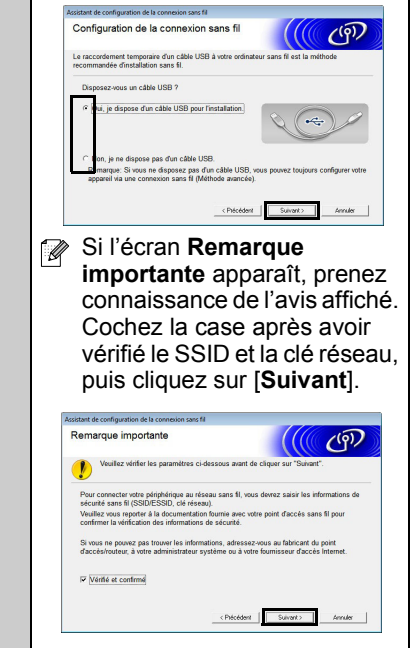

▼Passez à 9-1. ▽Passez à 9-2.

# Pour les utilisateurs de la méthode 1

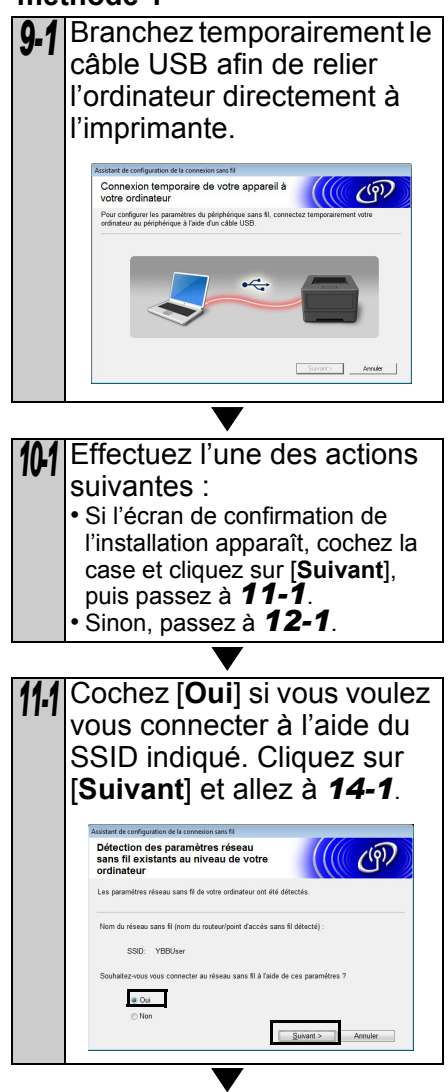

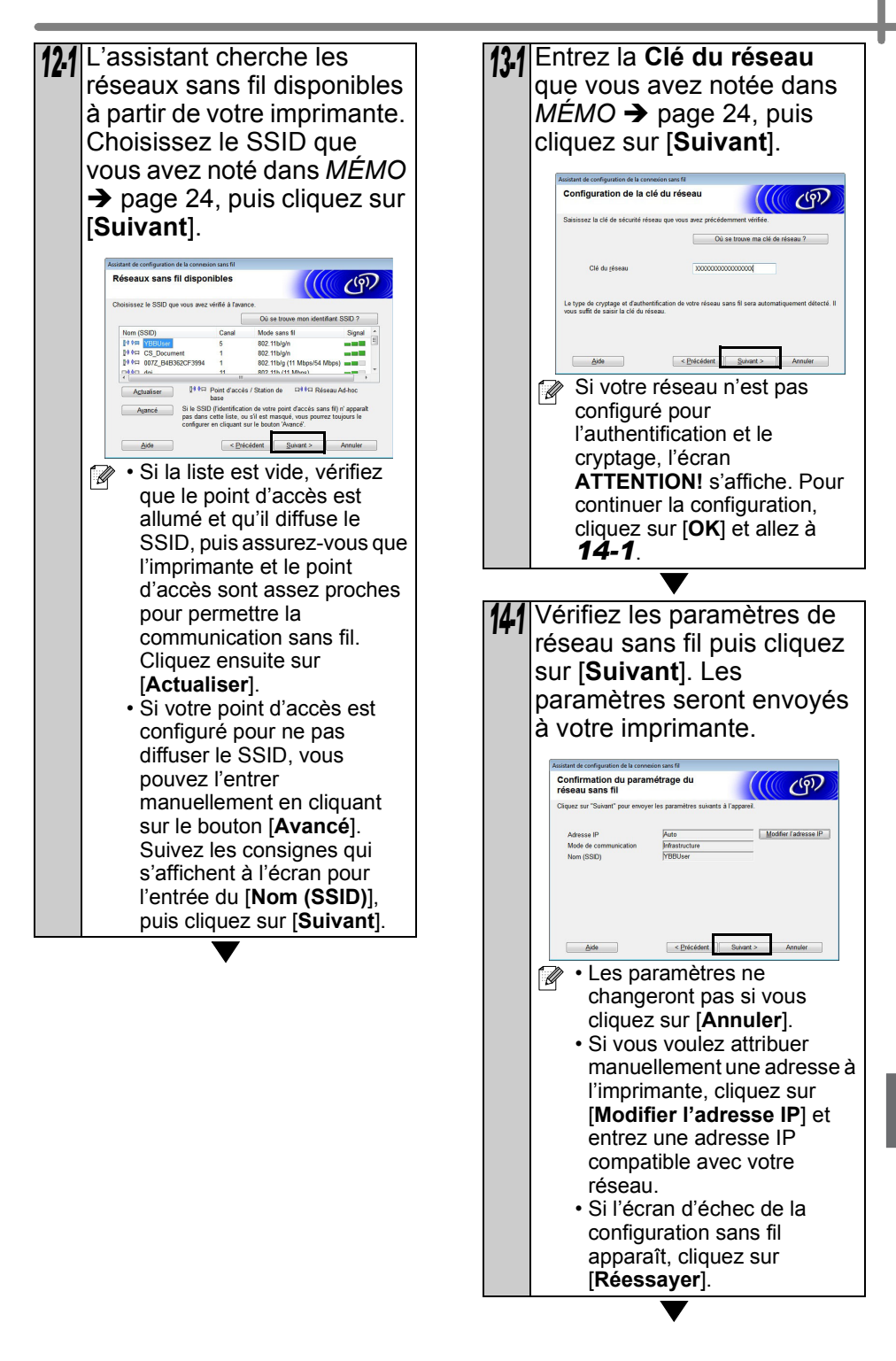

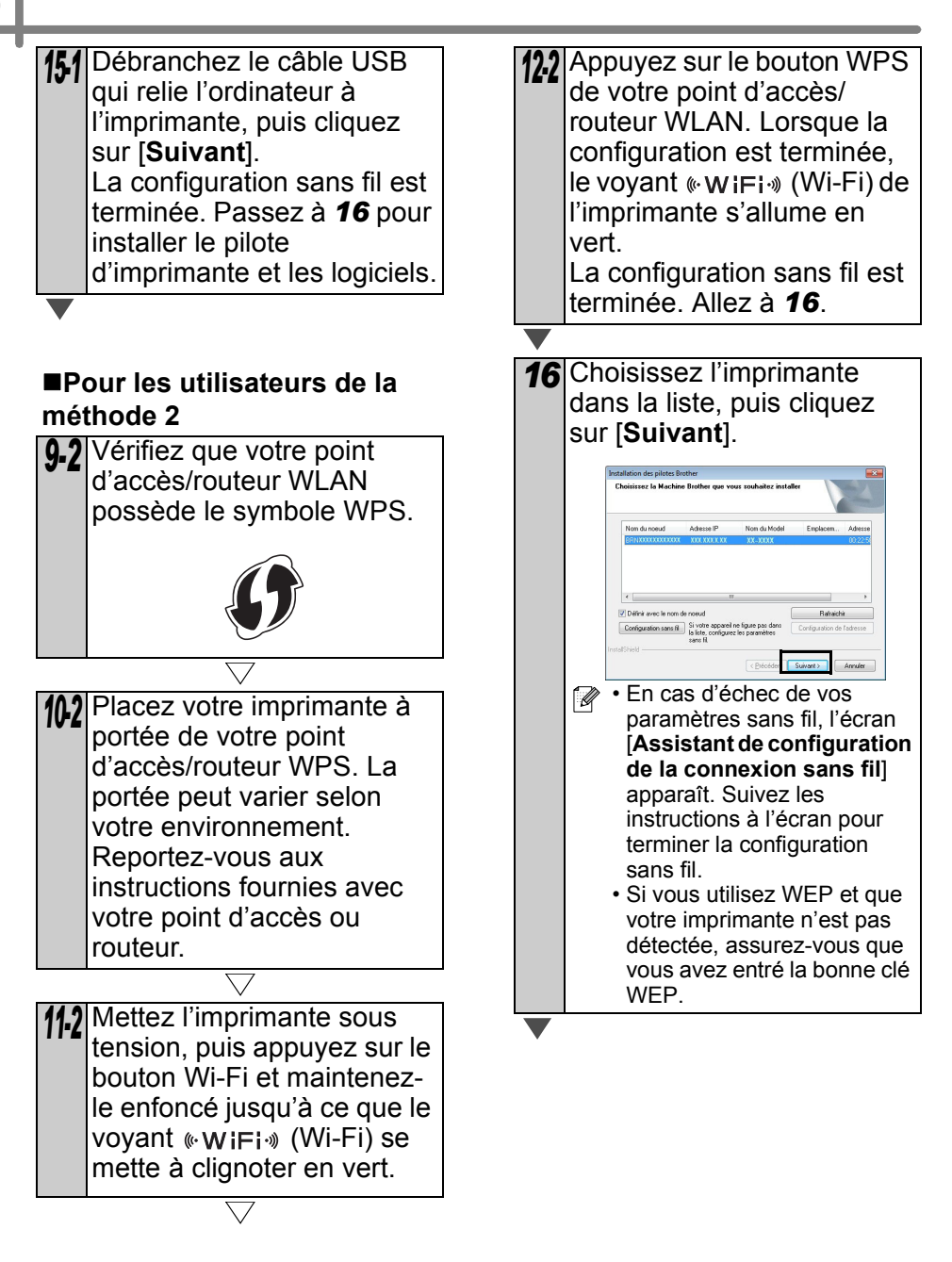

| 17   | L'installation des pilotes               |    |
|------|------------------------------------------|----|
|      | Brother est lancée                       |    |
|      | automatiquement Les                      |    |
|      | écrans d'installation                    |    |
|      | s'affichent les uns anrès les            |    |
|      | autros                                   |    |
|      | Autres.                                  |    |
|      | quelque écran que ce soit                |    |
|      | pendant l'installation. Il peut          |    |
|      | s'écouler quelques secondes              |    |
|      | avant que tous les écrans                |    |
|      | apparaissent.                            |    |
|      | Windows <sup>®</sup> 7 Jorsque l'écran   |    |
|      | Sécurité de Windows <sup>®</sup>         |    |
|      | apparaît, cliquez sur la case à          |    |
|      | cocher et sur [Installer] pour           |    |
|      | terminer l'installation.                 |    |
|      |                                          | I. |
| 18   | Lorsque l'écran                          |    |
|      | d'enregistrement                         |    |
|      | d'utilisateur en ligne                   |    |
|      | s'affiche, cliquez sur [ <b>OK</b> ]     |    |
|      | ou [Annuler].                            |    |
|      | • Si vous choisissez [ <b>OK</b> ], vous |    |
|      | accéderez à la page                      |    |
|      | d'enregistrement en ligne                |    |
|      |                                          |    |
|      | (leconinance).                           |    |
|      | l'installation se poursuit               |    |
|      | Thistallation se poursuit.               |    |
| 10   | Cliquez sur [Terminer]                   |    |
| 13   | L'installation des logiciels est         |    |
|      | terminée.                                |    |
|      | () Coupez l'alimentation de              |    |
|      | l'imprimante, puis                       |    |
|      | rétablissez-la.                          |    |
|      | redémarrer l'ordinateur                  |    |
|      | cliquez sur [ <b>Redémarrer</b> ].       |    |
|      | Selon vos paramètres de sécurité.        | ļ  |
| الخط | il se peut qu'une fenêtre Sécurité       |    |
|      | de Windows <sup>®</sup> ou d'un logiciel |    |
|      | antivirus s'affiche lors de              |    |
|      | son logiciel Autorisez la noursuite      |    |
|      | de l'installation.                       |    |
|      |                                          |    |

## Pour les utilisateurs Macintosh

3 Lors de l'utilisation de « Méthode : 1 Configuration Introduisez le CD-ROM d'installation dans le lecteur à l'aide du CD-ROM de CD-ROM. d'installation et d'un câble USB temporaire », choisissez Oui, je dispose Double-cliquez sur l'icône d'un câble USB pour Assistant de configuration l'installation, puis cliquez de la connexion sans fil sur [Suivant]. Allez à 4-1. dans le dossier Utilitaries Lors de l'utilisation de « Méthode : 2 Configuration par pression sur un bouton à l'aide de WPS et configuration à l'aide du CD-ROM d'installation », choisissez Non, je ne dispose pas d'un câble **USB**, puis cliquez sur [Suivant]. Allez à 4-2. Configuration de la connexion sans fil ((( ത്ര isposez pas d'un câb Si l'écran **Remarque** importante apparaît, prenez connaissance de l'avis affiché. Cochez la case après avoir vérifié le SSID et la clé réseau.

puis cliquez sur [Suivant]/

✓ Passez à 4-1. ▽ Passez à 4-2.

[Terminer].

32

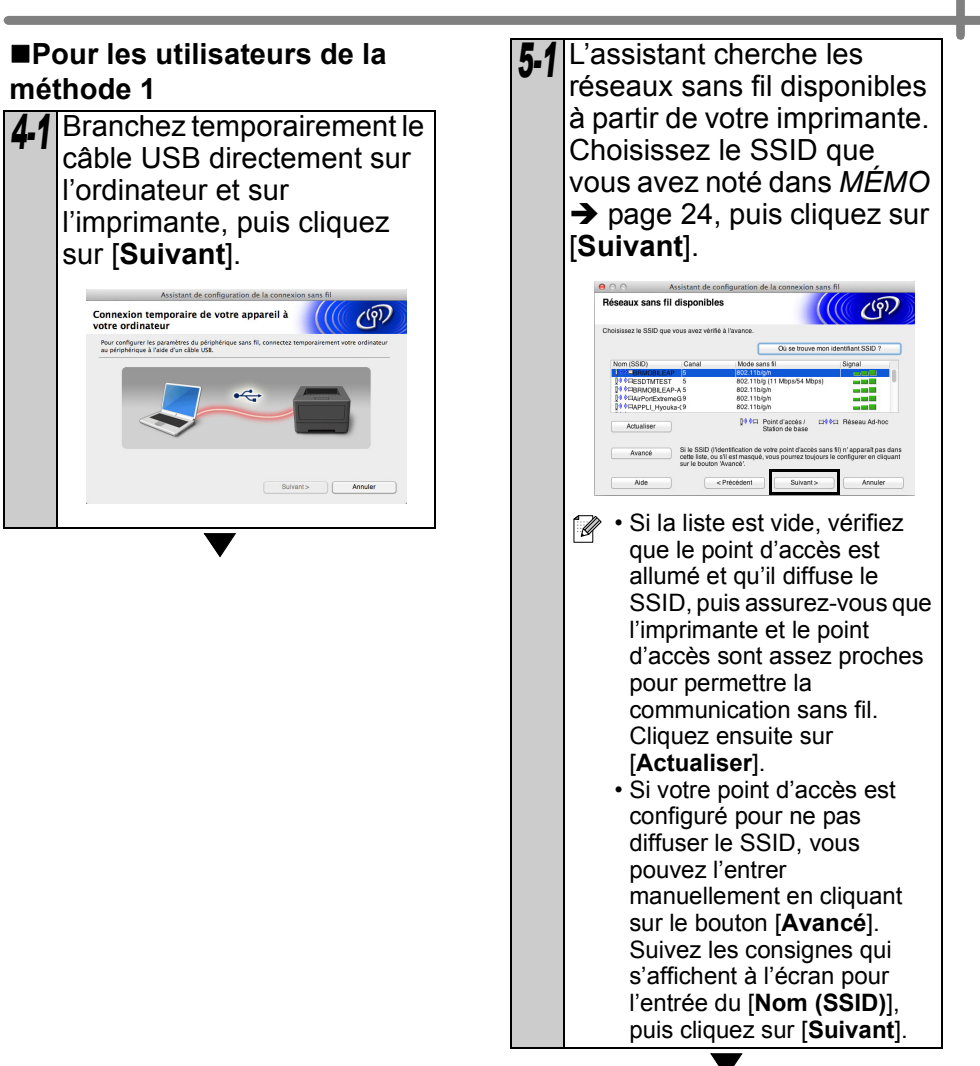

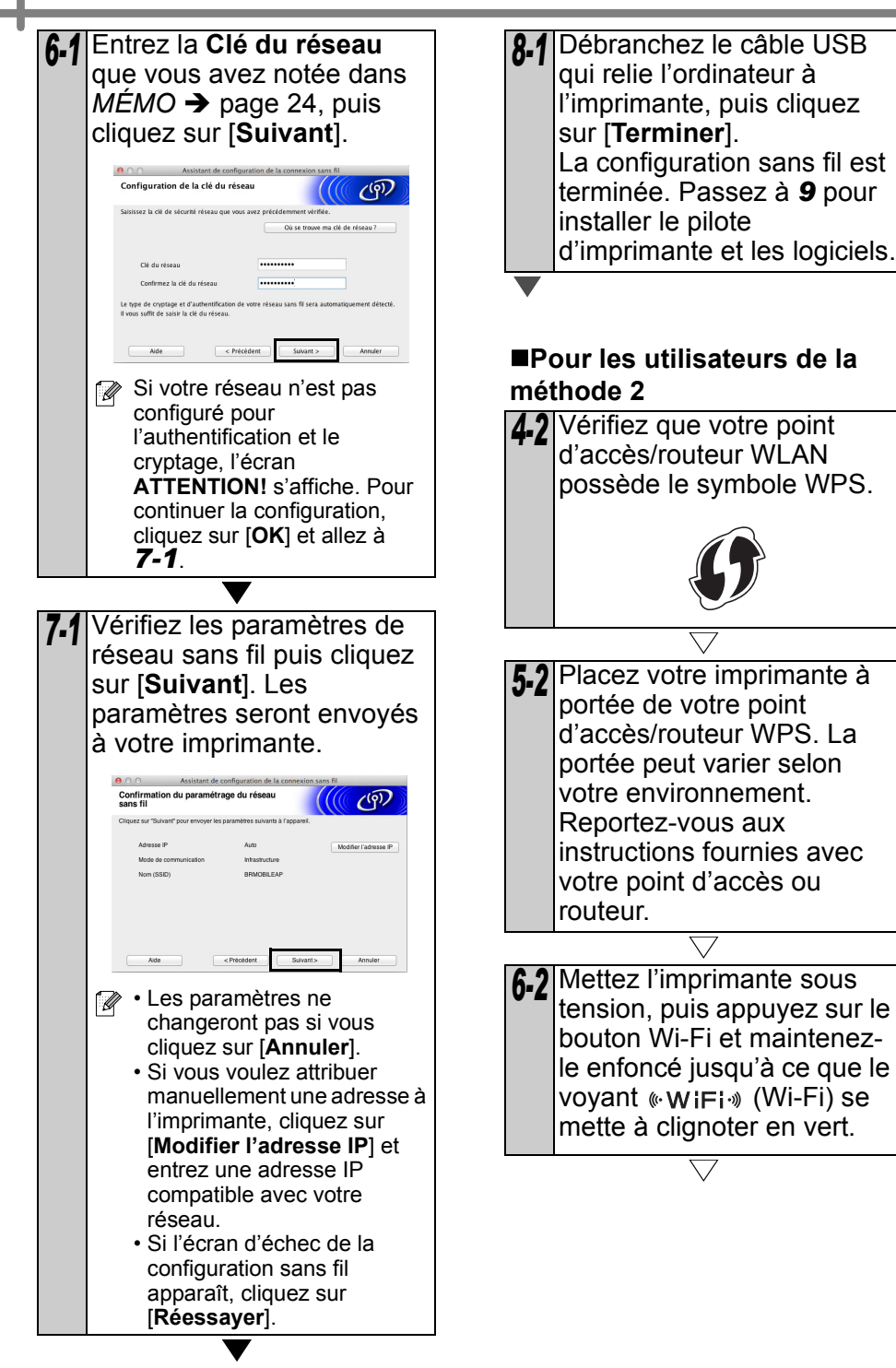

| <ul> <li>7.2 Appuyez sur le bouton WPS de votre point d'accès/ routeur WLAN. Lorsque la configuration est terminée, le voyant « WIFI·» (Wi-Fi) de l'imprimante s'allume en vert.</li> <li>La configuration sans fil est terminée. Passez à 9 pour installer le pilote d'imprimante et les logiciels.</li> </ul>                                                                                                    | <ul> <li>Cliquez dans l'ordre sur<br/>[Menu Pomme]-<br/>[Préférences système],<br/>puis cliquez sur<br/>Imprimantes et fax (10.5.8 -<br/>10.6) / Imprimantes et<br/>scanners (10.7). Cliquez<br/>ensuite sur +.</li> <li>Pour une configuration de<br/>réseau simple</li> </ul>                                                                                                    |
|----------------------------------------------------------------------------------------------------|----------------------------------------------------------------------------------------------------|
| <ul> <li>Double-cliquez sur l'icône</li> <li>Start Here OSX pour lancer</li> <li>l'installation.</li> </ul>                                                                                                    | <ul> <li>Choisissez Brother QL-<br/>XXX dans la liste, puis<br/>cliquez sur [Ajouter] pour<br/>ajouter l'imprimante.</li> <li>Pour une configuration de<br/>réseau manuelle</li> </ul>                                                                                                    |
| <ul> <li>brother</li> <li>Éléments disponibles :</li> <li>Start Here OSX<br/>Installe P-touch Editor 5.0,<br/>P-touch Update Software<br/>et le pilote de l'imprimante.</li> <li>Utilitaires<br/>Inclut BRAdmin Light et<br/>l'Assistant de configuration<br/>de la connexion sans fil.</li> <li>Documentation<br/>Inclut le Guide de<br/>l'utilisateur, le Guide<br/>utilisateur - Logiciel et le<br/>Guide utilisateur - Réseau.</li> <li>Support Brother<br/>Affiche le lien donnant<br/>accès à l'inscription en<br/>ligne et au Brother<br/>Solutions Center (Centre<br/>de solutions Brother).</li> </ul> | 12 Choisissez IP en haut de<br>l'écran. Choisissez LPD<br>comme protocole. Entrez<br>l'adresse IP de l'imprimante<br>dans la zone d'adresse.<br>Choisissez Brother QL-<br>XXX dans la liste, puis<br>cliquez sur [Ajouter] pour<br>ajouter l'imprimante. Iors de la spécification du<br>nom de file d'attente, utilisez la<br>valeur BRNxxxxxxxxx (où<br>xxxxxxxxx est l'adresse<br>Ethernet). |
| <b>10</b> Suivez les consignes qui s'affichent à l'écran.                                                                                                    |                                                                                                    |

13 Lors du retour à l'écran [Imprimantes et fax / Imprimantes et scanners], vérifiez que Brother QL-XXX est ajouté, et fermez l'écran [Imprimantes et fax / Imprimantes et scanners].
Vous pouvez maintenant utiliser l'appareil.
① Coupez l'alimentation de l'imprimante, puis

rétablissez-la.

# 6 Installation et utilisation d'un autre logiciel

Cette section explique comment installer BRAdmin Light et P-touch Editor Lite LAN.

# BRAdmin Light (Windows<sup>®</sup>)

# Installation de l'utilitaire de configuration BRAdmin Light

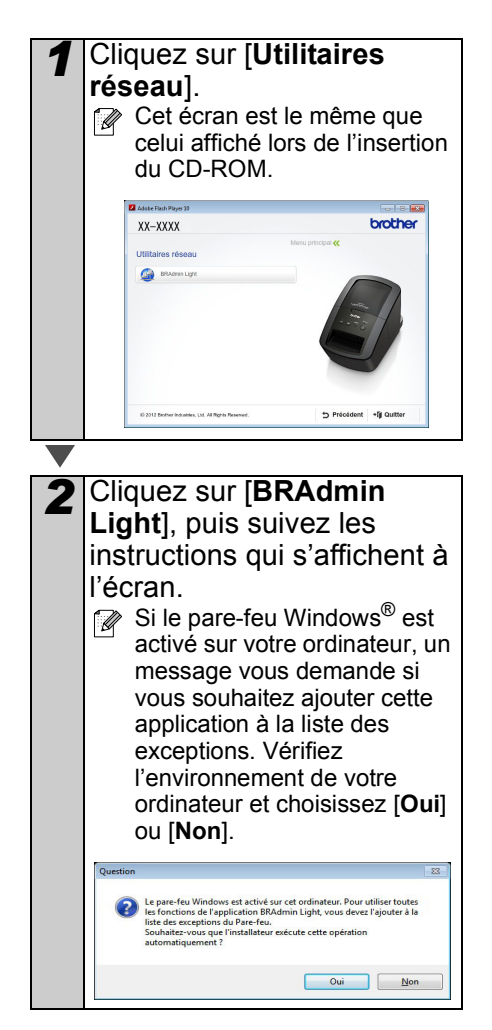

#### ■Définition de l'adresse IP, du masque de sous-réseau et de la passerelle à l'aide de BRAdmin Light

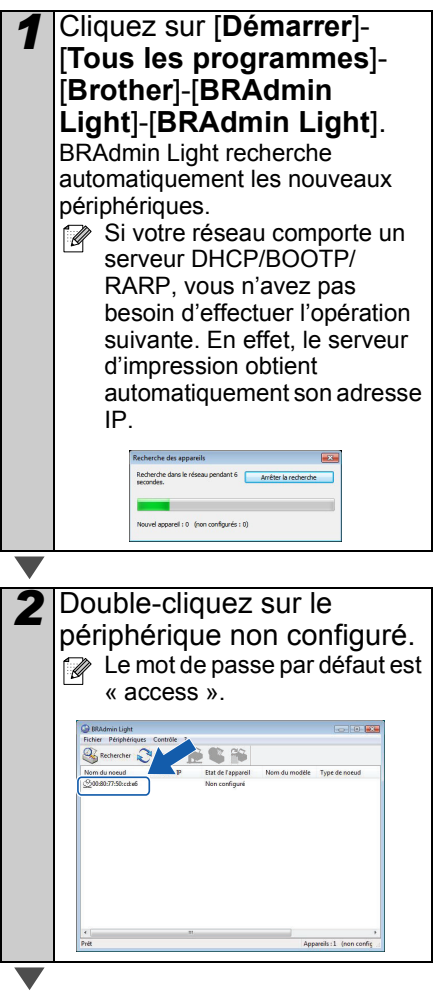

3 Choisissez STATIC pour Méthode d'amorçage. Entrez l'adresse IP, le masque de sous-réseau et la passerelle, puis cliquez sur [OK].

| Several Constrate RESERV |               |
|--------------------------|---------------|
|                          |               |
| Méthode d'amorça         | 90            |
| O AUTO                   |               |
| STATIC                   |               |
| OHCP                     |               |
| () RARP                  |               |
| C BOOTP                  |               |
| I SPIPA                  |               |
|                          |               |
| Adresse IP               | XXXXXXXXXXXXX |
| Masque de gous réseau    | XXXXXXXXX     |
| Sec. 1                   |               |
| Easer and                | 10.1          |

#### Les informations d'adresse sont alors enregistrées sur l'imprimante.

Si vous avez besoin d'une gestion d'imprimante plus avancée, utilisez la toute dernière version de l'utilitaire Brother BRAdmin Professional proposée en téléchargement sur le Web à l'adresse http://solutions.brother.com.

# BRAdmin Light (Macintosh)

#### Démarrage de l'utilitaire de configuration BRAdmin Light

BRAdmin Light n'est pas installé. Comme le logiciel se trouve dans le dossier Utilitaires du CD, exécutez-le directement depuis le CD ou exécutez-le après l'avoir copié manuellement à l'emplacement de votre choix.

#### ■Définition de l'adresse IP, du masque de sous-réseau et de la passerelle à l'aide de BRAdmin Light

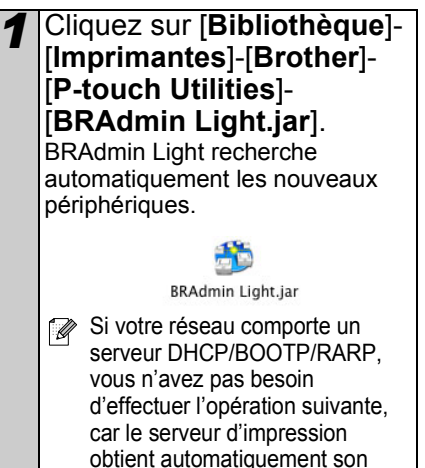

adresse IP.

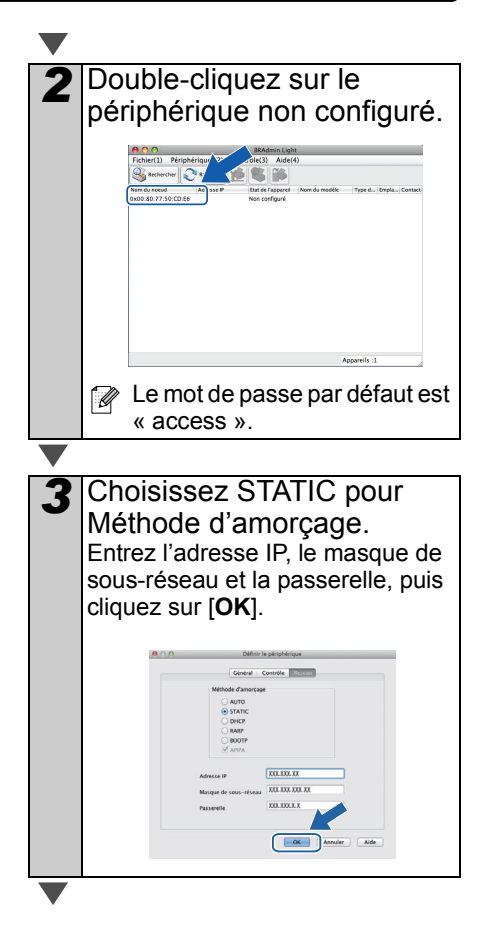

**4** Les informations d'adresse sont alors enregistrées sur l'imprimante.

## P-touch Editor Lite LAN (Windows<sup>®</sup>)

#### Installation de P-touch Editor Lite LAN

P-touch Editor Lite LAN est une version de base d'un outil de modification d'étiquettes.

 Pour pouvoir utiliser P-touch Editor Lite LAN, l'adresse IP de cette imprimante doit être correctement spécifiée.

Vous pouvez spécifier l'adresse IP à l'aide d'un utilitaire tel que BRAdmin Light, que vous pouvez installer depuis [Utilitaire réseau] sur le CD-ROM.

Pour obtenir des informations détaillées sur l'utilisation de cet utilitaire, consultez la section Définition de l'adresse IP et du masque de sous-réseau dans le Guide utilisateur - Réseau (PDF).

- Sur un réseau où l'adresse IP est automatiquement affectée (par exemple avec DHCP) cette affectation s'effectue automatiquement lorsque l'imprimante est connectée au réseau, et l'imprimante est donc immédiatement utilisable. Toutefois. étant donné que l'adresse IP peut changer de facon dynamique, nous recommandons de spécifier une adresse IP statique en cas d'utilisation de P-touch Editor Lite LAN. Pour obtenir des informations détaillées. contactez votre administrateur réseau.
- Spécifiez les paramètres après avoir consulté votre administrateur réseau.

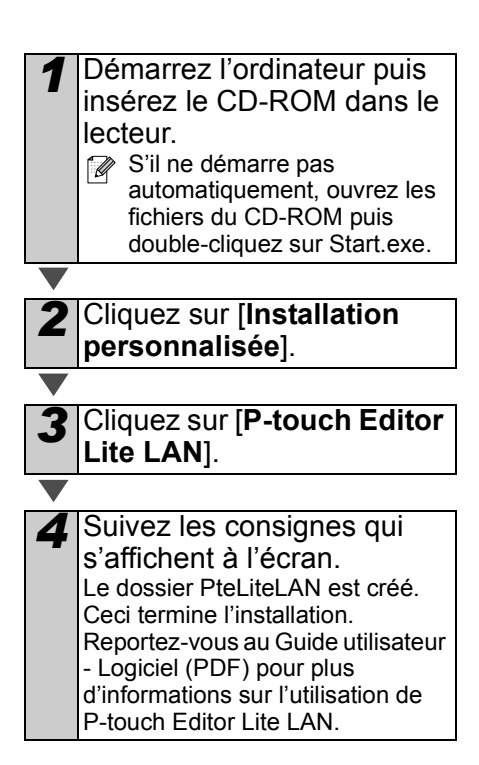

# Zero Contender de l'aide de P-touch Editor

Cette rubrique explique comment démarrer l'aide de P-touch Editor pour Windows<sup>®</sup> et Macintosh.

## Pour Windows®

L'exemple suivant s'applique à Windows Vista<sup>®</sup>. Les noms d'imprimantes dans les écrans suivants peuvent différer du nom de votre imprimante.

■Avec le bouton Démarrer (
 )

Pour lancer l'aide de P-touch Editor, cliquez sur Démarrer (()) dans la barre des tâches, puis pointez sur [Tous les programmes]. Cliquez sur [Brother P-touch] et [P-touch Editor 5.0 Aide].

| P-touch Editor 5.0 (Mode Snap) P-touch Editor 5.0 Aide D touch Editor 5.0 | Ordinateur                                |
|---------------------------------------------------------------------------|-------------------------------------------|
| P-touch Editor 5.0     P-touch Update Software     P-touch Tools          | Panneau de configuration                  |
| Démarrage                                                                 | Périphériques et imprimar                 |
| Maintenance                                                               | <ul> <li>Programmes par défaut</li> </ul> |
| Précédent                                                                 | Aide et support                           |
| Rechercher les programmes et fichiers                                     | Arrêter 🕨                                 |
| 🚯 🖉 📜 🔉                                                                   |                                           |

Dans la boîte de dialogue Nouveau/Ouvrir

Lorsque vous démarrez P-touch Editor 5.0 et que la boîte de dialogue Nouveau/Ouvrir apparaît, cliquez sur <u>Aide - Comment</u>.

Si vous cliquez sur Recherche MAJ dans le carré rouge à droite, vous pouvez vérifier la présence éventuelle d'une toute nouvelle version de P-touch Editor sur le site Web.

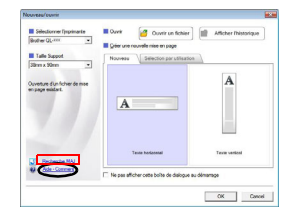

#### ■Dans P-touch Editor

Cliquez sur le menu Aide et choisissez Aide P-touch Editor.

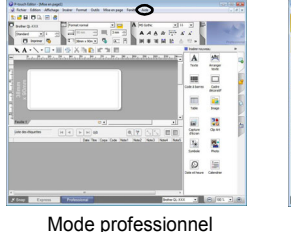

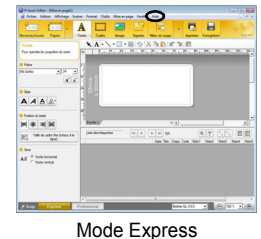

■Dans le mode Snap

Cliquez avec le bouton de la souris et choisissez Aide P-touch Editor.

### **Pour Macintosh**

L'exemple suivant s'applique à Mac OS X 10.7. Les noms d'imprimantes dans les écrans suivants peuvent différer du nom de votre imprimante.

Dans la boîte de dialogue Nouveau/Ouvrir

Lorsque vous démarrez P-touch Editor 5.0 et que la boîte de dialogue Nouveau/Ouvrir apparaît, cliquez sur Aide - Comment.

#### Dans P-touch Editor

Cliquez sur le menu Aide et choisissez Aide P-touch Editor.

#### ■Dans le mode Snap

Cliquez avec la souris tout en maintenant la touche Ctrl enfoncée, puis sélectionnez Aide P-touch Editor.

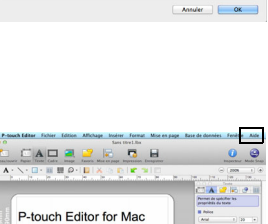

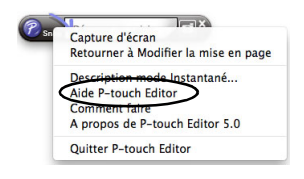

| Snap | Capture d'écran<br>Retourner à Modifier mise en page |    | L |
|------|------------------------------------------------------|----|---|
|      | Description mode Instantané                          |    | L |
|      | Aide P-touch Editor                                  | F1 | ⊳ |
|      | Comment                                              | _  | 1 |
|      | A propos de                                          |    | Ŀ |
|      | Quitter                                              |    |   |

| Δ | 1 |
|---|---|

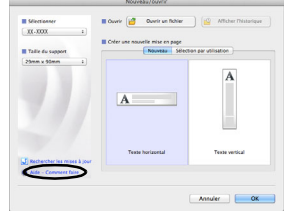

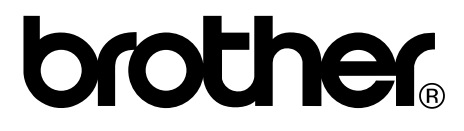

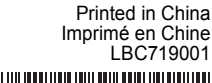

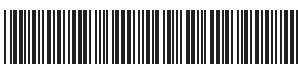